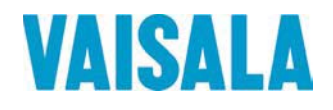

# ИНСТРУКЦИЯ ПО ЭКСПЛУАТАЦИИ

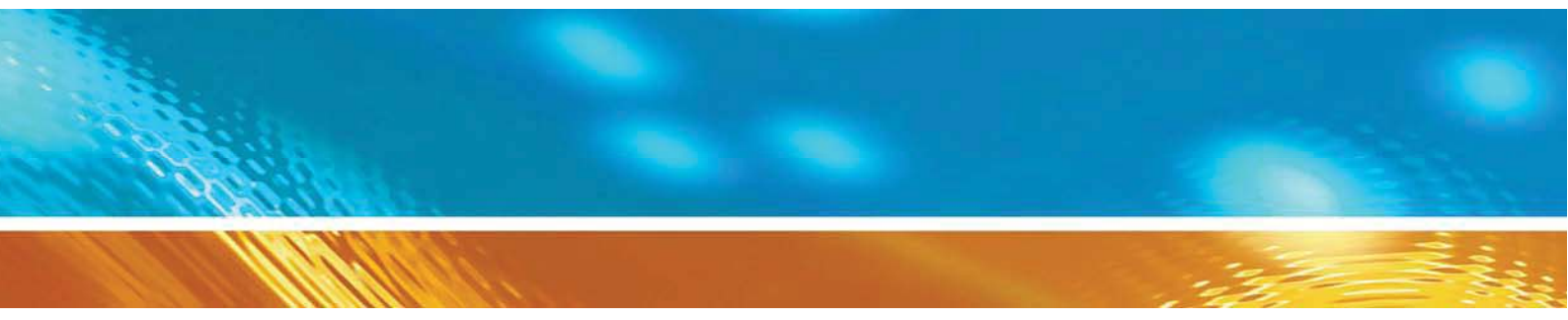

# Трансмиттер влажности и температуры HMT330

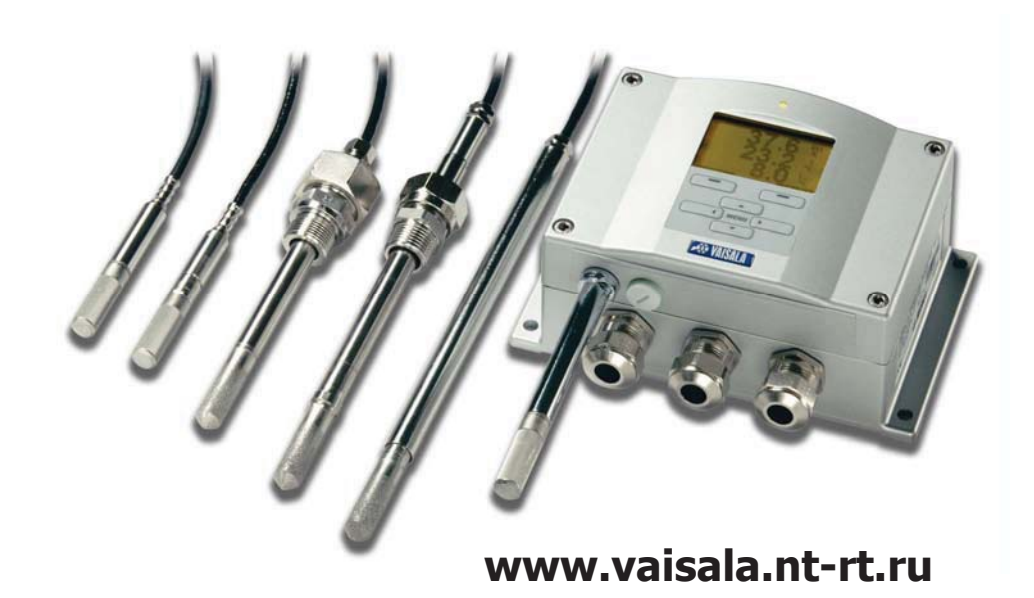

По вопросам продаж и поддержки обращайтесь: Волгоград (844)278-03-48, Воронеж (473)204-51-73, Екатеринбург (343)384-55-89, Казань (843)206-01-48, Краснодар (861)203-40-90, Красноярск (391)204-63-61, Москва (495)268-04-70, Нижний Новгород (831)429-08-12, Новосибирск (383)227-86-73, Ростов-на-Дону (863)308-18-15, Самара (846)206-03-16, Санкт-Петербург (812)309-46-40, Саратов (845)249-38-78, Уфа (347)229-48-12 Единый адрес: vsa@nt-rt.ru www.vaisala.nt-rt.ru

## Оглавление

| Глава 1                                                             | 7    |
|---------------------------------------------------------------------|------|
| Общая информация                                                    | 7    |
| Безопасность                                                        | 7    |
| Защита от электростатического разряда                               | 7    |
| Переработка                                                         | 7    |
| Торговые марки                                                      | 7    |
| Техническая поддержка:                                              | 8    |
| Гарантийные обязательства                                           | 9    |
| Глава 2                                                             | 10   |
| Описание пролукта                                                   | 10   |
| Летали                                                              | 11   |
| детали<br>Вилы латчиков                                             | 12   |
| Обогреваемая головка датчика                                        | 12   |
| Глава 3                                                             | 13   |
| Vctahorka                                                           | . 13 |
|                                                                     | . 13 |
|                                                                     | . 13 |
|                                                                     | . 13 |
| При помощи пластиковой кропохира, простици (опшисирание)            | . 13 |
| При помощи пластиковой крепежной пластины (опционально)             | . 13 |
| Установка при помощи металлической крепежной пластины (опционально) | . 14 |
| Комплект для установки на крепежную рельсу DTN (опционально)        | . 10 |
| Установка на мачту при помощи крепежной пластины                    | . 10 |
| Установка дождевого козырька                                        | . 15 |
| Электропроводка                                                     | . 10 |
| Ввод кабеля                                                         | . 10 |
| Заземление карелеи.                                                 | . 16 |
| Заземление корпуса трансмиттера                                     | . 1/ |
| Подключение сигнального кабеля и кабеля питания                     | . 17 |
| установка датчика                                                   | . 20 |
| Разница температур                                                  | . 20 |
| Общие рекомендации для датчиков с кабелями                          | . 20 |
| НМТ 333 для широкого использования                                  | . 21 |
| НМТ 334 для измерений под давлением.                                | . 21 |
| НМТ 335 для высоких температур                                      | . 22 |
| НМТ 337 для определенных процессов                                  | . 23 |
| НМТ 338 для трубопроводов под давлением                             | . 23 |
| Закручивание разъемной гайки                                        | . 24 |
| Глава 4                                                             | . 25 |
| Эксплуатация                                                        | . 25 |
| Дисплей/клавиатура (опционально)                                    | . 25 |
| Главный вид.                                                        | . 25 |
| Графический вид                                                     | . 25 |
| Меню и навигация                                                    | . 26 |
| Смена языка                                                         | . 27 |
| Установка округления                                                | . 27 |
| Установка подсветки дисплея                                         | . 27 |
| Установка контрастности дисплея                                     | . 27 |
| Блокировка клавиатуры                                               | . 28 |
| Меню блокировки PIN                                                 | . 28 |
| Подключение последовательного интерфейса                            | . 28 |
| Соединения                                                          | . 28 |
| Соединения пользовательского порта                                  | . 28 |

| Подключение терминальной программы                                             | 29         |
|--------------------------------------------------------------------------------|------------|
| Список последовательных команд                                                 | 31         |
| Управление и установки                                                         | 33         |
| Получение данных через последовательную шину                                   | 33         |
| Запуск постоянного вывода данных                                               | 33         |
| остановка постоянного вывода данных                                            | 33         |
| мгновенный вывод данных                                                        | 33         |
| вывод исходных данных                                                          | 34         |
| Форматирование сообщении последовательной шины                                 | 34         |
| установка времени и даты                                                       | 34         |
| дооавление времени и даты к выходным данным команд R и SEND                    | 35         |
| вывод состояния обогрева датчика (опционально) и химической очистки при помощи | и<br>Эг    |
| КОМАНД SEND И R                                                                | 35         |
| Изменение показателей выхода и единиц измерения                                | 30         |
| При помощи дисплея клавиатуры:                                                 | 37         |
| Быбор показателей вывода на дисплей.                                           | 3/         |
| При помощи последовательной шины                                               | 3/         |
| выбор показателей и формата ля серииного вывода данных                         | 3/<br>20   |
| Выоор метрической неметрической системы единиц                                 | 30         |
| Лановки компенсации давления                                                   | აი<br>აი   |
| При помощи дисплея клавиатуры                                                  | 39         |
| Гри помощи последовательной шины                                               | 27         |
| Серииные установки пользовательского порта                                     | 39         |
| При помощи дисплея (клавиатуры                                                 | 39         |
| Ири помощи последовательной шины                                               | 40         |
|                                                                                | 40         |
|                                                                                | 40<br>10   |
| Установки интервала вывода данных в режиме кон(пуск)                           | 40<br>Δ1   |
| Фильтрация ланных                                                              | л<br>л1    |
| Фильтрация данных                                                              | <u>4</u> 1 |
| При помощи доследовательной шины                                               | <u>4</u> 1 |
| Информация об устройстве                                                       | 41         |
| При помощи клавиатуры\лисплея                                                  | 41         |
| При помощи последовательной шины                                               | 42         |
| Проверка установок трансмиттера                                                | 42         |
| Помощь                                                                         | 42         |
| Сообщения об ошибках                                                           | 43         |
| Информация о программном обеспечении                                           | 43         |
| Возврат к заводским установками про помощи клавиатуры\дисплея                  | 43         |
| Перезагрузка трансмиттера при помощи последовательной шины                     | 43         |
| Блокировка меню\клавиатуры при помоши последовательной шины                    | 43         |
| Запись данных                                                                  | 44         |
| Выбор показателей записи данных                                                | 44         |
| Получение записанных данных                                                    | 44         |
| Удаление записанных файлов                                                     | 46         |
| При помощи дисплея\клавиатуры                                                  | 46         |
| При помощи последовательной шины:                                              | 46         |
| Установки аналоговых выходных сигналов                                         | 46         |
| Изменение режима и интервала вывода данных                                     | 46         |
| Изменение и масштабирование показателей аналогового вывода данных 4            | 47         |
| При помощи дисплея\клавиатуры                                                  | 48         |
| При помощи последовательной шины                                               | 48         |
| Проверка аналоговых выходов                                                    | 48         |

| При помощи дисплея\клавиатуры                            | . 49 |
|----------------------------------------------------------|------|
| при помощи последовательнои шины                         | . 49 |
| Установки индикации повреждений аналогового выхода       | . 49 |
| При помощи клавиатуры\дисплея                            | . 49 |
| При помощи последовательной шины                         | . 49 |
| Глава 5                                                  | . 51 |
| Эксплуатация                                             | . 51 |
| Очистка                                                  | . 51 |
| Замена фильтра датчика                                   | . 51 |
| калибровка и регулировка                                 | . 51 |
| Замена сенсора                                           | . 51 |
| Состояния ошибки                                         | . 51 |
| Сервисные центры vaisaia                                 | . 53 |
| ГЛАВА 6                                                  | . 54 |
| калиоровка и регулировка                                 | . 54 |
| открытие и закрытие режима регулировки                   | . 54 |
| Сообщения светодиода:                                    | . 54 |
| Регулировка относительной влажности                      | . 54 |
| При помощи дисплея\клавиатуры                            | . 55 |
| При помощи сериинои шины                                 | . 55 |
| Калибровка относительнои влажности после замены сенсора  | . 56 |
| При помощи дисплея\клавиатуры                            | . 56 |
| При помощи последовательной шины                         | . 56 |
| Калибровка температуры                                   | . 56 |
| При помощи дисплея\клавиатуры                            | . 57 |
| При помощи последовательной шины                         | . 57 |
| Калибровка аналоговых выходов                            | . 58 |
| При помощи дисплея\клавиатуры                            | . 58 |
| При помощи последовательной шины                         | . 58 |
| Введение информации о калибровке                         | . 58 |
| При помощи дисплея\клавиатуры                            | . 58 |
| При помощи последовательной шины                         | . 58 |
| Глава 7                                                  | . 60 |
| Спецификации                                             | . 60 |
| Гехнические характеристики                               | . 60 |
| Относительная влажность                                  | . 60 |
| Рассчитываемые переменные                                | . 61 |
| Погрешности расчетных переменных                         | . 61 |
| Температура точки росы (НМТ 337 с обогреваемым датчиком) | . 62 |
| Спецификация                                             | . 62 |
| Опции и аксессуары                                       | . 64 |
| Приложение 1                                             | . 67 |
| Вычислительны формулы                                    | . 67 |
| приложение 2                                             | . 69 |
| Дополнительный модуль электропитания                     | . 69 |
| установка                                                | . 69 |
| Электропроводка                                          | . 69 |
| гехнические характеристики модуля электропитания         | . 70 |
| приложение з                                             | . /1 |
| I альваническая изоляция выходов                         | . /1 |
| установка                                                | . /1 |
| технические характеристики модуля аналогового выхода     | . /  |
| приложение 5                                             | . 13 |
| еле (опционально)                                        | . 13 |

| Установка и подключение                                     | 73        |
|-------------------------------------------------------------|-----------|
| Выбор активного положения реле                              | 73        |
| Работа реле                                                 | 74        |
| Показатели выхода реле                                      | 74        |
| Технологические параметры реле                              | 74        |
| Запаздывание                                                | 74        |
| Реле, отражающее сообщения об ошибках трансмиттера          | 74        |
| Включение/выключение реле                                   | 74        |
| Сообщения светодиодов.                                      | 74        |
| Установки выходов реле                                      | 74        |
| При помощи клавиатуры\дисплея                               | 75        |
| При помощи последовательной шины                            | 75        |
| Использование аббревиатур для обозначения показателей:      | 75        |
| Проверка работы реле                                        | 76        |
| При помощи дисплея\клавиатуры                               | 76        |
| Технические характеристики модуля реле                      | 77        |
| Приложение 6                                                | 78        |
| Интерфейс RS 422/485 (опционально)                          | 78        |
| Установка и подключение                                     | 78        |
| Сетевые команды                                             | 80        |
| Установки шины RS 485                                       | 80        |
| Эхо шины RS 485                                             | 80        |
| Адрес трансмиттера RS 485.                                  | 80        |
| Режим серийного интерфейса RS 485                           | 81        |
| Интервал вывола данных RS 485                               | 81        |
| Технические характеристики молуля RS 485                    | 82        |
| Приложение 7                                                | 83        |
| Полключение лополнительного 8-штыркового соелинителя        | 83        |
| Приложение 8.                                               | 84        |
| Температурный датчик (опционально)                          | 84        |
| Приложение 9                                                | 85        |
| Химическая очистка (опционально)                            | 85        |
|                                                             | 85        |
| Установление химической очистки вручную                     | 85        |
| Химическая очистка при включенном питании                   | 86        |
| Начало химической очистки                                   | 86        |
| При помощи клавиатуры (опционально)                         | 86        |
| Запуск химической очистки вручную                           | 87        |
| Приложение 10                                               | 88        |
| Обогреваемый датчик (опционально)                           | 88        |
| Общие положения                                             | 88        |
| Vстановки нагрева сенсова                                   | 88        |
| Включение\выключение нагрева сенсора                        | 88        |
| Установка папаметлов наглева                                | 88        |
| Приложение11                                                | 00        |
|                                                             | 90<br>00  |
|                                                             | 00        |
| Комплект для установки в трубе для тийт 555,557,5557,       | 00        |
| Комплекты для установки в трубе для температурного датчика  | 01        |
| Контрискто для теристичной установки Зийносток              | 7 I<br>01 |
| Примеры герметициой установки с избельным сальником         | 21        |
| Чарынары теритетизион установки с каоелевови салевиком      | 7Z        |
| установка датчика отпосителение влажности (для пит 555/557) | 7Z        |
|                                                             | 7Z        |
| ווטיוויוכף אבומחטפגעו פ געועויומדעופכגטע גמייכףכ            | 73        |

| Пример установки через крышу             | 94 |
|------------------------------------------|----|
| комплект для установки в шаровом клапане | 94 |
| Метеорологический комплект (для HMT 337) | 95 |

## Глава 1

## Общая информация

### Безопасность

| B | настоящей     | инструкции                       | важнейшие                       | моменты            | выделены     | следующим   | образом: |
|---|---------------|----------------------------------|---------------------------------|--------------------|--------------|-------------|----------|
| Ι | Іредупреждені | ие: текст, содер<br>опасности, в | жащийся в дан<br>т.ч. смертельн | ной рамке, п<br>ой | редупреждает | о серьезной |          |

Внимание: текст, содержащийся в данной рамке, предупреждает о потенциальной опасности для работы прибора, в т.ч. о возможной потере данных

Примечание: подчеркивает важную для использования продукта информацию

#### Защита от электростатического разряда.

Электростатический разряд может стать причиной немедленных или скрытых повреждений в электроцепи. При надлежащем использовании, вся продукция фирмы Vaisla соответствующим образом защищена от электростатических разрядов. Тем не менее, существует опасность воздействия электростатического разряда при прикосновении к корпусу, удалении или внедрении каких-либо предметов.

Чтобы убедиться, что вы не являетесь носителем статического напряжения:

- Работайте с чувствительными к электростатическому разряду деталями только в хорошо заземленном и защищенном месте.
- Уберите статическое напряжение с тела путем заземления
- Всегда держите прибор за углы, избегая прикосновений к контактам.

## Переработка

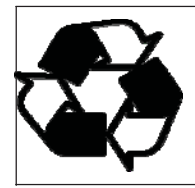

Перерабатывайте все пригодные материалы

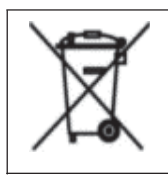

Поступайте с использованными батареями и прибором с соответствии с государственным законодательством. Не выбрасывайте с обычным бытовым мусором.

### Торговые марки

HUMICAP® - зарегистрированная торговая марка компании Vaisala. Microsoft®, и Windows® - зарегистрированные торговые марки корпорации Microsoft® в США и/или других странах.

#### Гарантийные обязательства

Компания Vaisala гарантирует отсутствие производственных дефектов или дефектов материалов в течение 12 месяцев с даты поставки, исключая продукцию, на которую распространяется специальная гарантия. Тем не менее, если в течение гарантийного периода в каком-либо продукте будет обнаружен производственный дефект или дефект материала, компания Vaisala берет на себя обязательство отремонтировать или по своему усмотрению заменить дефективный продукт или деталь за свой счет на тех же условиях, что и для оригинального продукта или части, без увеличения гарантийного периода. Дефективные детали, замененные в соответствии с этим пунктом, предоставляются в распоряжение компании Vaisala.

Компания Vaisala гарантирует качество всех ремонтных и сервисных работ, проводимых персоналом компании по отношению к продукции, распространяемой компанией. В том случае, если ремонтные или сервисные работы не отвечают требованиям или произведены неправильно, и послужили причиной неправильного функционирования продукта, Vaisala по собственному усмотрению ремонтирует или заменяет данный продукт. Рабочее время персонала компании, затраченное на этот ремонт или замену, клиентом не оплачивается. На сервисные работы предоставляется гарантия 6 месяцев с даты выполнения этих работ.

Данная гарантия предоставляется в случае если:

- 1. обоснованная письменная жалоба направлена в адрес компании в течение 30 дней с момента обнаружения предполагаемого дефекта
- потенциально дефективный продукт или деталь отправлен в адрес Vaisala или любое другое место, которое Vaisala обозначит в письменном виде, в соответствующей упаковке и с соответствующей маркировкой, с оплаченной страховкой и перевозкой, если только персонал компании Vaisala не согласится осмотреть и отремонтировать продукт на месте.

Данная гарантия не распространяется, если повреждение получено вследствие:

- обычного износа
- неправильного, ненадлежащего или неразрешенного использования продукта, халатности или неправильного обращения при хранении, обслуживании или обращении с продуктом или его деталями
- неправильной сборки или установки, или нарушениях при техническом обслуживании, или несоблюдении инструкций Vaisala, включая ремонт, сборку и установку лицами, не уполномоченными Компанией, или замену запчастей, не произведенных или не распространяемых компанией Vaisala.
- Модификаций и изменений продукта, включая любые добавления, не разрешенные компанией.
- Других условий, зависящих от клиента или третьих сторон.

Гарантия Vaisala не распространяется на дефекты, возникающие вследствие использования материалов, чертежей или инструкций, предоставленных клиентом.

Данная гарантия исключает все остальные условия, гарантии и обязательства, выраженные или подразумеваемые законом, включая без ограничения любые гарантии и обязательства Vaisala или ее представителей, выданные на любой дефект или поломку, прямо или косвенно вызванный поставляемым продуктом, каковые гарантии и обязательства данной гарантией отменяются.

Ни при каких обстоятельствах расходы Vaisala не должны превышать цены продукта, на который представлена жалоба, по счету-фактуре; Ни при каких обстоятельствах Vaisala может нести ответственность за упущенную выгоду или другие убытки, прямо или косвенно следующие из поломки продукта.

# Глава 2

## Описание продукта

Трансмиттер влажности и температуры HUMICAP® серии HMT 330 обеспечивает точные показатели влажности для широкого круга применения. Аналоговый выход может быть настроен для сигналов тока и напряжения

Дополнительно можно выбрать следующие цифровые модули RS 232 (стандартный) и RS 422/485 (опциональный). При вычислениях трансмиттер использует следующие показатели:

| Показатель              | Десятичная система | Неметрическая система |
|-------------------------|--------------------|-----------------------|
| Относительная влажность | %RH                | %RH                   |
| Температура             | °C                 | °F                    |

Дополнительно возможны следующие показатели

| Показатель                     | Десятичная система | Недесятичная       |
|--------------------------------|--------------------|--------------------|
| Точка росы/точка инея          | °C                 | °F                 |
| Точка росы                     | °C <sub>2</sub>    | °F 2               |
| Абсолютная влажность           | г/м <sup>3</sup>   | gr/ft <sup>3</sup> |
| Соотношение компонентов        | г/кг               | gr/lb              |
| Температура шарик смоченного   | °C                 | °F                 |
| Объем влажного/сухого воздуха  | промилле           | ppm <sub>2</sub>   |
| Давление водяного пара         | hPa                | $lb/in_2^2$        |
| Насыщенность давления водяного | hPa                | lb/in <sup>2</sup> |
| энтальпия                      | кДж/кг             | Btu/lb             |
| Разница T and $T_{d/f}$        | °C                 | °F                 |

Возможности:

- Несколько датчиков для разных целей
- Удобный дисплей
- Возможен расчет выходных параметров
- Различные способы монтирования датчиков; возможность защиты сенсоров, различная длина кабеля датчиков.
- Различные способы монтирования трансмиттеров
- Химическая очистка в случаях, когда существует опасность интерференции химикатов из окружающей среды.
- Нагреваемый датчик и обогрев сенсоров для в условиях повышенной влажности (НМТ 337)
- Опциональные модули: изолированное электроснабжение, модуль электроснабжения, модуль RS 422/485, добавочный модуль аналогового выхода, реле.
- Дополнительный сенсор температуры (HMT 337)

## Детали

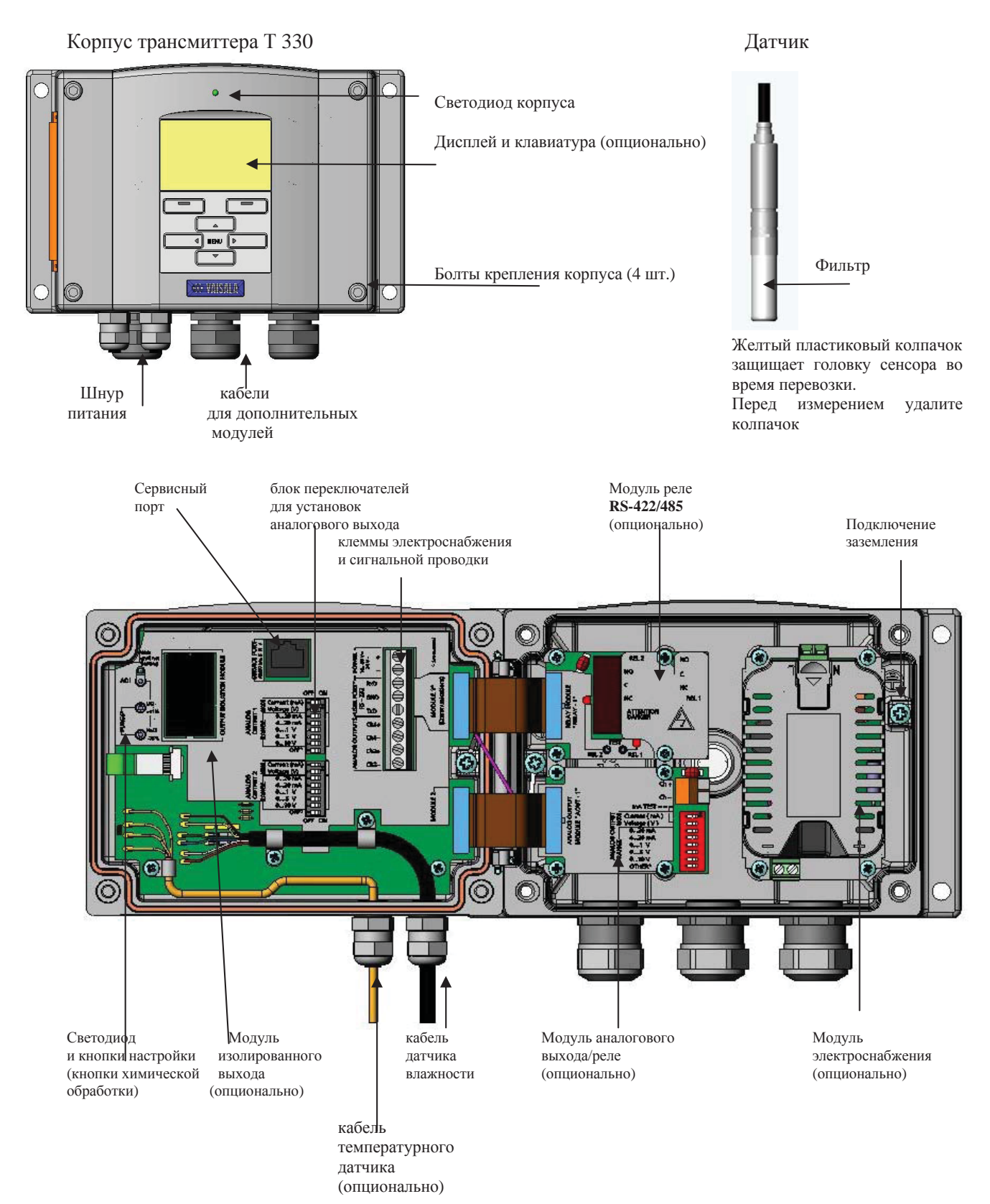

#### Виды датчиков

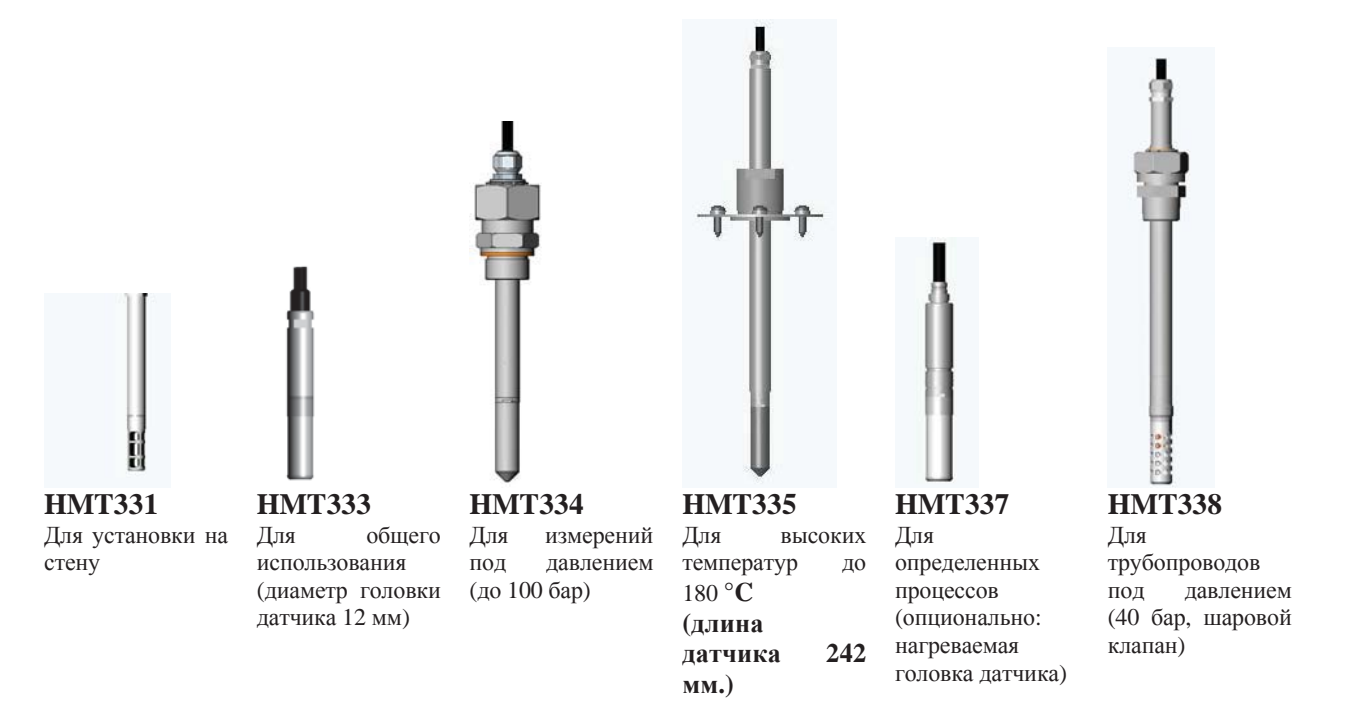

Длина кабеля датчика: 2,5 и 10 м.

#### Обогреваемая головка датчика

Разность температур между головкой датчика и окружающей средой может привести к образованию конденсата на сенсоре. Влажный датчик не сможет отразить реальную влажность в окружающем воздухе. Загрязненный конденсат может сократить жизненный цикл датчика или изменить параметры калибровки.

Для измерений в среде с высокой влажностью и возможностью образования конденсата предпочтительно использовать датчик HMT 337. головка датчика постоянно обогревается так, что ее температура выше, чем температура окружающей среды. Это препятствует образованию конденсата на датчике. Энергопотребление такого датчика незначительно выше, чем у остальных.

## Глава 3

## Установка

## Установка корпуса

#### Установка на стене

#### Без крепежной пластины

Прикрепите трансмиттер к стене при помощи 4 болтов М6(не поставляется в комплекте)

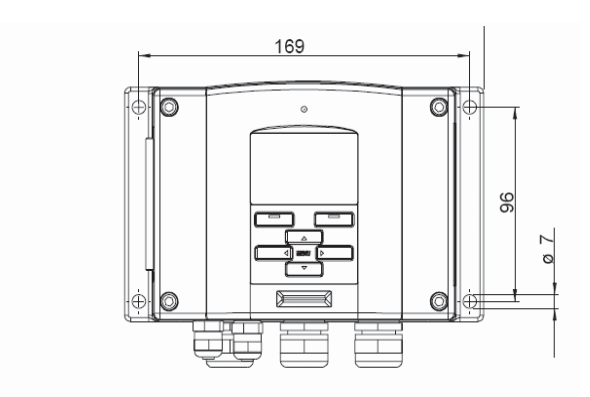

## При помощи пластиковой крепежной пластины (опционально)

Крепежная пластина (код для заказа по каталогу Vaisala 2148292) может крепиться непосредственно к стене или в обычную распределительную коробку (также в распределительную коробку стандарта США). При проведении проводки через заднюю стенку, удалите пластиковую заглушку с отверстия для проводки перед установкой.

- 1. Прикрутите установочную пластину к стене при помощи 4 болтов Мб (не поставляется в комплекте)
- 2. закрепите НМТ 330 при помощи 4 болтов (в комплекте)

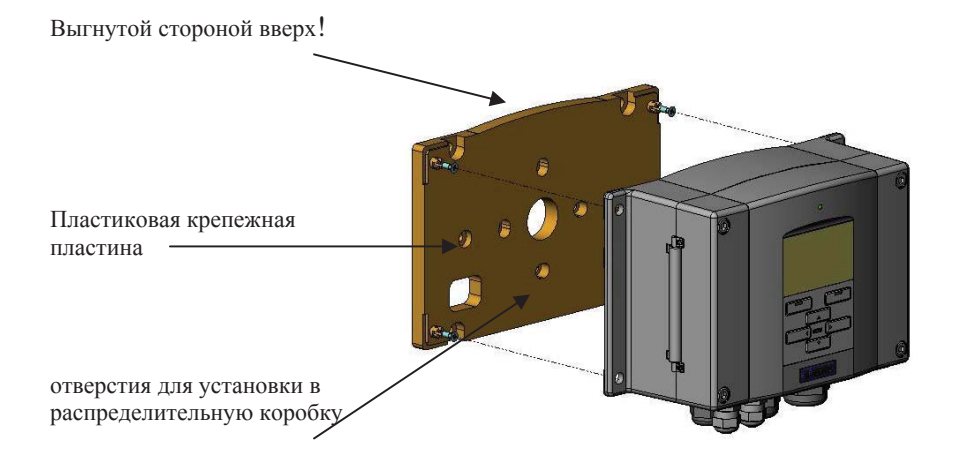

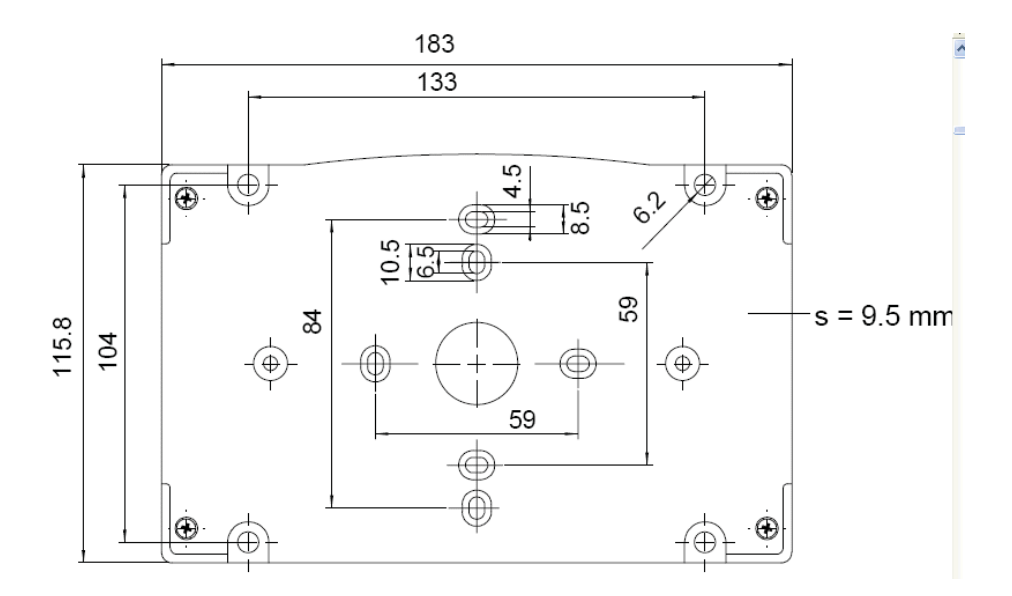

#### Пластиковая крепежная пластина, размеры

#### Установка при помощи металлической крепежной пластины (опционально)

Металлическая установочная платина включена в комплект с дождевым козырьком и в комплект для установки на мачте.

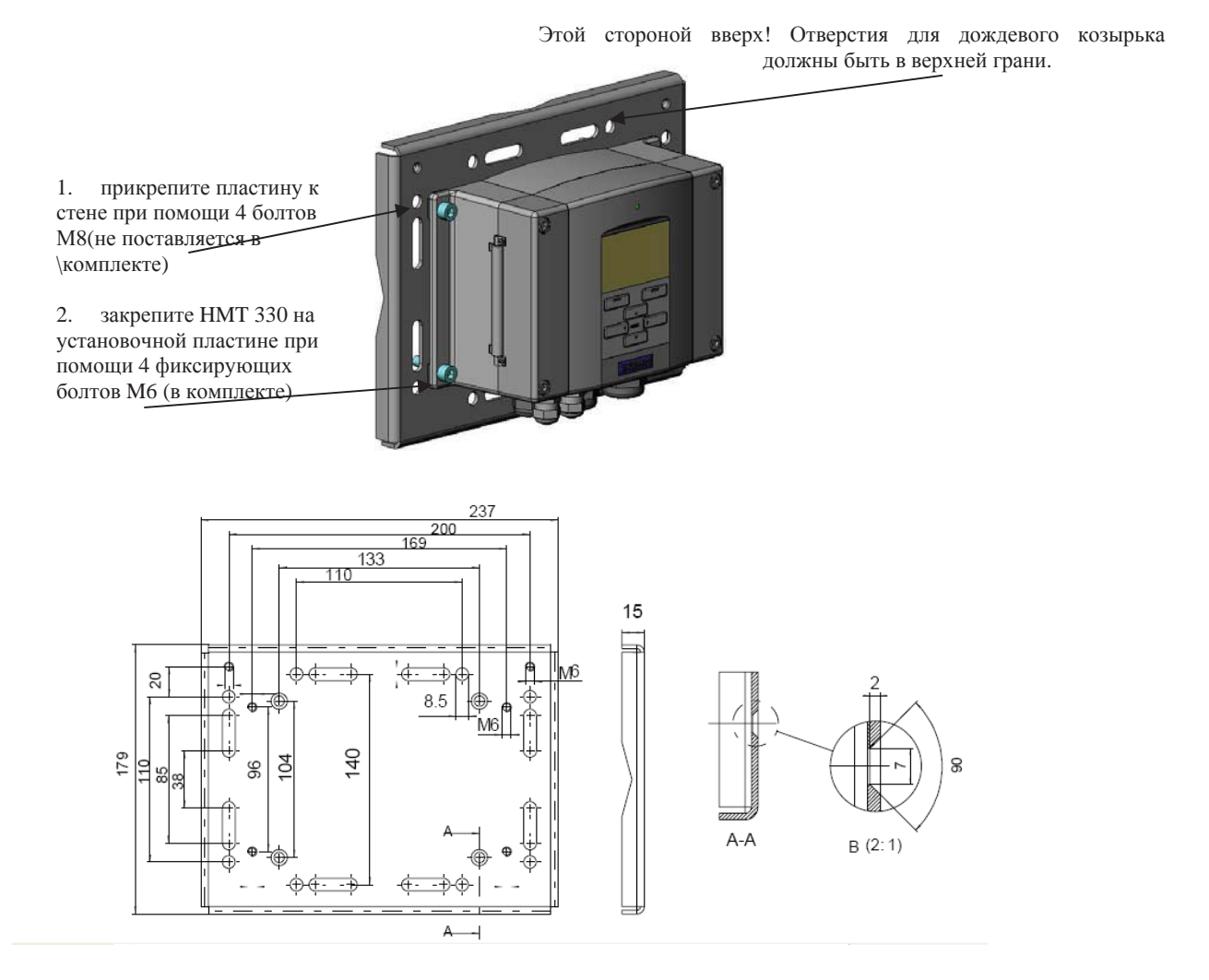

Металлическая установочная пластина, размеры

#### Комплект для установки на крепежную рельсу DIN (опционально)

Комплект DIN включает пластиковую крепежную пластину, 2 струнных держателя и 2 болта M4\*10 DIN 7985 (код заказа по каталогу Vaisala 215094)

- 1. прикрепите 2 струнных держателя к пластиковой крепежной пластине при помощи прилагаемых болтов.
- 2. закрепите НМТ 330 на пластиковой установочной пластине при помощи 4 прилагаемых болтов.
- 3. с усилием вдавите трансмиттер в рельсу так, чтобы струнные держатели защелкнулись.

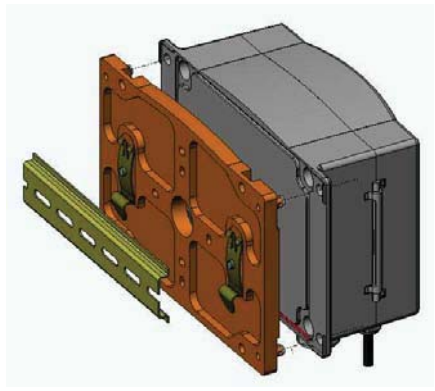

Установка на рельсе

#### Установка на мачту при помощи крепежной пластины

Комплект для установки на мачту (код заказа по каталогу Vaisala 215108) включает металлическую крепежную пластину и 2 гайки для установки на мачте.

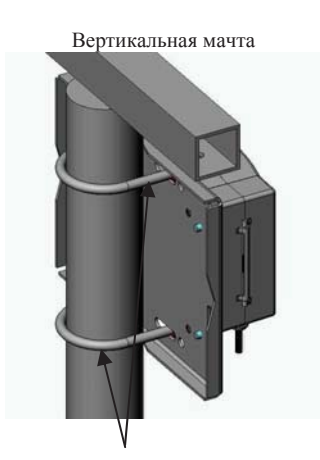

Закрепляющие скобы (хомуты) М8 (не включено в комплект) для мачт Ø 30...102 мм.

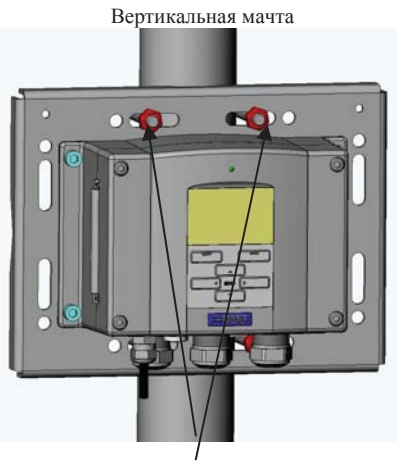

Крепежные гайки М8 (4 шт.)

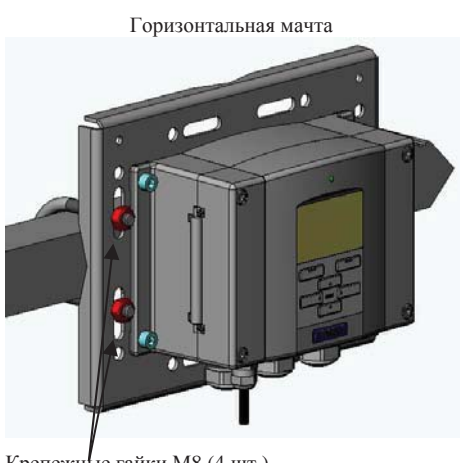

Крепежные гайки М8 (4 шт.)

#### Установка дождевого козырька

Код заказа по каталогу Vaisala 215109

- Закрепите дождевой козырек на металлической установочной пластине при помощи 2 болтов М<u>6 (в</u>комплекте)
- Закрепите металлическую установочную пластину с дождевым козырьком на стене или на мачте (см. инструкцию по установке на мачту)
- зафиксируйте НМТ 330 на установочной пластине при помощи 4 болтов (в комплекте)

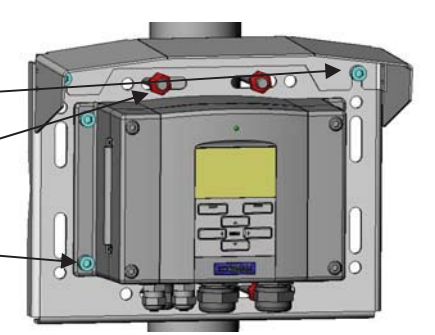

#### Электропроводка

### Ввод кабеля

Для электропитания и аналоговых/последовательный соединений рекомендовано использовать 1 экранированный кабель с 3-10 жилами. Его диаметр должен быть 8-11 мм. Количество кабелей зависит от возможностей трансмиттера. Внимательно изучите наши рекомендации по подключению кабелей.

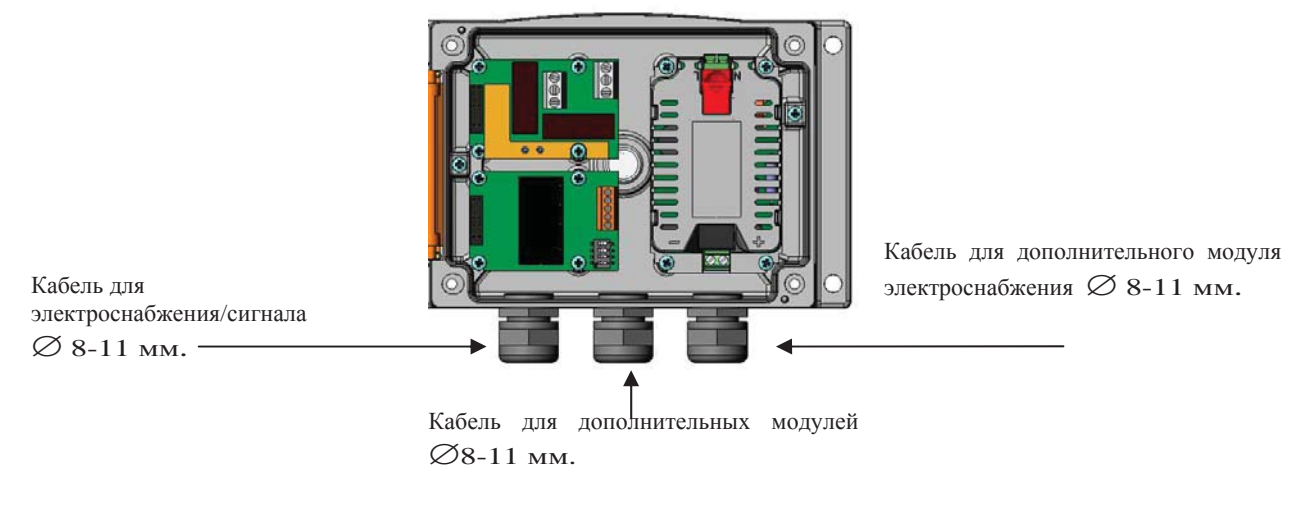

Примечание: При высоком уровне электрических шумов (например, вблизи мощных электромоторов) в окружающем пространстве, рекомендуется использовать экранированный кабель или отделить кабель сигнала от остальных кабелей

#### Заземление кабелей.

Для достижения наилучшей электромагнитной совместимости, рекомендуется тщательно заземлять экран кабеля питания.

Fig. 1

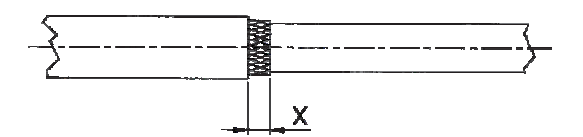

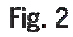

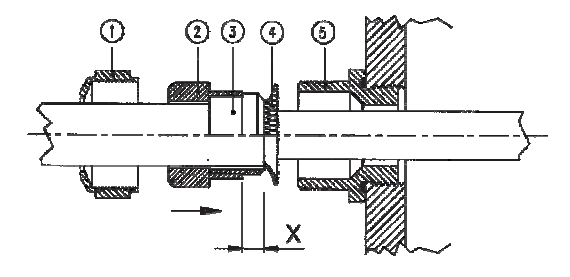

Fig. 3

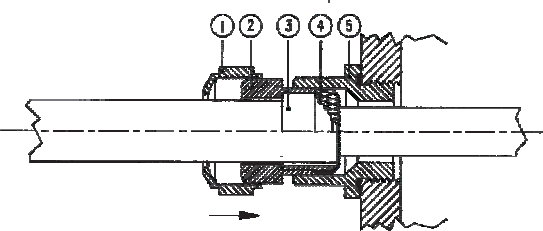

Заземление корпуса трансмиттера

Заземляющий контакт находится внутри корпуса (см. рисунок на стр. 11). Обратите внимание, что головка датчика имеет тот же потенциал, что и корпус. Убедитесь в том, что различные заземления приведены к 1 потенциалу. В противном случае возникает риск образования паразитарных токов заземления.

Если вам необходимо гальваническое разделение линии электропитания и других сигналов, вы можете заказать HMT 330 с дополнительным модулем изоляционного выхода (см. Приложение 3). Этот модуль предупреждает образование опасных заземляющих петель

#### Подключение сигнального кабеля и кабеля питания

Для подключения трансмиттера с 8-штырковому соединителю, см. Приложение 7

- 1. отрежьте внешнюю оболочку кабеля до необходимой длины
- 2. отрежьте оплетку экрана или экранирующую фольгу до размера X ( рис.3)
- вставьте выпуклую колпачковую гайку (1) и запечатывающую втулку с контактным гнездом уплотнителя (2+3) в кабель как показано на рисунке
- отогните оплетку экрана или экранирующую фольгу примерно на 90 (4)
- поднимите колпачковую гайку (1) и запечатывающую втулку с контактным гнездом уплотнителя (2+3) до оплетки экрана или экранирующей фольги
- 6. Закрепите нижнюю часть (5) корпуса
- сравняйте колпачковую гайку (1) и запечатывающую втулку с контактным гнездом уплотнителя (2+3) вровень с нижней частью
- закрутите выгнутую колпачковую гайку в нижнюю часть (5)

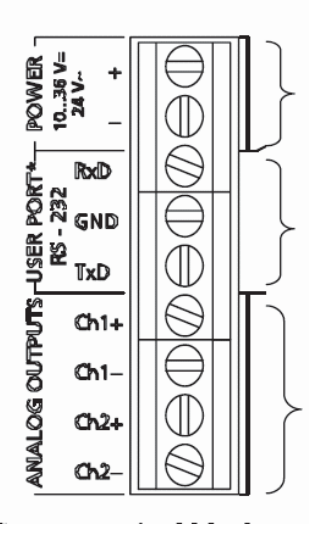

Выходы электроснабжения 10-35 в. постоянный ток, 24в. переменный

Пользовательский порт (выходы /терминалы RS 232)

Выходы аналогового сигнала.

Прикрутите блок выходов к материнской плате

предупреждение: убедитесь, что провода обесточены

- 1. откройте крышку трансмиттера, удалив 4 болта
- 2. подсоедините кабель электропитания и сигнала из кабельного входа внизу трансмиттера, см. инструкцию по заземлению на предыдущей странице.
- 3. Подсоедините кабели аналоговых выходов к терминалам: Ch1+, Ch1-, Ch2+, Ch2-Соедините кабели пользовательского порта RS 232 с терминалами RxD, GND и TxD. Более подробная информация о подключении RS232 на странице 28.
- 4. При подключении модуля RS 485, реле или модулей дополнительного аналогового выхода, ознакомьтесь с Приложениями 4,5 и 6.
- 5. подключите провода электропитания к соединителям: мощность 10-35В+ и 24Втерминалы (+) и (-). (при использовании переменного тока всегда подключайте фазу к (+) и 0 к (-)). Перед подключением модуля электропитания, ознакомьтесь с Приложением 2
- 6. Включите питание. При нормальной работе светодиод постоянно горит.
- 7. Закройте крышку, вверните болты. Трансмиттер готов к использованию.

Подключение к переменному току 24 В.

Для каждого трансмиттера рекомендуется использовать отдельный трансформатор. (см. рис.А). В том случае, если вы подключаете несколько трансмиттеров к одному трансформатору переменного тока, следите, чтобы фаза (-) всегда была подключена к разъему (+) каждого из трансмиттеров. (см. рис. В)

А) без общей петли (рекомендуется!)

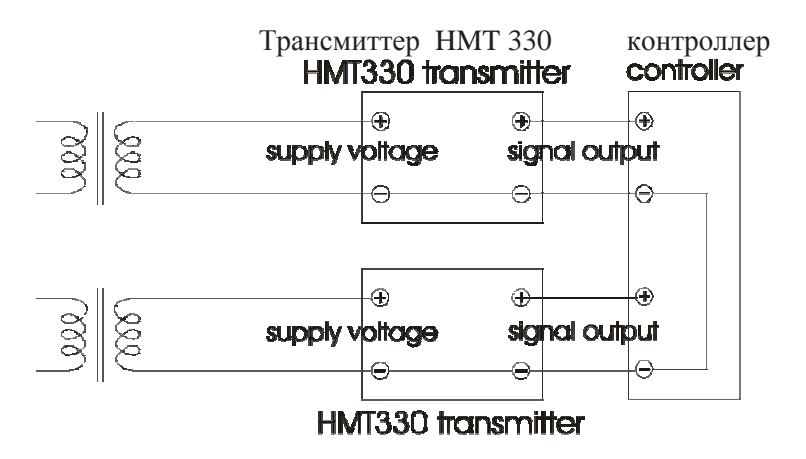

В) с формированием общей петли

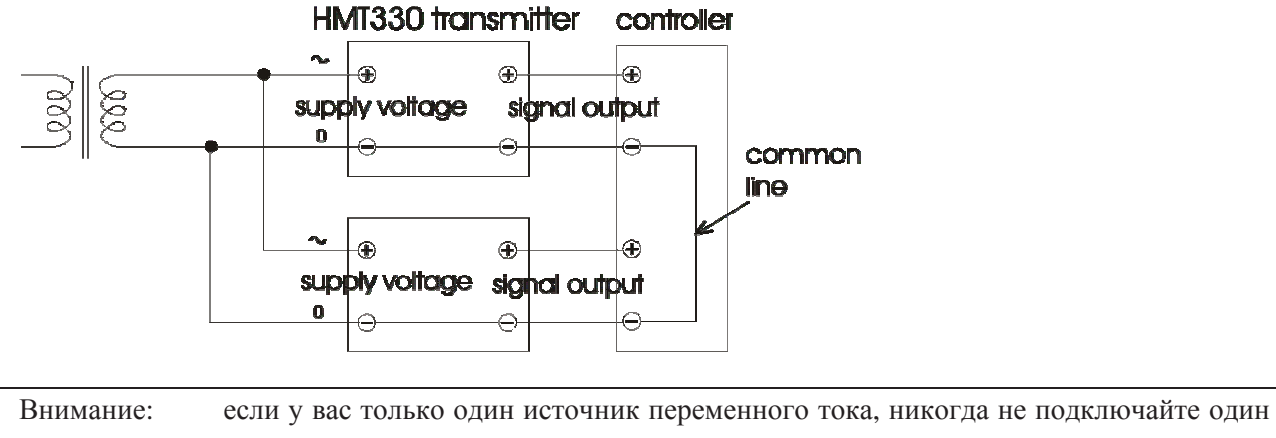

провод к (+) разъему одного трансмиттера и к (-) разъему другого. Это вызовет короткое замыкание трансмиттера.

## Установка датчика

#### Разница температур

При измерении влажности и при калибровке особенно важно, чтобы температура измеряемого воздуха и датчика была одинаковой. Даже незначительная разница температур вызовет ошибку измерения. Как показывает график (ниже) при t +20°C и относительной влажности 100% RH, разница в ±1 °C между датчиком и окружающей средой приводит к погрешности в ±6 % RH

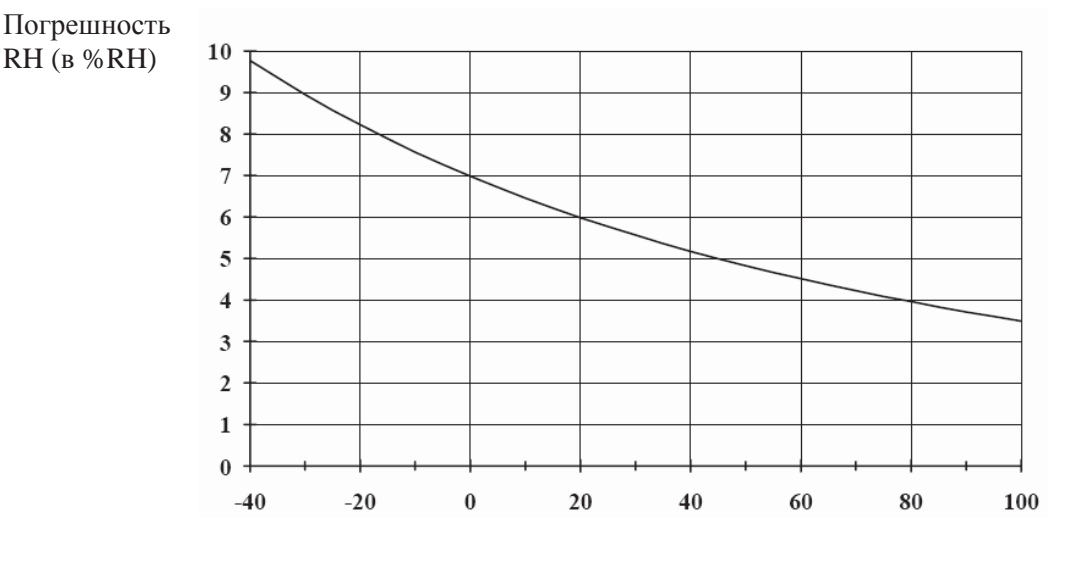

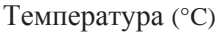

Ошибки измерения при влажности 100 RH и разнице между окружающей средой и датчиком 1°C.

#### Общие рекомендации для датчиков с кабелями.

Устанавливайте датчики с кабелем так, чтобы головка сенсора принимала горизонтальное положение. В этом случае конденсирующаяся вода не будет попадать внутрь сенсора.

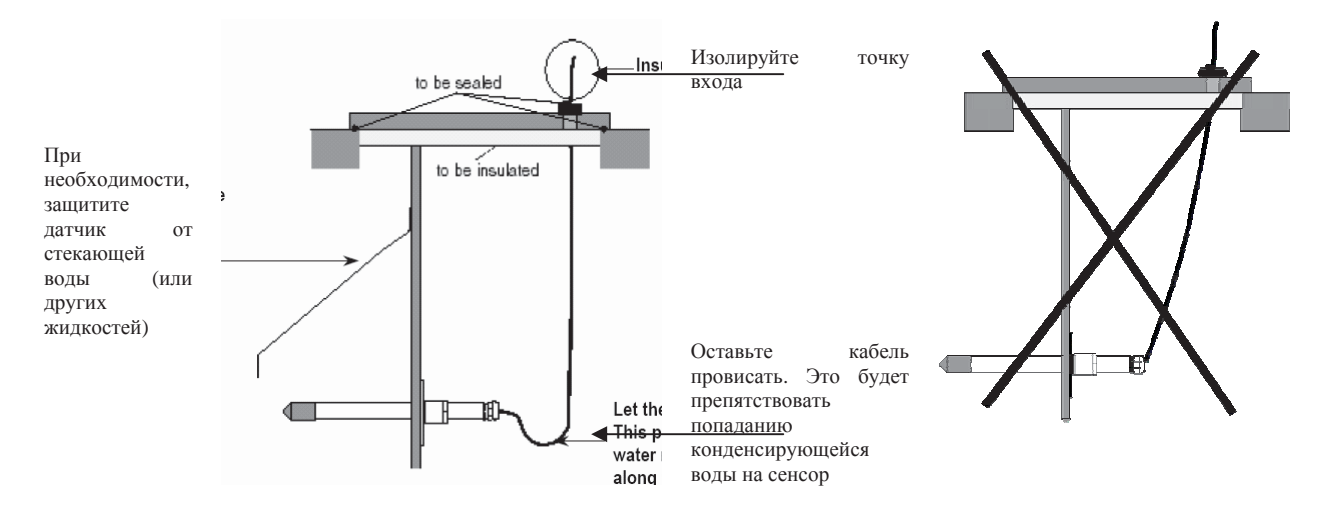

Если нет возможности установить головку сенсора горизонтально, точка входа при вертикальной установке должна быть тщательно изолирована. В этом случае кабель также должен свободно провисать, чтобы вода не стекала по нему на головку сенсора.

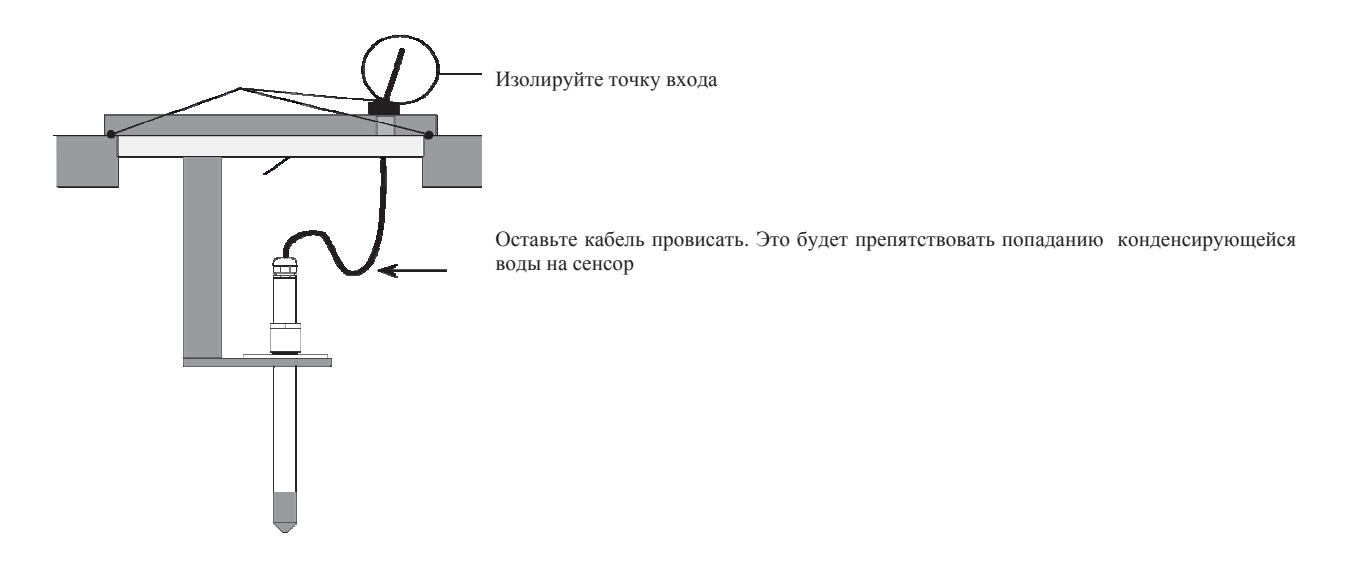

Примечание: Не прикасайтесь нагретым датчиком к металлическим деталям во избежание конденсации, вызванной теплопроводностью металла.

Если температура рабочего процесса значительно выше температуры окружающей среды, вся головка сенсора, и в особенности кабель должен быть внутри процесса. Это позволит избежать неточностей измерения, вызванных концентрацией тепла вдоль кабеля.

При установке в трубе или канале, головка датчика должна быть установлена со стороны трубы/канала. Если это невозможно, и головка датчика устанавливается с верхней стороны, место установки должно быть тщательно изолировано.

Комплекты для установки Vaisala, а так же некоторые примеры представлены в Приложении 11.

#### НМТ 333 для широкого использования

НМТ 333 представляет собой небольшой (d=12 мм) датчик для широкого использования, предназначенный для труб и каналов.

В Приложении 11 представлены следующие комплекты для установки HMT 333 и примеры его установки:

- Набор для установки на трубе
- Кабельный сальник

#### НМТ 334 для измерений под давлением.

Датчик НМТ 334 предназначен для измерения влажности в помещениях под давлением и в промышленных процессах. К датчику прилагаются гайка, болт и шайба. Во время транспортировки следите, чтобы гайка и болт не повредили полированную поверхность датчика. Для герметичной сборки воспользуйтесь нашей инструкцией:

- 1. выньте болт и гайку из головки сенсора.
- закрепите установочный болт на стене камеры при помощи шайбы. Закрепите его при помощи динамометрического ключа. Крутящий момент затяжки равен 150±10 Nm (110±7 ft-lbs)
- 3. вставьте корпус головки сенсора в установочный механизм и вкрутите плотно его вручную.
- 4. Совместите установочный механизм и гайку

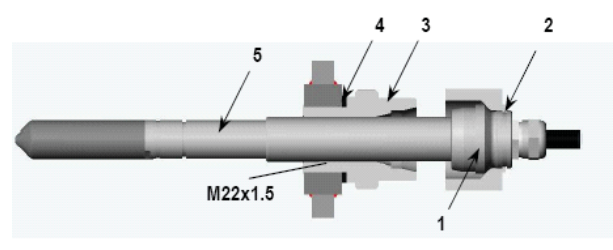

- 1. затягивающий конус
- 2. гайка
- 3. установочный механизм
- 4. шайба
- 5. головка сенсора **12 mm**
- 5. Заверните гайку еще на 30 ° (1/12 поворота) или если у вас есть динамометрический ключ на 80  $\pm$ 10 Nm (60 $\pm$ 7 ft-lbs).

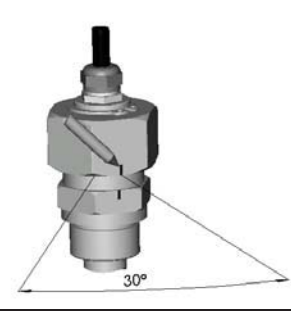

#### Примечание:

После отсоединения гайка должна закрепляться без усилий.

6. Очищайте и смазывайте затягивающий конус установочного механизма после каждого отсоединения. Используйте новую шайбу при каждом отсоединении установочного механизма. Применяйте высоковакуумную смазку.

| 1. | установочный<br>механизм |   |
|----|--------------------------|---|
| 2. | запечатывающая           |   |
| 3. | шаноа<br>затягивающий    |   |
| 4. | конус<br>чистая ватная   |   |
|    | палочка                  | 2 |

| Внимание:   | В производственных процессах под давлением особенно важно          |
|-------------|--------------------------------------------------------------------|
|             | тщательно закреплять поддерживающую гайку и болты, чтобы           |
|             | действие давления не повредило датчик.                             |
|             |                                                                    |
| Примечание: | При внедрении НМТ 330 в производственные процессы под              |
|             | давлением, отличающимся от нормального атмосферного, введите       |
|             | данные о давлении процесса (в hПа или мБар) в память трансмиттера. |

## Используйте для этого команду Press или дисплей/клавиатуру

#### НМТ 335 для высоких температур

НМТ 335 устанавливается аналогично НМТ 333, но без поддерживающего стержня. Комплект для установки в трубе для НМТ 335 представлен в Приложении 11.

Во избежание некорректного измерения влажности, температура внутри и снаружи трубы не должна сильно отличаться.

#### НМТ 337 для определенных процессов

НМТ 337 предназначен для измерений в среде с очень высокой влажностью. Обогреваемая головка сенсора предупреждает конденсацию влаги на датчике. Возможен заказ дополнительного датчика температуры.

В Приложении 11 представлены примеры установки и установочный комплект для НМТ 337, который содержит:

- комплект для установки внутри трубы
- кабельный сальник
- герметизированный соединитель Swagelok
- метеорологический комплект для установки Vaisala

Существуют комплекты установок как для датчика влажности, так и для датчика температуры

#### НМТ 338 для трубопроводов под давлением

Благодаря свободноскользящему соединению, HMT 338 легко устанавливать в технологические процессы под давлением и извлекать из них. Особенно хорошо HMT 338 подходит для измерений в трубопроводах.

Комплект для установки в шаровом клапане представлен в Приложении 11

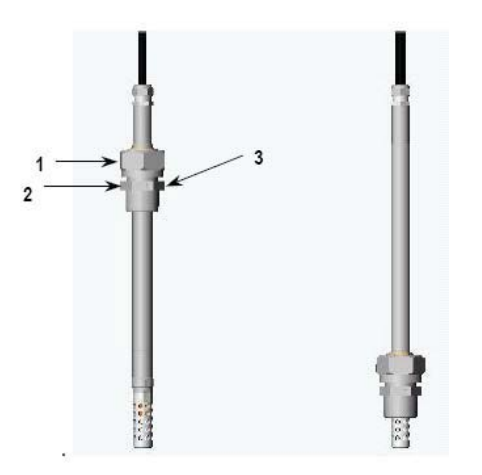

- 1. разъемная шестигранная гайка, 24 мм.
- 2. установочный винт шестигранная головка 27 мм.
- 3. уплотнитель для защиты от протечек(?)

Размеры датчика НМТ 338 (в мм) стандарт – 178 (возможность регулировки - 120 мм), опционально 400 мм (возможность регулировки - 340 мм)

#### Герметизация резьбы фитинга

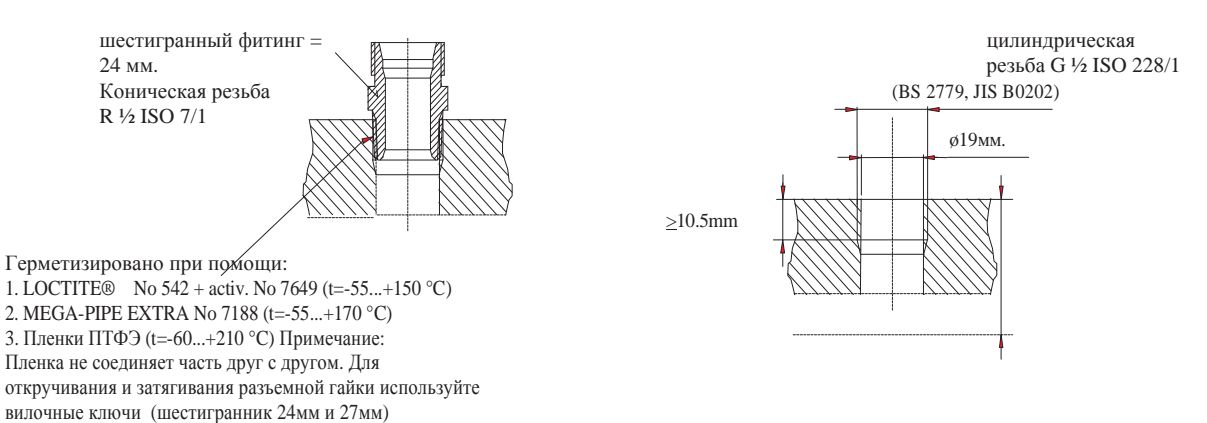

## Закручивание разъемной гайки

1.

2. 3.

4.

датчик

ручка

- 1. Вставьте датчик на необходимую глубину в соответствии с типом установки и вручную закрутите разъемную гайку.
- совместите установочный винт и разъемную гайку. Закрутите разъемную гайку еще на 50-2. 60° (примерно 1/6" оборота) пластиковым ключом. Если у вас есть динамометрический ключ, закрутите им гайку на 45±5 Nm
  - разъемная гайка крепежный винт

| Примечание: | Не закручивайте гайку слишком туго, чтобы избежать проблем при раскручивании                                                                                                    |
|-------------|----------------------------------------------------------------------------------------------------|
|             |                                                                                                    |
| Внимание:   | Не повредите корпус датчика! Поврежденный корпус ослабляет крепление головки датчика и может помешать ей пройти через крепежную гайку                                                                                                    |
|             |                                                                                                    |
| Внимание:   | В технологических процессах особенно важно тщательно закрепить поддерживающую гайку и болт во избежание повреждения датчика действием давления.                                                                                                  |
|             |                                                                                                    |
| Примечание: | При внедрении НМТ 330 в производственные процессы под давлением, отличающимся от нормального атмосферного, введите данные о давлении процесса (в hПа или мБар) в память трансмиттера. Используйте для этого команду Press или дисплей/клавиатуру |

# Глава 4

## Эксплуатация

непрерывно горящий после включения электропитания световой индикатор является признаком нормальной работы трансмиттера.

## Дисплей/клавиатура (опционально)

При первом включении трансмиттера открывается окно выбора языка. Выберите язык при помощи кнопок вверх/вниз и нажмите кнопку **Select(выбор)**. Дисплей отображает данные измерений выбранных вами показателей. Вы можете выбрать данные 1-3 показателей для числового основного вида (см. Главу 4, пункт <u>Изменение параметров и единиц измерения</u>) В графическом виде измерения представлены в виде графика, отображающего динамику показателей и историю измерений.

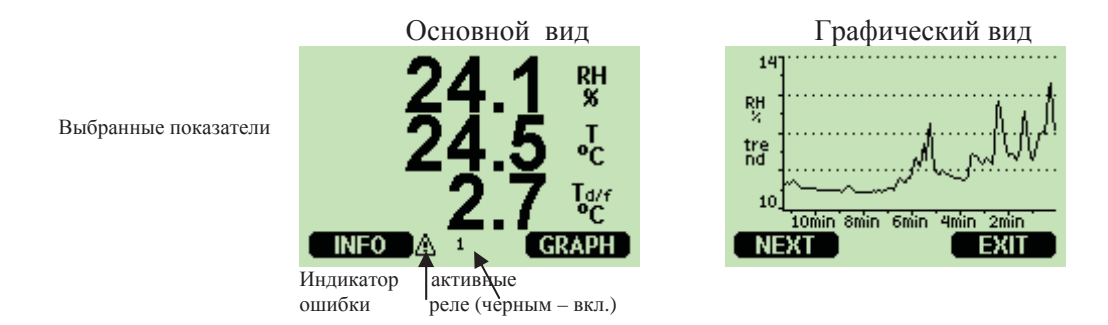

## Главный вид.

Для получения меню информации об устройстве, нажмите клавишу INFO, подробнее в разделе Информация об устройстве

Индикатор ошибки остается включенным до полного устранения ошибки. Индикатор исчезнет после того, как вы устраните неполадки и прочтете сообщение об ошибке (нажмите кнопку Info в основном виде)

| Примечание: | Продолжительное    | нажатие   | на  | правую  | функциональную | клавишу |
|-------------|--------------------|-----------|-----|---------|----------------|---------|
|             | возвращает вас в о | сновной в | вид | из любо | го меню.       |         |

## Графический вид

Графический вид отображает показания единственного выбранного показателя в виде кривой. При измерении кривая автоматически обновляется. В графическом виде можно использовать следующие функции:

- Для получения графика динамики и max/min показателей, нажмите кнопку Next
- Для возврата в главное меню нажмите Exit

График динамики показывает кривую среднего значения. Значение рассчитывается в среднем за определенный период. См. таблицу ниже

График max/min: показывает минимальный и максимальный показатель в виде кривой. Значение рассчитывается за определенный период. См. таблицу ниже

#### Временные периоды для расчетов

| Срок наблюдения | Время для расчета |
|-----------------|-------------------|
| 10 минут        | 5 секунд          |
| 2 часа          | 1 минута          |
| 1 день          | 12 минут          |
| 10 дней         | 2 часа            |
| 2 месяца        | 12 часов          |
| 1 год           | 3 дня             |

- Для уменьшения/увеличения времени в графическом виде, используйте стрелки вверх/вниз
- Для управления курсором используйте стрелки вправо/влево. В этом режиме вы можете передвигать курсор (вертикальная черта) по временной шкале. Числовое значение позиции курсора отображается в левом верхнем углу. Время от текущего момента до выбранного отображается в правом верхнем углу.

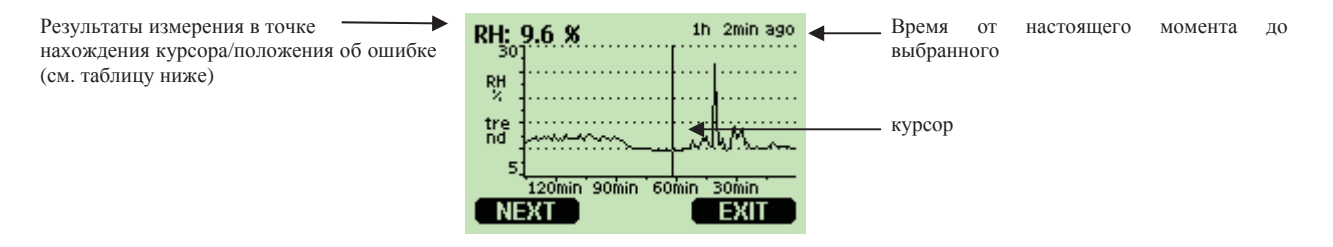

#### Сообщения

| Сообщение        | Значение                                                                |
|------------------|-------------------------------------------------------------------------|
| Power outage     | Сбой электропитания (обозначается также пунктирной вертикальной чертой) |
| No data          | Не выбран показатель для отображения                                    |
| RH meas. failure | Сбой измерения относительной влажности                                  |
| T meas. failure  | Сбой измерения температуры                                              |
| Device failure   | Общий сбой прибора                                                      |
| Adj.mode active  | Включен режим регулировки                                               |

Знак (?) после индикатора времени сообщает о том, что в течение выбранного периода произошел по крайней мере 1 сбой электропитания (пунктирная вертикальная черта). В этом случае получение точных сведений о прошедшем от выбранного момента времени невозможно.

#### Меню и навигация

В меню вы можете выбирать функции и производить настройки.

- 1. откройте Main menu (главное меню), нажав одну из стрелок
- 2. передвигайтесь по меню, используя стрелки
- 3. откройте подменю, используя стрелку вправо
- 4. для возврата в главное меню используйте стрелку влево
- 5. для возврата в главный вид используйте функциональную клавишу Exit (выход)

Меню регулировки открывается при нажатии клавиши ADJ (на материнской плате)

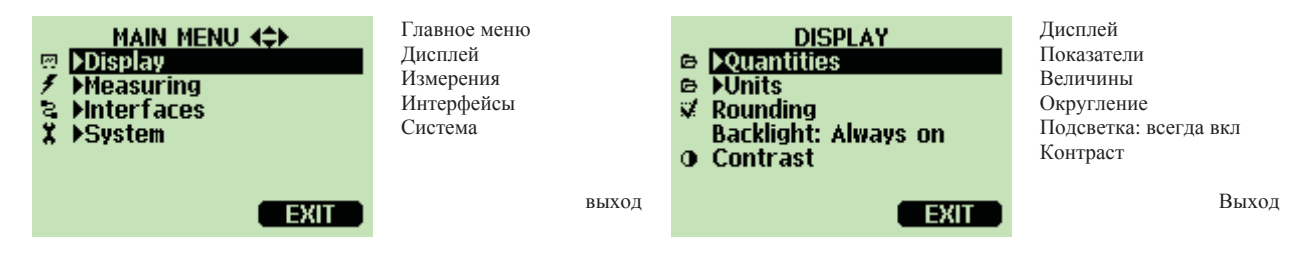

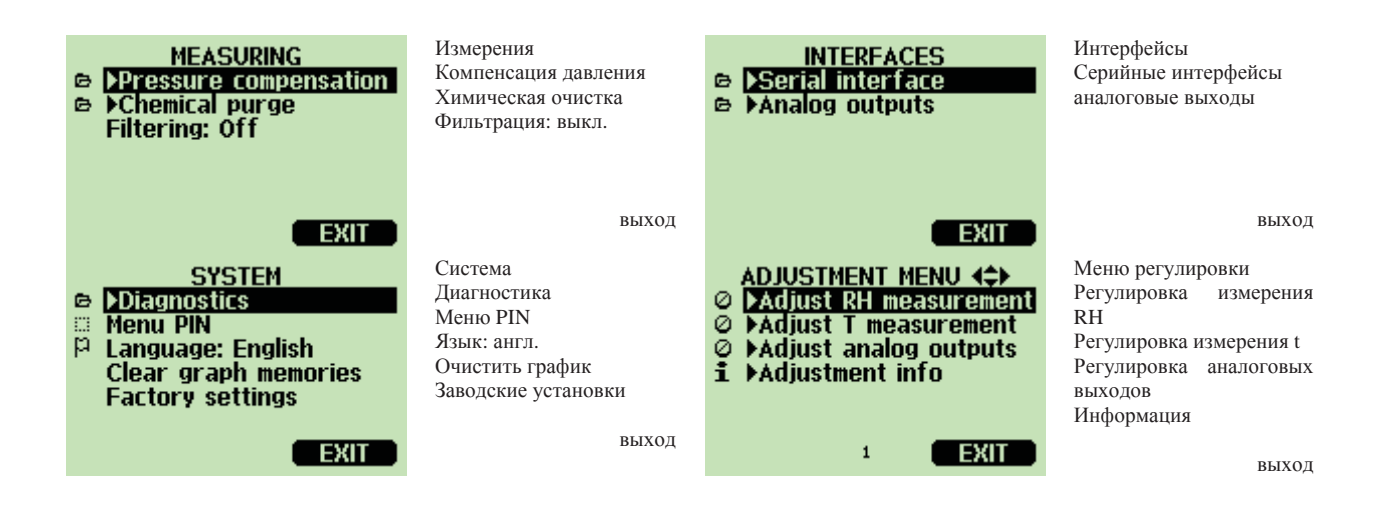

#### Смена языка

- 1. Вернитесь в основной вид, нажав и удерживая правую клавишу (-)
- 2. Откройте Main menu (Главное меню) при помощи одной из стрелок
- 3. Выберите подменю Sytem (Система) (нижняя строка), нажмите стрелку вправо
- 4. Выберите language (язык) (третья строчка, отмеченная иконкой флага), нажмите клавишу Select (выбор) (левая клавиша (-))
- 5. Выберите язык при помощи стрелок вверх/вниз нажмите клавишу Select (выбор) (левая клавиша (-))
- 6. нажмите Exit (выход) для возврата в главное меню

#### Установка округления

Вы можете округлять десятые доли в результатах измерения при помощи функции округления. (rounding on) По умолчанию данная функция включена. На данных без десятых функция не действует.

- 1. Откройте Main menu (главное меню) при помощи одной из стрелок
- 2. Выберите Display (дисплей) при помощи стрелки вправо
- 3. Выберите Rounding (округления), нажмите клавишу on/off (вкл/выкл).
- 4. нажмите Exit (выход) для возврата в главное меню

#### Установка подсветки дисплея

Подсветка экрана включена по умолчанию. В автоматическом режиме подсветка остается включенной в течение 30 секунд после нажатия последней клавиши. При очередном нажатии любой из клавиш, подсветка снова включается.

- 1 Откройте **Main menu (главное меню)** при помощи одной из стрелок
- 2 Выберите **Display** (дисплей), нажмите стрелку вправо
- 3 Выберите Backlight (подсветка), нажмите клавишу Change (изменить)
- 4 Выберите on/off/automatic (вкл.выкл.автоматически), нажмите Select (выбор)
- 5 нажмите Exit (выход) для возврата в главное меню

#### Установка контрастности дисплея

- 1. Откройте Main menu (главное меню) при помощи одной из стрелок
- 2. Выберите Display (дисплей) нажмите стрелку вправо
- 3. Выберите Contrast (контраст), нажмите Adjust (отрегулировать)
- 4. Отрегулируйте контраст при помощи стрелок вправо/влево
- 5. Нажмите Ок и Exit (выход) для возврата в главное меню

#### Блокировка клавиатуры

Эта функция блокирует клавиатуру и предупреждает случайное нажатие клавиш

- Удерживайте левую функциональную клавишу в течение 4 секунд для блокировки клавиатуры (в любом меню)
- Для разблокирования клавиатуры нажмите и удерживайте в течение 4 секунд клавишу **Ореп (открыть)**

#### Меню блокировки PIN

Вы можете ограничить доступ к настройкам устройства, активировав меню блокировки PIN . При активации этой функции, основной вид доступен, но доступ к меню заблокирован. При активации

данной функции, да дисплее появляется иконка ключа Т.

- 1. Откройте Main menu (главное меню) при помощи одной из стрелок
- 2. Выберите Sytem (система), нажмите стрелку вправо
- 3. Выберите Menu PIN (меню PIN), нажмите ON (вкл)
- 4. Задайте PIN код при помощи стрелок вверх/вниз. Нажмите ок для подтверждения. Режим блокировки PIN включен и на экране появится иконка ключа. После выхода возврат в главное меню возможен только при введении PIN кода.
- 5. Нажмите Exit (выход) для возврата в главное меню

Для отключения блокировки PIN зайдите в меню, задав PIN код, выберите: System, Menu PIN (система, меню PIN), нажмите OFF (выкл).

Если вы забили PIN код, вскройте крышку трансмиттера, один раз нажмите **ADJ**. Через несколько секунд откроется меню регулировки. Выберите **Clear menu PIN** (очистить меню **PIN**), нажмите **Clear (очистить)** 

| Примечание: | Вы можете также деактивировать клавиатуру или заблокировать меню |
|-------------|------------------------------------------------------------------|
|             | при помощи серийной команды Lock (заблокировать)                 |

#### Подключение последовательного интерфейса

Подключайте последовательный интерфейс через пользовательский или серийный порт. Для постоянного подключения RS 232 используйте пользовательский порт. Вы можете изменить серийные установки в режимах **RUN** (пуск), **Stop** (остановка) и **Poll** (опрос)

Для временного подключения RS 232 а так же для подключения с использованием программного обеспечения М 170, используйте сервисный порт. Такое подключение позволить вам работать только в режиме STOP (остановка) с фиксированными серийными установками.

#### Соединения

#### Соединения пользовательского порта

Для подсоединения RS 232 к персональному компьютеру, используйте подходящий кабель и клеммы RxD, GND и TxD пользовательского порта.

| Примечание: | Пользовательский | порт | не | может | быть | использован, | если | подключен |
|-------------|------------------|------|----|-------|------|--------------|------|-----------|
|             | модуль RS 485    |      |    |       |      |              |      |           |

Соединения сервисного порта (интерфейсный кабель Vaisala)

Подключите трансмиттер к вашему персональному компьютеру, используя интерфейсный кабель (опционально, код заказа по каталогу Vaisala 19446ZZ), см. рисунок.

- 1. включите трансмиттер
- 2. откройте терминальную программу и установите параметры соединения (см. следующий пункт для более детального описания)

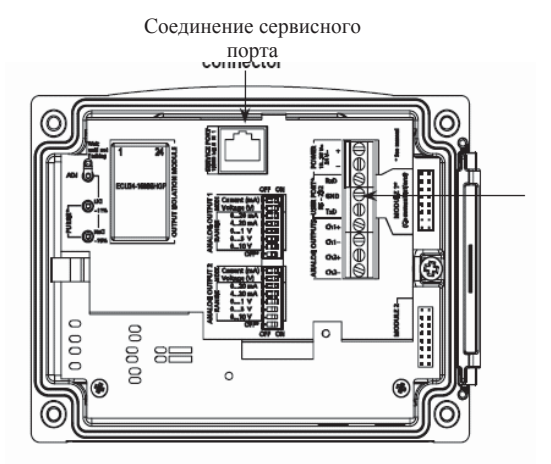

Клеммы пользовательского порта

| <b>X</b> 7       |            |              |                   |       | /      | `             |
|------------------|------------|--------------|-------------------|-------|--------|---------------|
| <b>Установки</b> | сепииного  | полключения  | ΠΟΠΕЗΟΒЯΤΕΠΕСΚΟΓΟ | портя | ( по v | молчанию)     |
| o cranoban       | cephinioro | подклю тенил | nondjodarchdekoro | nopra | (mo y  | most faithio) |

| Параметр                  | Значение |
|---------------------------|----------|
| Боды                      | 4800     |
| Четность                  | Нет      |
| Двоичный разряд           | 7        |
| Стоповый бит              | 1        |
| Управление обменом данных | Нет      |

#### Фиксированные установки соединения для сервисного порта

| Параметр                  | Значение |
|---------------------------|----------|
| Боды                      | 19200    |
| Четность                  | Нет      |
| Двоичный разряд           | 8        |
| Стоповый бит              | 1        |
| Управление обменом данных | нет      |

#### Подключение терминальной программы

Нижеследующий пример показывает вариант подключения программы HyperTerminal (из  $\Pi O$  Microsoft<sup>®</sup> Windows<sup>®</sup>).

Для работы с программой, следуйте указаниям ниже.

- 1. Запустите программу. Для получения помощи, нажмите кнопку «ПУСК», выберите меню «Помощь» для чтения руководства Microsoft<sup>®</sup> Windows<sup>®</sup>, найдите главу HyperTerminal.
- 2. В окне «Новое подключение» программы Hyperterminal наберите название серийного подключении HMT 330, например, «HMT330»

| Connection Description                             | <u>?</u> × |
|----------------------------------------------------|------------|
| New Connection                                     |            |
| Enter a name and choose an icon for the connection | c          |
| Name:<br> HMT330                                   |            |
| Icon:                                              |            |
|                                                    |            |
| ОК                                                 | Cancel     |

3. В графе «используемые подключения» выберите порт вашего компьютера, к которому подключен серийный кабель. (если у вас только 1 СОМ порт, он называется СОМ1).

| Connect To            | ? ×                                     |
|-----------------------|-----------------------------------------|
| 🦓 нмт зэс             | )                                       |
| Enter details for     | the phone number that you want to dial: |
| Country/region:       | Finland (358)                           |
| Ar <u>e</u> a code:   | 9                                       |
| <u>P</u> hone number: |                                         |
| Connect using:        | COM1                                    |
|                       | COM1<br>COM2<br>TCP/IP (Winsock)        |

- 4. В меню «Свойства» установите настройки порта так, чтобы они соответствовали настройкам Вашего ПОЛЬЗОВАТЕЛЬСКОГО порта НМТ 330. (на рисунке ниже приведены фиксированные настройки для СЕРВИСНОГО порта НМТ 330).
- 5. При установке настроек для НМТ 330 всегда следует выбирать «нет» для параметра «Управление обменом данных». После выбора всех настроек нажмите Ок. Серийное подключение установлено.

| COM | 1 Properties             |       |       |              | ? ×   |
|-----|--------------------------|-------|-------|--------------|-------|
| Po  | ort Settings             |       |       |              |       |
|     | -                        |       |       |              |       |
|     | <u>B</u> its per second: | 19200 |       | F            | ]     |
|     | <u>D</u> ata bits:       | 8     |       | •            |       |
|     | Parity:                  | None  |       | •            |       |
|     | <u>S</u> top bits:       | 1     |       | •            |       |
|     | <u>F</u> low control:    | None  |       | •            | ]     |
|     |                          |       | B     | jestore Defa | aults |
|     | 0                        | К     | Cance | el           | Apply |

Для сохранения настроек серийного порта выберите меню Файл - Сохранить как в главном окне программы HyperTerminal. Для последующего использования сохраненных настроек, при запуске программы отмените «Новое соединение», Выберите в меню «Файл» подменю «открыть».

#### Список последовательных команд

Жирным шрифтом в квадратных скобках выделены команды, установленные по умолчанию Команды измерений

| R                      | Начало постоянного вывода данных             |
|------------------------|----------------------------------------------|
| S                      | Остановка постоянного вывода данных          |
| INTV [0255 S/MIN/H]    | Установка паузы в сборе данных (для режима   |
|                        | RUN)                                         |
| <b>SEND</b> [099]      | Однократный вывод данных                     |
| SEND D                 | Вывод ряда данных                            |
| SMODE [STOP/RUN/POLL]  | Установка серийного интерфейса               |
| SERI [baud p d s]      | Установка пользовательского порта (4800 Е1), |
|                        | боды: 300-115200                             |
| ADDR [099]             | Установление адреса трансмиттера (для режима |
|                        | Poll)                                        |
| OPEN [099]             | Открыть временное соединение для устройства  |
|                        | в режиме Poll                                |
| CLOSE                  | Закрыть соединение (возврат к режиму Poll)   |
| Команды форматирования |                                              |
| FORM                   | Установка формата команд Send и R            |
| TIME                   | Установка времени                            |
| DATE                   | Установка даты                               |
| FTIME [ON/OFF]         | Добавление времени к данным команд Send и R  |
| FDATE [ON/OFF]         | Добавление даты к данным Send и R            |
| FST [ON/OFF]           | Добавление функции обогрева датчика и        |
|                        | химической очистки в сочетании с командами   |
|                        |                                              |

Send и R UNIT выбор метрической/неметрической системы для вывода данных Команды записи данных DSEL Выбрать данные для записи. PLAY [0...17] Вывод записанного файла данных DIR Удалить графические файлы DELETE UNDELETE Восстановить удаленные файлы. Команды химической очистки PUR Установить автоматическую химическую очистку PURGE Начать химическую очистку вручную Команды калибровки и регулировки CRH Калибровка относительной влажности СТ Калибровка температуры СТА Калибровка дополнительного датчика температуры FCRH Калибровка относительной влажности после смены сенсора LI Возврат к заводским установкам калибровки CTEXT Добавление текста в поле информации о калибровке CDATE Установка даты калибровки ACAL Калибровка аналогового выхода Установка и проверка аналоговых выходов AMODE Просмотр аналоговых выходов ASEL Выбор параметров для аналоговых выходов ITEST Проверка аналоговых выходов AERR Изменение параметров сообщения об ошибке аналоговых выхолов Установка и проверка реле RSEL Установка и просмотр реле RTEST Проверка реле Другие команды Вывод информации об устройстве ?? Вывод информации об устройстве в режиме Poll ECHO [ON/OFF] Включить\выключить эхо серийного интерфейса FIND Все устройства в режиме Poll отправляют свои адреса HELP Список наиболее часто употребляемых команд PRES [hPa] Установка показателей компенсации давления **XPRES** Временная установка показателей компенсации давления ERRS Список текущих ошибок трансмиттера FILT Установка фильтрации результатов VERS Вывод информации 0 программном обеспечении XHEAT Блокировка меню\деактивация клавиатуры LOCK

32

#### Управление и установки

После включения питания в режиме STOP на дисплей трансмиттера выводится сообщение:

HMT 330/1.01

При включении в режиме RUN, трансмиттер начинает измерения. Задавайте команды, набирая из на свое компьютере. Значок → обозначает ввод.

#### Получение данных через последовательную шину

#### Запуск постоянного вывода данных

RUN 🖵

Начинает подачу сигнала. Вы можете остановить процесс подачи сигнала, задав команду S, нажав клавишу ESC или перезагрузив трансмиттер. Для изменения стартового режима работы, введите команду SMODE.

Отформатируйте вывод данных при помощи следующих команд:

- iNTV изменяет интервал результатов
- FORM: изменяет формат выходной строки
- FST: добавляет статус химической очистки и нагрева датчика
- FDATE, FtIME: добавляет информацию о времени и дате

Примеры:

#### остановка постоянного вывода данных

S ₊ J

останавливает режим RUN, после этого становятся доступными все другие команды

#### мгновенный вывод данных

в режиме **STOP/стоп** 

SEND↓

В режиме РОLL/опрос

SEND aa ₊J

где аа – адрес трансмиттера формат выхода зависит от того, какие параметры заданы трансмиттеру

примеры:

Если число слишком большое и не может быть отображено на экране или при наличии ошибки в выводе данных, результат отображается символами(\*)

Пример:

RH=\*\*\*.\* %RH T= 31.0 'C

Режим выхода может быть изменен при помощи команд FORM, FST, FDATE, TIME

#### Вывод исходных данных

SEND D →

Пример:

Где выводятся следующие показатели (слева направо)

температура (°C)
относительная влажность (%RH)
разница температур (°C)
электричесая емкость (pF)
исходная влажность, рассчитаная из электроемкости (%RH)
фактор роста откорректированной относительной влажности (%RH)
дополнительная температура (°C)

#### Форматирование сообщений последовательной шины

#### Установка времени и даты

| TIME 🖵 |
|--------|
|        |
| DATE ↓ |

Установки времени и даты отображены во временных установках команды PLAY. Если вы хотите включить время и дату в команды R и SEND, воспользуйтесь командами FTIME и FDATE.

Пример:

|             | ТІМЕ↓<br>Сиrrent time is 04:12:39<br>(текущее время 04:12:39)<br>Enter new time (hh:mm:ss) ? 12:24:00↓ |
|-------------|----------------------------------------------------------------------------------------------------|
|             | (введите новое время в формате чч:мм:сс) ? 12:24:00                                                    |
|             | >DATE J<br>Current date is 2000-01-01<br>(текущая дата 2000-01-01)                                     |
|             | Enter new date (уууу-mm-dd) ? 2004-07-05 (введите новую дату в формате гггг-мм-дд)? 2004-07-05         |
| Примечание: | При сбое электропитания дата и время устанавливаются на показателях 2000-01-01 00:00:00                |

#### Добавление времени и даты к выходным данным команд R и SEND

FTIME x 🖵

FDATE x 🖵

X= on/off (вкл\выкл)

Команда включает\выключает добавление времени и даты к данным серийной шины.

Пример:

>send RH= 98.4 %RH T= 31.0 'C >ftime on Form. time : ON >send 03:47:59 RH= 98.4 %RH T= 31.0 'C >fdate on Form. date : ON >send 2004-07-05 03:48:03 RH= 98.4 %RH T= 31.0 'C >

Вывод состояния обогрева датчика (опционально) и химической очистки при помощи команд SEND и R.

FST x ₊ J

X= on/off (вкл\выкл (по умолчанию))

ПРИМЕРЫ:

>fst on Form. status : ON

Дополнительные данные о химической очистке вы найдете в Приложении 9.

Буквы и показатели, обозначающие состояние датчика.

| N xxx | Нормальная работа                | XXX | Мощность обогрева датчика |
|-------|----------------------------------|-----|---------------------------|
| X…xxx | Обогрев сенсора                  | XXX | Температура сенсора (°С)  |
| Hxxx  | Химическая очистка               | XXX | Температура сенсора (°С)  |
| Sxxx  | Охлаждение сенсора после очистки | XXX | Температура сенсора (°С)  |

## Изменение показателей выхода и единиц измерения

Показатели выхода и единицы измерения изменятся при помощи серийных команд или при помощи дисплея\клавиатуры

| Показатель              | Буквенное<br>обозначение | Метрическая<br>система | Не<br>метрическая |  |
|-------------------------|--------------------------|------------------------|-------------------|--|
| Относительная влажность | RH                       | % RH                   | система<br>%RH    |  |
| Температура             | Т                        | °C                     | °F                |  |

Дополнительно возможны следующие показатели:

| Показатель                        | Буквенное<br>обозначение | Метрическая<br>система | Не<br>метрическая  |
|-----------------------------------|--------------------------|------------------------|--------------------|
|                                   |                          |                        | система            |
| Точка росы\точка инея             | TDF                      | °C                     | °F                 |
| Точка росы                        | TD                       | °C                     | °F                 |
| Абсолютная влажность              | Α                        | г/м <sup>3</sup>       | gr/ft <sup>3</sup> |
| Отношение концентраций            | Х                        | $\Gamma/\kappa\Gamma$  | gr/lb              |
| Температура шарика смоченного     | TW                       | °C                     | °F                 |
| термометра                        |                          |                        |                    |
| Объем влажного воздуха\объем сухо | PPM                      | Промилле               | ppm                |
| воздуха                           |                          |                        |                    |
| Давление водяного пара            | PW                       | hPa                    | lb/in <sup>2</sup> |
| Насыщение давления водяного пара  | PWS                      | hPa                    | lb/in <sup>2</sup> |
| Энтальпия                         | Н                        | кДж/кг                 | Btu/lb             |
| Разница T and $T_{d/f}$           | DT                       | °C                     | °F                 |

| Примечание: | Дополнительные    | показатели | ВЫ | можете | выбрать | только | при |
|-------------|-------------------|------------|----|--------|---------|--------|-----|
|             | заказе устройства | L          |    |        |         |        |     |
### При помощи дисплея\клавиатуры:

### Выбор показателей вывода на дисплей.

- 1. откройте Main menu/главное меню при помощи одной из стрелок
- 2. выберите Display/дисплей, нажмите стрелку вправо
- 3. выберите Quantities/показатели, нажмите стрелку вправо
- 4. выберите показатель при помощи стрелок вверх\вниз, нажмите Select(выбор). Примечание: одновременно можно выбрать от 1 до 3 показателей.
- 5. нажмите Exit (выход) для возврата в основной вид.

Выбор метрических \неметрических единиц

- 1. откройте Main menu (главное меню) при помощи одной из стрелок
- 2. выберите **Display**(дисплей), нажмите стрелку вправо
- 3. выберите Units(единицы), нажмите стрелку вправо
- 4. выберите единицы при помощи стрелок вверх\вниз, нажмите **Change (изменить)**. Единицы изменятся с метрической на неметрическую систему или наоборот.
- 5. нажмите Exit (выход) для возврата в основной вид.

| Примечание: | Изменение                        | единиц | при | помощи | дисплея\клавиатуры | не | меняет |
|-------------|----------------------------------|--------|-----|--------|--------------------|----|--------|
|             | единицы последовательного выхода |        |     |        |                    |    |        |

### При помощи последовательной шины

### Выбор показателей и формата ля серийного вывода данных

Используя команду FORM, вы можете изменить формат или выбрать определенные показатели для команд SEND и R.

FORM x 🖵

#### Х = форматируемая последовательность

Форматируемая последовательность состоит из показателей и модификаторов. При выборе показателей, пользуйтесь буквенными обозначениями (см. ранее) для набора команд. Модификаторы представлены ниже:

| x.y  | Модификатор длины (количество цифр и знаков после запятой) |
|------|------------------------------------------------------------|
| #t   | Табулятор                                                  |
| #r   | Возврат каретки                                            |
| #n   | Перевод строки                                             |
| 6677 | Строковая константа                                        |
| U5   | Поле и длина единицы                                       |
|      |                                                            |

Пример:

>form "RH=" 4.2 rh U5 #t "T=" t U3 #r #n RH= 14.98%RH T= 74.68'F >send RH= 16.03%RH T= 74.66'F

>form "Tfrost=" tdf U3 #t "Temp=" t U3 #r#n

Tfrost= 36.0'C

Temp= 31.0'C

Для возврата к установкам формата по умолчанию, используйте команду FORM/

form / >send RH= 98.4 %RH T= 31.1 'C >

### Выбор метрической \неметрической системы единиц

UNIT x 🖵

x = М или N
 M = метрическая система
 N = не метрическая система

| Примечание: | Эта команда и  | зменяет все | единицы ди   | сплея или по  | следовате | льного  |
|-------------|----------------|-------------|--------------|---------------|-----------|---------|
|             | вывода данны   | х на метри  | ические или  | неметричес    | кие. Есл  | и вам   |
|             | необходимо вы  | вести данны | е одновремен | но как в метр | ической,  | гак и в |
|             | неметрической  | системе,    | выберите     | параметры     | при п     | омощи   |
|             | дисплея\клавиа | гуры        |              |               |           |         |

### Установки компенсации давления

Давление влияет на точность измерения влажности. Поэтому тонных измерений можно добиться только учитывая давление в окружающей среде.

### Коэффициент усиления

Примечание: переходы из мм ртутного столба и ... рассчитываются при 0°С, а для .... При 4°С

| ИЗ                 | B: hPa     |
|--------------------|------------|
| mbar               | 1          |
| PaN/m <sup>2</sup> | 0.01       |
| mmHg torr          | 1.333224   |
| inHg               | 33.86388   |
| mmH <sub>2</sub> O | 0.09806650 |
| inH <sub>2</sub> O | 2.490889   |
| atm                | 1013.25    |
| at                 | 980.665    |
| bar                | 1000       |
| psia               | 68.94757   |

Psia – psi (метр на квадратный дюйм) абсолютн.

Пример:

29.9213 inHg = 29.9213 x 33.86388 = 1013.25 hPa/mbar

| Примечание: | Компенсация давления должна применятся только в нормальном      |
|-------------|-----------------------------------------------------------------|
|             | воздухе. Для получения информации по измерениям в других газах, |
|             | обратитесь в компанию Vaisala                                   |

### При помощи дисплея\клавиатуры

Для выбора меню **Pressure** (давление) обратитесь к пункту Выбор показателей и единиц при помощи меню\клавиатуры

- 1. откройте главное меню при помощи одной из стрелок
- 2. Выберите Measuring (измерения). Нажмите стрелку вправо
- 3. выберите Pressure compensation (компенсация давления). Нажмите стрелку вправо
- 4. нажмите Set(установить), установите показатели давления, используя стрелки
- 5. нажмите ОК и Exit (выход) для возврата в главный вид

### При помощи последовательной шины

PRESS aaaa.a ↓

Где аааа.а – абсолютное давление (в hПа)

Команда XPRESS предназначена для частой смены показателя давления. Этот показатель не сохраняется при перезагрузке, вместо него используется показатель, установленный командой PRESS.

Пример:

| >pres      |                 |
|------------|-----------------|
| Pressure   | : 1013.00 hPa ? |
| >pres 1010 |                 |
| Pressure   | : 1010.00 hPa   |

### Серийные установки пользовательского порта

Установки соединения для пользовательского порта могут быть изменены при помощи последовательной шины или дисплея\клавиатуры. Установки соединения для серийного порта не могут быть изменены:

### При помощи дисплея\клавиатуры

- 1. откройте главное меню, нажав одну из стрелок
- 2. выберите Interface (интерфейс), нажмите стрелку вправо
- 3. выберите Serial interface (серийный интерфейс), нажмите стрелку вправо
- 4. выберите baud rate/serial format/comm mode (скорость передачи\серийный формат\ком режим), нажмите клавишу Select(выбор)
- 5. В режиме RUN, выберите Run interval (интервал пуск), нажмите Set (установить)
- 6. установите интервал измерения и единицы, используя клавиши стрелок, нажмите Select (выбор)
- 7. для режима Poll (опрос), выберите Poll address (адрес опроса), нажмите Set (установить)
- 8. установите адрес трансмиттера, используя клавиши стрелок. Нажмите ОК для подтверждения установок.
- 9. Выберите Echo (эхо), установите on/off (вкл\выкл)

10. нажмите Exit (выход) для возврата в главный режим.

### При помощи последовательной шины

Установки параметров пользовательской шины

SERI b p d s →

b = боды (110, 150, 300, 600, 1200, 2400, 4800, 9600,19200, 38400, 57600, 115200) p = четность (n = нет, e = четность, o = нечетность) d = биты данных (7 или 8) s = биты остановки (1 или 2)

В установках могут быть изменены один или сразу все параметры

| >SERI O         | изменения только четности |
|-----------------|---------------------------|
| 4800 O 7 1      |                           |
| >SERI 600 N 8 1 | изменение всех параметров |
| 600 N 8 1       |                           |

Команда SERI может использоваться даже при подключенном сервисном порте для изменения\просмотра установок пользовательской шины

### Установка параметров последовательного интерфейса

SMODE XXXX ~

xxx = STOP, RUN, POLL (стоп, пуск или опрос)

В режиме STOP (стоп) - выход только по команде, доступны все команды

В режиме RUN (пуск) - автоматический выход, может быть использована только команда S

В режиме POLL (опрос) выход только по команде SEND [addr] (адрес). Используется только с шинами RS -485, подробнее в Приложении 6.

Выбранный режим вступит в силу после перезагрузки.

### Установки интервала вывода данных в режиме RUN(пуск)

INTV xxx yyy ↓

ххх - интервал вывода данных (0-255). Минимальный интервал – 0. ууу - единицы (секунды, минуты или часы)

пример:

```
>INTV 10 min ...
Output intrv. : 10 min (интервал вывода 10 минут)
```

### Установка эха последовательного интерфейса

ECHO x 🖵

X = ON/OFF (вкл\выкл). По умолчанию – вкл.

Включает\выключает эхо получаемых данных.

### Фильтрация данных

Фильтр усредненных данных вычисляет средний показатель за определенный период времени. Минимальный уровень шума достигается расширенной фильтрацией. Доступны следующие уровни фильтрации:

- Off без фильтрации (по умолчанию)
- On = Standard - короткая фильтрация(ок. 15 с)
- EXT расширенная фильтрация (ок. 1 минуты)

### При помощи дисплея\клавиатуры

- 1. Откройте Main menu (главное меню), нажав на любую клавишу-стрелку
- 2. Выберите Measuring (измерения). Нажмите стрелку вправо
- 3. Выберите Filteing (фильтрация), нажмите Change (изменить).
- 4. Выберите OFF/STANDART/EXTENDED (выкл\стандарт\расширенное), нажмите Select (выбор)
- 5. Нажмите Exit (выход) для выхода в основной вид

### При помощи последовательной шины

FILT XXX 🖵

xxx – OFF/ON/EXT (выкл\вкл\расшир) по умолчанию – выкл.

### Информация об устройстве

### При помощи клавиатуры\дисплея

При нажатии клавиши **INFO** в основном виде, на экран выводится следующая информация:

- текущие или не исправленные ранее ошибки
- информация об устройстве
- информация о регулировках, осуществленных пользователем
- информация об измерениях
- установки интерфейса (последовательная шина, аналоговые выходы, реле)

Новая информация выводится на экран при нажатии клавиши **MORE (еще)**. Вы также можете передвигаться по экрану информации, используя стрелки. Для возврата в главный вид, нажмите **OK**.

### При помощи последовательной шины

### Проверка установок трансмиттера

Для проверки текущей конфигурации трансмиттера используйте команду «?». Команда «??» аналогична, но используется в режиме POLL.

? ₊ ?? ₊

Пример.

|        | >?            |     |              |    |            |           |            |     |
|--------|---------------|-----|--------------|----|------------|-----------|------------|-----|
|        | HMT330 / 1.   | 01  |              |    |            |           |            |     |
|        | Serial number | er  |              | :  | Z2         | 72(       | 0001       | 1   |
|        | Batch number  | er  |              | :  | Z2         | 25(       | 0003       | 3   |
|        | Adjust. date  |     |              | :  | 20         | 04.       | -06-       | 29  |
|        | Adjust. info  |     |              | :  |            |           |            |     |
|        | Vaisala/HEL   | Da  | te           | :  | 2          | 00        | 0-01       | -   |
|        | 01            |     |              |    |            |           |            |     |
|        | Time          |     |              | :  | 18         | :48       | 3:06       |     |
| Seria  | l mode        | :   | STO          | Ρ  |            |           |            |     |
| Baud I | PDS           | :   | 4800         | 0  | Ε          | 7         | 1          |     |
|        | Output interv | val | : 0 s        |    |            |           |            |     |
|        | Address       |     |              | :  | 0          |           |            |     |
|        | Echo          |     |              | :  | ٥N         |           |            |     |
|        | Pressure      |     |              | :  | 10         | 13.       | .25 ł      | ۱Pa |
|        | Filter        |     |              | :  | OF         | F         |            |     |
|        | Ch1 output    | :   | 42           | 20 | )m/        | 1         | Ch2        |     |
|        | output        | :   | 42           | 20 | )m/        | 1         | Ch1        |     |
|        | RH            | lo  | W            | :  |            | (         | 0.00       |     |
|        | %RH Ch1 RH    | ۱h  | igh          | :  | -          | 100       | 0.00       |     |
|        | %RH Ch2 T     | lc  | W            | :  | -40        | 0.0       | 0 'C       |     |
| Module | Ch2 T         | .h  | igh :<br>not | 1  | 80.<br>Lns | 00<br>sta | 'C<br>ìll€ | ed  |
| Module | e 2           | :   | not          | ź  | ins        | ta        | lle        | ed  |
| >      |               |     |              |    |            |           |            |     |
|        |               |     |              |    |            |           |            |     |

### Помощь

Вывод списка команд

| >help    |       |       |       |        |
|----------|-------|-------|-------|--------|
| ?        | ACAL  | ADDR  | AERR  | ASCL   |
| ASEL     | CDATE | CLOSE | CODE  | CRH    |
| СТ       | СТА   | CTEXT | DATE  | DELETE |
| DIR      | DSEL  | DSEND | ECHO  | ERRS   |
| FCRH     | FDATE | FILT  | FORM  | FST    |
| FTIME    | HEAT  | HELP  | INTV  | ITEST  |
| MODS     | OPEN  | PLAY  | PRES  | PUR    |
| PURGE    | R     | RESET | RSEL  | RTEST  |
| SEND     | SERI  | SMODE | TEST  | TIME   |
| UNDELETE | UNIT  | VERS  | XPRES |        |
| >        |       |       |       |        |

### Сообщения об ошибках

ERRS 🖵

Выводит на экран сообщения об ошибках трансмиттера.

Пример

>ERRS NO ERRORS (HET ОШИБОК) >

Пример:

>ES FAIL Error: Temperature measurement malfunction Error: Humidity sensor open circuit >

### Информация о программном обеспечении

VERS 🖵

Пример:

>vers HMT330 / 1.01

### Возврат к заводским установками про помощи клавиатуры/дисплея

Эта операция не отражается на регулировках. К заводским установкам возвращаются только функции меню

- 1. откройте главное меню про помощи одной из стрелок
- 2. выберите System (система), нажмите стрелку вправо
- 3. Выберите Serial interface (серийный интерфейс), нажмите стрелку вправо
- 4. выберите Factory settings (заводские установки), нажмите Yes (да) для подтверждения установок.

### Перезагрузка трансмиттера при помощи последовательной шины

RESET 🖵

Перезагрузите устройство. Последовательный интерфейс переключается в режим начала вывода данных, выбранных командой SMODE.

### Блокировка меню\клавиатуры при помощи последовательной шины

LOCK x 🖵

### x = 0 / 1 / 1 xxx / 2

0 – клавиатура разблокирована

1 – меню заблокировано

1хххх – меню заблокировано 4-значным Pin-кодом

2 – клавиатура заблокирована

Пример: включение блокировки меню >lock 1 Keyboard lock : 1 >

Пример: блокировка меню 4-значным PIN-кодом 1234

>lock 1 1234 Keyboard lock : 1 [1234] >

Пример: полная блокировка клавиатуры >lock 2 Keyboard lock : 2 >

Примечание: Откройте блоки серийной командой LOCK 0. если был установлен PIN код, вы можете открыть меню блокировки, используя клавиатуру.

### Запись данных

Функция записи данных всегда включена и автоматически собирает данные в память устройства. При отключении электропитания данные не стираются из памяти трансмиттера. Данные можно вывести на экран в виде графика (в графическом режиме), при помощи последовательной шины или программы М170 LINK.

### Выбор показателей записи данных

Если устройство снабжено дополнительным дисплеем, на него выводятся выбранные данные. Можно выбрать одновременно до 3 показателей. Для дополнительной информации о выборе показателей дисплея, обратитесь к пункту Изменение показателей и единиц измерения.

Для выбора показателей, используйте следующую команду (при подключении последовательной шины)

DSEL xxx 🖵

ххх – показатель записи данных

для вывода на экран текущих параметров записи данных, задайте команду без параметров.

Пример:

>dsel rh t tdf RH T Tdf

### Получение записанных данных

Если устройство оснащено дополнительным дисплеем, на него в графическом виде выводятся данные выбранного показателя. За дополнительными инструкциями обратитесь в пункт Графический вид.

Используя последовательную шину, задайте команду DIR,

# DIR ↓

Устройство собирает шесть файлов (6 сроков наблюдения) для каждого выбранного показателя. Таким образом, общее количество файлов зависит от количества выбранных показателей, мин. 6, макс. 18.

| Срок наблюдения | Время для вычисления общего направления\мин\макс |
|-----------------|--------------------------------------------------|
| 10 минут        | 5 секунд                                         |
| 2 часа          | 1 минута                                         |
| 1 день          | 12 минут                                         |
| 10 дней         | Часа                                             |
| 2 месяца        | 12 часов                                         |
| 1 год           | 3 дня                                            |

Пример:

|    |     |        |            |          | программная инф | ормация,   |        |
|----|-----|--------|------------|----------|-----------------|------------|--------|
|    |     |        |            |          | не существенная | для пользо | вателя |
|    |     |        |            |          |                 | 人          |        |
| >d | ir  |        |            |          |                 | (          | )      |
| 0  | RH  | latest | 10 minutes | 04-08-19 | 09:42:30        | 135        | 0205   |
| 1  | RH  | latest | 2 hours    | 04-08-19 | 07:38:45        | 135        | 0401   |
| 2  | RH  | latest | 1 day      | 04-08-18 | 06:53:45        | 135        | 0412   |
| 3  | RH  | latest | 10 days    | 04-08-10 | 23:23:45        | 135        | 0490   |
| 4  | RH  | latest | 2 months   | 04-06-12 | 21:53:45        | 135        | 0812   |
| 5  | RH  | latest | 1 year     | 03-07-11 | 09:53:45        | 135        | 1003   |
| б  | Т   | latest | 10 minutes | 04-08-19 | 09:42:30        | 135        | 0205   |
| 7  | т   | latest | 2 hours    | 04-08-19 | 07:38:45        | 135        | 0401   |
| 8  | Т   | latest | 1 day      | 04-08-18 | 06:53:45        | 135        | 0412   |
| 9  | Т   | latest | 10 days    | 04-08-10 | 23:23:45        | 135        | 0490   |
| 10 | Т   | latest | 2 months   | 04-06-12 | 21:53:45        | 135        | 0812   |
| 11 | т   | latest | 1 year     | 03-07-11 | 09:53:45        | 135        | 1003   |
| 12 | Tdf | latest | 10 minutes | 04-08-19 | 09:42:30        | 135        | 0205   |
| 13 | Tdf | latest | 2 hours    | 04-08-19 | 07:38:45        | 135        | 0401   |
| 14 | Tdf | latest | 1 day      | 04-08-18 | 06:53:45        | 135        | 0412   |
| 15 | Tdf | latest | 10 days    | 04-08-10 | 23:23:45        | 135        | 0490   |
| 16 | Tdf | latest | 2 months   | 04-06-12 | 21:53:45        | 135        | 0812   |
| 17 | Tdf | latest | 1 year     | 03-07-11 | 09:53:45        | 135        | 1003   |
| >  |     |        | -          |          |                 |            |        |
|    |     |        |            |          |                 |            |        |

PLAY x ₊J

X =0-17

Команда **PLAY** выводит выбранный файл на последовательную шину. Перед заданием команду установите данные времени и даты, используя команды **TIME** и **DATE**.

Пример:

| >play 2           |          |          |       |      |         |
|-------------------|----------|----------|-------|------|---------|
| RH latest 1 day   | 99-12-30 | 22:33:13 |       | 135  |         |
| 0412              |          |          |       |      |         |
| Дата время        | Общий    | min      | max   |      |         |
| гг-мм-дд чч:мм:СС | %R       | %RH      | %RH   |      |         |
| 99-12-30 22:33:13 | 19.16    | 18.99    | 19.33 |      |         |
| 99-12-30 22:45:13 | 19.30    | 19.09    | 19.55 |      |         |
| 99-12-30 22:57:13 | 20.01    | 19.28    | 21.17 |      |         |
| 99-12-30 23:09:13 | 21.21    | 20.98    | 21.44 | Сбой | Питания |
| 99-12-30 23:21:13 | 19.57    | 17.72    | 21.11 |      |         |
| 99-12-30 23:33:13 | 19.09    | 18.62    | 19.84 |      |         |

Для прерывания вывода данных, используйте клавишу ESC.

| Примечание: | Данные<br>крупнофо     | ограні<br>рматны | ичиваются<br>х таблиц   | табуляцие              | ей. Э <sup>-</sup> | то т           | ипично             | для         |
|-------------|------------------------|------------------|-------------------------|------------------------|--------------------|----------------|--------------------|-------------|
|             |                        |                  |                         |                        |                    |                |                    |             |
| Примечание: | Вывод бо.<br>использов | льшого<br>зании  | количества<br>последова | данных зан<br>тельного | имает<br>интерс    | много<br>фейса | времени.<br>устано | При<br>вите |
|             | максимал               | ьную ск          | орость пере             | дачи даннь             | IX.                |                |                    |             |

### Удаление записанных файлов

### При помощи дисплея\клавиатуры

- 1. откройте Main menu (главное меню) при помощи одной из стрелок
- 2. выберите System (система), нажмите стрелку вправо
- 3. выберите Clear grapf memories (очистить графики), нажмите CLEAR (очистить). Подтвердите нажатием клавиши Yes (да)

Внимание: Эта функция очищает все записи данных, включая графики

#### При помощи последовательной шины:

Команда **DELETE** удаляет все файлы данных

DELETE 🖵

Команда **UNDELETE** восстанавливает все файлы данных

### UNDELETE ~

Программа для обработки данных и мониторинга при помощи ПК М 170 Link для **Windows** При помощи программы M170Link дынные могут быть переданы на ПК. Вы можете с легкостью обрабатывать данные в OC Windows и конвертировать их в программы-таблицы (как например Microsoft Excel)

Программа M170 Link позволяет также производить мониторинг данных непосредственно с вашего ПК (в режиме реального времени)

Программу M170 Link можно заказать в компании Vaisala. Список дополнительных аксессуаров в Приложении 11

### Установки аналоговых выходных сигналов

Аналоговые выходные сигналы настраиваются на заводе в соответствии с вашим заказом. Если вы хотите изменить настройки, следуйте инструкциям ниже (дополнительный третий аналоговый выход - см. Приложение 4)

### Изменение режима и интервала вывода данных

Оба выходных канала оборудованы собственными блоками переключателей с 8 переключателями. См. рис на стр. 11 (Блок переключателей для установок аналоговых выходов)

- 1. выберите ток\напряжение на выходе установкой оп (ВКЛ) на переключателях 1 или 2.
- 2. выберите интервал установкой ОN (вкл) на переключателях 3-7

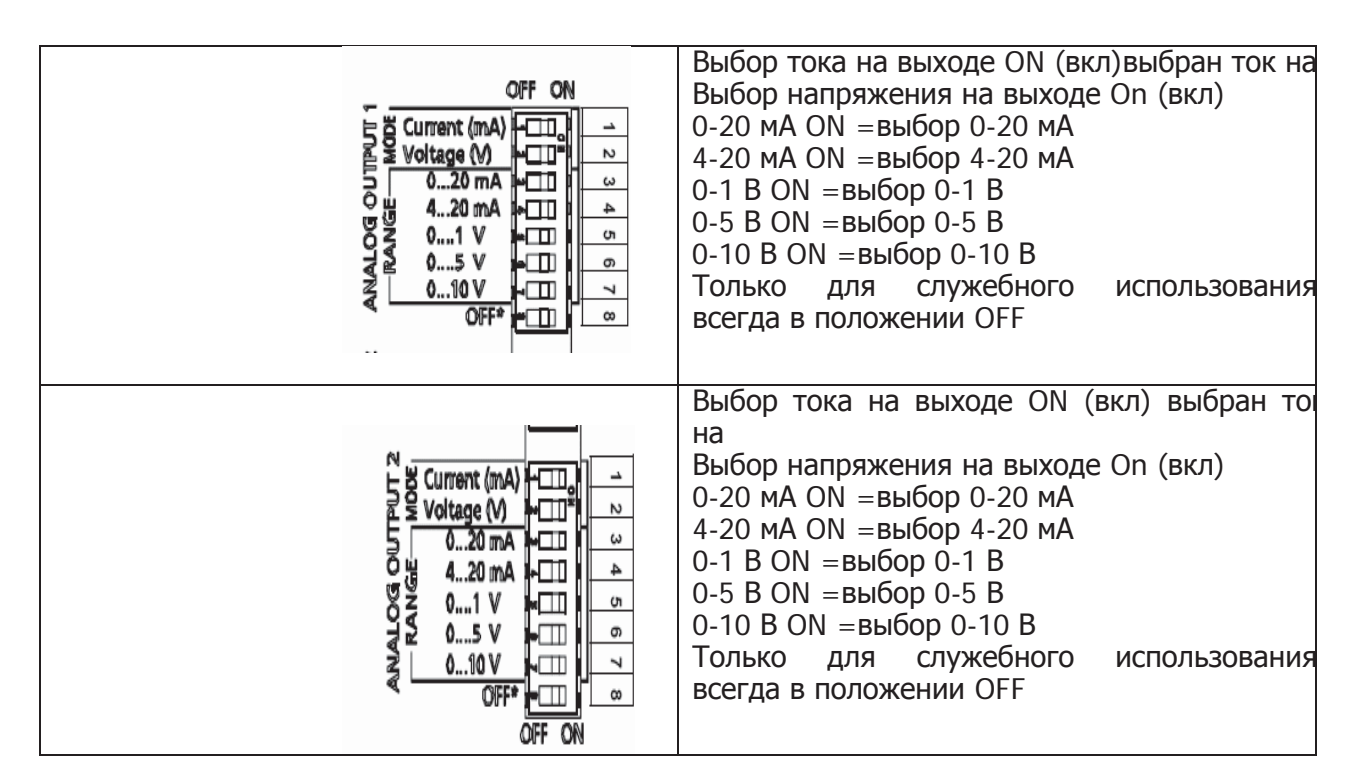

Примечание: Может быть включен только 1 из переключателей 1 или 2 и только 1 из переключателей 3-7.

Пример:

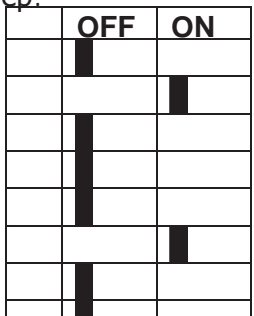

выбор

выбран вывод напряжения

выбрано 0...5 В

выбран вывод тока

выбрано 4... 20 mA

Изменение и масштабирование показателей аналогового вывода данных

### При помощи дисплея\клавиатуры

- 1. откройте Main menu (главное меню) при помощи одной из стрелок
- 2. выберите Interfaces (интерфейсы), нажмите стрелку вправо
- 3. выберите Analog outputs (аналоговые выходы), нажмите стрелку вправо
- 4. выберите Output 1/2/3 (вывод 1\2\3). Нажмите стрелку вправо
- 5. выберите Quantity (показатели), нажмите Select (выбор)
- 6. выберите Scale (масштаб), измените границы, нажмите Set(установка) задайте нижний предел при помощи стрелок. Нажмите **ОК** для подтверждения.
- 7. выберите верхний предел, нажмите Set(установка). Задайте верхний предел при помощи стрелок. Нажмите **ОК** для подтверждения.
- 8. нажмите Exit (выход) для возврата в Главное меню.

### При помощи последовательной шины

Подключите трансмиттер к ПК. Откройте терминальное соединение между ПК и трансмиттером.

1. Проверьте аналоговый выход, используя следующую команду:

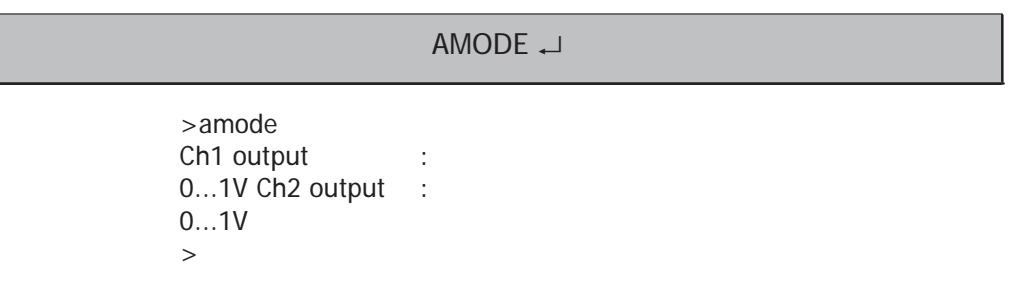

2. выберите значение показателей для аналогового выхода, используя следующие команды. Помните, что дополнительные команды могут быть выбраны только в том случае, если они были установлены при заказе.

ASEL xxx yyy zzz ↓

Где xxx - показатель канала 1, а ууу – показатель канала 2 и zzz – показатель дополнительного аналогового выхода.

Всегда задавайте все показатели для всех выходов. Используйте аббревиатуры, указанные в таблице ниже

| Показатель                           | Аббревиату |
|--------------------------------------|------------|
| Относительная влажность              | RH         |
| Температура                          | Т          |
| Дополнительные показатели            |            |
| Точка росы\точка инея                | TDF        |
| Точка росы                           | TD         |
| Абсолютная влажность                 | А          |
| Соотношение компонентов смеси        | Х          |
| Температура шарика термометра        | TW         |
| Объем влажного воздуха\объем сухого  | PPM        |
| Давление водяного пара               | PW         |
| Насыщение давления водяного пара     | PWS        |
| Энтальпия                            | Н          |
| Difference of T and T <sub>d/f</sub> | DT         |

### Проверка аналоговых выходов

Проверьте работу аналоговых выходов. измерьте показатели при помощи вольтмертра/амперметра

### При помощи дисплея\клавиатуры

- отройте Main menu (главное меню) при помощи одной из стрелок
- выберите System (Система), нажмите стрелку вправо
   выберите Diagnostics (диагностика), нажмите стрелку вправо
- 4. выберите Analog output tests (проверка аналоговых выходов), нажмите стрелку вправо
- 5. выберите одну из возможных операций тестирования: Force 0%/50%/100% of SCALE, нажмите Test (тестирование) Все выходы тестируются одновременно. Фактические данные выхода зависят от выбранного интервала.
- нажмите OK для остановки тестирования и Exit (выход) для возврата в Основной вид

#### при помощи последовательной шины

эта команда увеличивает аналоговый вывод данных до заданной величины. Установленные параметры действуют до тех пор, пока вы не зададите команду ITEST или не перезагрузите трансмиттер.

ITEST aa.aaa bb.bbbb↓

аа.ааа – ток или напряжение для установки на канале 1 (мА или V) bb.bbb ток или напряжение для установки на канале 2 (мА или V)

Пример:

|     | >i  | test 20 | 5 |       |       |        |          |        |        |
|-----|-----|---------|---|-------|-------|--------|----------|--------|--------|
|     | Ch  | 1 (RH   | ) | :     | *     | 2      | 20.000 n | nA I   | H'CCB5 |
|     | Ch  | 2 (T    | ) | :     | *     |        | 5.000 V  | /      | H'5F9B |
|     | >i  | test    |   |       |       |        |          |        |        |
| Ch1 | (RH | )       | : | 21.01 | 7 %RH | 12.203 | mA       | H'7DC3 |        |
| Ch2 | ( T | )       | : | 27.40 | 7 'C  | 3.370  | V        | H'41C9 |        |
| >   |     |         |   |       |       |        |          |        |        |

### Установки индикации повреждений аналогового выхода

### При помощи клавиатуры/дисплея

- 1. откройте Main menu (главное меню) при помощи одной из стрелок

- откроите мал пени (главное меню) при помощи одной из стрелок
   выберите Interfaces (интерфейсы), нажмите стрелку вправо
   Выберите ANALOG OUTPUT (аналоговые выходы), нажмите стрелку вправо
   выберите OUTPUT 1/2/3 (выход 1\2\3), нажмите стрелку вправо
   выберите FAULT INDICATION (индикация повреждений). Установите индикацию повреждений при помощи стрелок. Нажмите SET (установить). Установите индикатор при помощи стрелок. Нажмите OK для подтверждения. Этот индикатор булот отбражать са на актории водиминования индикатор будет отображаться на экране при возникновении ошибки.
- 6. нажмите EXIT (выход) для возврата в главный вид

### При помощи последовательной шины

Индикатор ошибки может быть изменен при помощи команды AERR.

AERR ~

### Пример:

| >aerr,J   |     |          |       |
|-----------|-----|----------|-------|
| Ch1 error | out | : 0.000V | ? 5.0 |
| Ch2 error | out | : 0.000V | ? 5.0 |
| >         |     |          |       |

| Примечание: | Индикатор   | ошибки     | появляется   | только     | в    | случае    | незначительных  |
|-------------|-------------|------------|--------------|------------|------|-----------|-----------------|
|             | электронепо | оладок, ка | к например,  | поврежде   | ение | е датчика | влажности. При  |
|             | возникновен | нии серьез | зных непола, | док в устр | сойс | тве, инд  | икатор может не |
|             | отображаты  | СЯ         |              |            |      |           |                 |

# Гпава 5

### Эксплуатация

### Очистка

Очищайте детали трансмиттера мягкой тканью, смоченной мягким порошком.

### Замена фильтра датчика

- 1. открутите фильтр от головки датчика
- 2. прикрутите новый фильтр на головку датчика. При использовании фильтра из нержавеющей стали, не забывайте плотно его прикручивать (рекомендуемое усилие - 130 Ncm)

Новый фильтр можно заказать в компании Vaisala, список аксессуаров в Приложении 11.

#### калибровка и регулировка

НМТ 330 полностью отрегулирован и откалиброван при отгрузке с завода. Рекомендуется проводить последующие калибровки с интервалом в 1 год. В зависимости от области применения, могут потребоваться более частые калибровки. Калибровку следует проводить каждый раз, когда возникают подозрения на неточность измерений.

Калибровка и регулировка может проводиться специалистами сервисного центра VAISALA или пользователями. См. гл. 6.

### Замена сенсора

Пользователь может самостоятельно поменять сенсоры HUMICAP180 и HUMCAP 180L.

- 1. окрутите фильтр от головки сенсора (см. инструкции на стр. 39).
- удалите поврежденный сенсор и поставьте новый. Держите новый сенсор за пластиковое гнездо. НЕ ПРИКАСАЙТЕСЬ К ПОКРЫТИЮ СЕНСОРА. 2.
- 3. После замены сенсора следует провести калибровку влажности. См команду FCRH.
- 4. Прикрутите новый фильтр к головке сенсора. При использовании фильтра из нержавеющей стали, не забывайте плотно его прикручивать (рекомендуемое усилие - 130 Ncm) ш).

отсоедините сенсор:

| Ŕ            |  |
|--------------|--|
| out<br>ensor |  |

пластиковое гнездо

### Состояния ошибки

- В случае ошибки, показатели не измеряются, показатели выхода следующие: Выход аналогового канала: 0 мА или 0 V. (вы можете изменить этот индикатор при помощи серийной команды AERR или при помощи команд дисплея\клавиатуры)
  - Выход последовательного порта: \*\*\*
  - Мигание светодиодного индикатора в крышке
  - Дополнительный дисплей: включен индикатор ошибки. Этот индикатор исчезает после устранения ошибки и прочтении сообщения об ошибке (в основном виде нажмите клавишу INFO)

| Сообщения об ошибке | Необходимые действия |
|---------------------|----------------------|
|---------------------|----------------------|

| Humidity sensor measurement malfunction.                              | Проверьте целостность (работоспособность) датчика влажности<br>и кабеля. Очистите датчик от грязной воды, льда или других<br>загрязнителей                         |
|-----------------------------------------------------------------------|----------------------------------------------------------------------------------------------------|
| Humidity sensor short circuit.                                        | Проверьте целостность (работоспособность) датчика влажности<br>и кабеля. Очистите датчик от грязной воды, льда или других<br>загрязнителей                         |
| Humidity sensor open circuit                                          | Проверьте целостность (работоспособность) датчика влажности и кабеля.                                                                                              |
| Temperature sensor open<br>circuit.                                   | Проверьте целостность (работоспособность) датчика влажности и кабеля. Очистите датчик от грязной воды, льда или других загрязнителей                               |
| Temperature sensor short<br>circuit.                                  | Проверьте целостность (работоспособность) датчика влажности<br>и кабеля. Очистите датчик от грязной воды, льда или других<br>загрязнителей                         |
| Temperature measurement malfunction                                   | Проверьте целостность (работоспособность) датчика влажности<br>и кабеля. Очистите датчик от грязной воды, льда или других<br>загрязнителей                         |
| Temperature sensor current<br>leak.                                   | Проверьте целостность (работоспособность) датчика<br>влажности, дополнительного датчика температуры и кабеля.<br>Очистите датчики от грязной воды, льда или других |
|                                                                       | загрязнителей                                                                                                    |
| Internal ADC read error.                                              | отправьте его в сервисный центр Vaisala                                                                                                    |
| Additional temperature sensor short circuit.                          | Проверьте целостность (работоспособность) дополнительного<br>датчика температуры и кабеля. Очистите датчик от грязной<br>воды, льда и других загрязнителей         |
| Additional temperature sensor open circuit.                           | Проверьте целостность (работоспособность) дополнительного<br>датчика температуры и кабеля.                                                                         |
| Additional temperature sensor measurement malfunction.                | Проверьте целостность (работоспособность) дополнительного<br>датчика температуры и кабеля. Очистите датчик от грязной<br>воды, льда и других загрязнителей         |
| Internal EEPROM read error.                                           | Внутренний сбой трансмиттера. Демонтируйте прибор и отправьте его в сервисный центр Vaisala                                                                        |
| Internal EEPROM write error.                                          | Внутренний сбой трансмиттера. Демонтируйте прибор и отправьте его в сервисный центр Vaisala                                                                        |
| Add-on module (1/2)                                                   | Отключите электропитание и проверьте соединение модуля.<br>Подключите элетропитание                                                                                |
| Device internal temperature out of range.                             | Убедитесь, что рабочая температура не превышает допустимую норму.                                                                                                  |
| Operating voltage out of range.                                       | Убедитесь, что рабочее напряжение не превышает допустимую норму.                                                                                                   |
| Internal analog voltage out of range.                                 | Внутренний сбой трансмиттера. Демонтируйте прибор и отправьте его в сервисный центр Vaisala                                                                        |
| Internal system voltage out of range.                                 | Внутренний сбой трансмиттера. Демонтируйте прибор и отправьте его в сервисный центр Vaisala                                                                        |
| Internal ADC reference voltage out of range.                          | Внутренний сбой трансмиттера. Демонтируйте прибор и отправьте его в сервисный центр Vaisala                                                                        |
| Internal analog output reference voltage out of range.                | Внутренний сбой трансмиттера. Демонтируйте прибор и отправьте его в сервисный центр Vaisala                                                                        |
| Configuration switches for                                            | Проверьте и переустановите выключатели, см. стр. 54                                                                                                    |
| analog output 1/2/3 set                                               |                                                                                                    |
| EEPROM failure on add-on                                              | Проверьте подключение модуля аналогового выхода                                                                                                    |
| Communication module<br>installed in incorrect add-on<br>module slot. | Переключите модуль к другому выходу                                                                                                    |
| Unknown/incompatible module                                           | Убедитесь, что модуль совместим с НМТ 330.                                                                                                    |
|                                                                       |                                                                                                    |

Для проверки сообщений об ошибках при помощи последовательного интерфейса, используйте команду ERRS. В случае неустранимой ошибки, обратитесь в сервисный центр Vaisala.

### Сервисные центры Vaisala

В сервисных центрах Vaisala производится калибровка и регулировка устройств, а так же ремонт и замена деталей.

В сервисных центрах Vaisala вам также могут предложить услуги по аккредитованной калибровке, программу напоминаний о калибровке и контракты на техническое обслуживание.

### NORTH AMERICAN SERVICE CENTER

Vaisala Inc., 10-D Gill Street, Woburn, MA 01801-1068, USA. Phone: +1 781 933 4500, Fax +1 781 933 8029 Email: us-customersupport@vaisala.com

#### EUROPEAN SERVICE CENTER

**Vaisala Instruments Service**, Vanha Nurmijärventie 21 FIN-01670 Vantaa, FINLAND. Phone: +358 9 8949 2758, Fax +358 9 8949 2295 E-mail: instruments.service@vaisala.com

### ASIAN SERVICE CENTER

**Vaisala KK**, 42 Kagurazaka 6-Chome, Shinjuku-Ku, Tokyo 162-0825, JAPAN. Phone: +81 3 3266 9611, Fax +81 3 3266 9610 E-mail: aftersales.asia@vaisala.com

#### www.vaisala.com

### глава 6

#### калибровка и регулировка

Калибровка производится при помощи клавиш на материнской плате, последовательной шины или команд дисплея\клавиатуры. (кроме того, возможно использование портативных измерительных приборов HM70 и HM141 производства Vaisala)

#### открытие и закрытие режима регулировки

- 1. откройте крышку трансмиттера. Клавиши, необходимые для проведения регулировки, находятся на левой стороне материнской платы.
- При возможности, перед калибровкой необходимо провести химическую очистку. Для этого нажмите одновременно и удерживайте в течение нескольких секунд две клавиши PURGE на материнской плате. Красный индикатор будет мигать до окончания очистки (до 6 минут)
- 3. для активации режима очистки, нажмите клавишу ADJ.

### Сесториода:

| Примечание: | При использовании обогреваемого датчика (НМТ 337), нажатие клавиши AdJ |
|-------------|------------------------------------------------------------------------|
|             | прерывает нагрев датчика. Перед началом процедуры регулировке дайте    |
|             | датчику остыть до окружающей температуры.                              |

#### Регулировка относительной влажности

Простая регулировка может быть проведена при использовании двух эталонов относительной влажности 11 % RH (LiCl) и Ы 75 % RH (NaCl)

1. проведите химическую очистку (опционально)

#### Соляной раствор LiCl

2. нажмите клавишу **ADJ** на материнской плате для активации режима регулировки. Индикаторсветодиод начнет мигать.

3. удалите фильтр с датчика и введите головку датчика в отверстие 11 % RH (LiCl) калибратора влажности HMK 15 (для HMT 334, HMT 335, HMT 337 и HMT 338 используйте соединительный фитинг)

4. подождите не менее 30 минут для стабилизации сенсора (индикатор непрерывно горит). Регулировка не может быть начата, пока не стабилизировались условия (индикатор не горит)

5. Когда индикатор начинает непрерывно гореть, нажмите клавишу LiCl -11% для регулирования 11 % RH. После регулировки трансмиттер возвращается к обычному режиму работы (индикатор-светодиод не горит)

#### Соляной раствор NaCl

6. При регулировке по второму параметру 75 % RH, нажмите клавишу ADJ для активации режима регулировки. Индикатор-свтодиод начинает подмигивать.

7. введите головку датчика в измерительное отверстие 75 % RH (NaCI) калибратора

влажности НМК 15 (для НМТ 334, НМТ 335, НМТ 337 и НМТ 338 используйте соединительный фитинг)

4. подождите не менее 30 минут для стабилизации сенсора (индикатор непрерывно горит). Регулировка не может быть начата, пока не стабилизировались условия (индикатор не горит)

5. Когда индикатор начинает непрерывно гореть, нажмите клавишу **NaCl -751%** для регулирования 75% RH. После регулировки трансмиттер возвращается к обычному режиму работы (индикатор-светодиод не горит)

### При помощи дисплея\клавиатуры

Обратите внимание, разница между двумя точками влажности должна быть не меньше 50%.

- 1. Проведите химическую очистку (опционально)
- проведите хланическую очистку (опцислально)
   Нажмите клавишу ADJ (открывает Adjustment menu (меню регулировки))
   выберите Adjust rh measurement (регулировка измерения относительной влажности), нажмите стрелку вправо
- 4. выберите 1-point/2point adjustment (регулировка по 1\2 точкам), нажмите Start (пуск)

Выберите Manual (enter value)/N₂ chamber (0%)/ LiCl chamber

( 11%)/ NaCl chamber ( 75%)/ KSO4 chamber ( 97%) (вручную (введите значение)/N<sub>2</sub> ( 0%)/ LiCl ( 11%)/ NaCl ( 75%)/ KSO<sub>4</sub> ( 97%), нажмите Select (выбор)

- 5. удалите фильтр с датчика, введите головку датчика в измерительное отверстие (Например, LiCl 11% в калибраторе влажности НМК 1; используйте соединительный фитинг для НМТ 334, НМТ 335, НМТ 337 и НМТ 338)
- 6. подождите не менее 30 минут для стабилизации сенсора. Следите за стабилизацией в графическом дисплее. Нажмите Ready (готов) по завершении стабилизации. При калибровке вручную, введите значение калибровки при помощи
- стрелок. При калибровке по двум точкам процедура повторяет описанную выше. 7. нажмите Yes (да) для подтверждения калибровки. Нажмите **ОК** для возврата в меню калибровки
- 8. Нажмите Exit (выход) для возврата в Основной вид. Перед закрытием меню регулировки, введите информацию о калибровке в устройство, см. пункт Введение информации о калибровке.

### При помощи серийной шины

Обратите внимание, разница между двумя точками влажности должна быть не меньше 50%.

- 1. проведите химическую очистку (опционально)
- 2. нажмите клавишу ADJ
- 3. подключите HMT 330 к ПК, откройте программу-терминал.
- удалите фильтр с датчика, введите головку датчика в измерительное отверстие. (например, LiCl 11% в калибраторе влажности НМК 15 используйте соединительный фитинг для НМТ 334, НМТ 335, НМТ 337 и НМТ 338) 4.
- 5. задайте команду CRH, нажмите ввод

#### AERR ~

6. подождите не менее 30 минут для стабилизации сенсора

>crh

- наберите С, нажмите ВВОД несколько раз для проверки стабилизации. 7.
- когда соединение стабилизировалось, задайте параметры калибровки влажности после 8. знака вопроса, нажмите ввод.

| RH                       | : | 11.25 | Ref1 | ? | С    |
|--------------------------|---|-------|------|---|------|
| RH                       | : | 11.25 | Ref1 | ? | С    |
| RH                       | : | 11.25 | Ref1 | ? | С    |
| RH                       | : | 11.24 | Ref1 | ? | С    |
| RH                       | : | 11.24 | Ref1 | ? | 11.3 |
| Press any key when ready |   |       |      |   |      |
|                          |   |       |      |   |      |

Теперь задайте верхний предел

- Введите головку датчика в измерительное отверстие. (Например, LiCl 11% в калибраторе влажности НМК 1; используйте соединительный фитинг для НМТ 334, НМТ 335, НМТ 337 и НМТ 338)
- 10. оставьте датчик на 30 минут для стабилизации. Вы можете следить за стабилизацией, вводя С ВВОД.
- 11. по завершении стабилизации, введите верхний предел после знака вопроса, нажмите ввод.

>crh

11.25 Ref1 ? c RH : 11.24 Ref1 ? c RH : RH 11.24 Ref1 ? 11.3 : Press any key when ready ... RH 75.45 Ref2 ? c : RH 75.57 Ref2 ? c : Ref2 ? c RH 75.55 : RH 75.59 Ref2 ? 75.5 : OK >

При успешном завершении калибровки, выводится символ Ок. новые данные калибровки успешно сохранены и обработаны.

- 12. задайте информацию регулировки (дата и текст) в память трансмиттера, используя команд СТЕХТ и СДАТЕ.
- 13. нажмите клавишу ADJ на материнской плате для закрытие режима регулировки.
- 14. уберите датчик из эталонной стреды, замените фильтр.

#### Калибровка относительной влажности после замены сенсора

#### При помощи дисплея\клавиатуры

См. инструкции в п. Калибровка относительной влажности, но выбирайте **adj for new rh** sensor (калибровка нового сенсора влажности) вместо 1\2 POINT ADJUSMENT (калибровка по 1\2 точкам)

#### При помощи последовательной шины

После замены сенсора проведите процедуру как было описано ранее. При использовании последовательной шины вместо команды СНR используйте команду FCHR.

|         | FCRH ↓                            |
|---------|-----------------------------------|
| Пример: | >FCRH ↓                           |
|         | RH : 1.821. ref ? 0 →             |
|         | Press any key when ready ↓        |
|         | RH : 74.22 2. ref ?<br>75 ↓<br>OK |
|         | >                                 |

Строка ОК показывает, что калибровка прошла успешно.

### Калибровка температуры

### При помощи дисплея\клавиатуры

- нажмите клавишу ADJ на материнской плате для активации меню регулировки. При использовании обогреваемого датчика, нажатие этой клавиши прерывает нагрев. Подождите некоторое время, чтобы датчик достиг температуры окружающей среды.
- 2. выберите Adjust t measurement (калибровка измерения температуры). Нажмите Start (пуск)
- 3. выберите 1-point/2-point adjustment (калибровка по 1-2 точкам), нажмите Start (пуск)
- 4. Удалите фильтр с датчика. Поместите головку датчика в эталон температуры.
- 5. оставьте сенсор для стабилизации на срок не менее 30 минут. Следите за стабилизацией на графическом экране.
- 6. нажмите **Ready (готов)** по завершению стабилизации. Задайте эталонную температуру при помощи стрелок. При проведении калибровки по 2 точкам, проведите процедуру аналогично описанной выше. Обратите внимание, разница между двумя точками должна составлять не менее 30°C.
- 7. Нажмите OK, затем Yes (да) для подтверждения.
- 8 нажмите **ОК** для возврата меню регулировки.
- 9 нажмите Exit (выход) для возврата в Основной вид.

### При помощи последовательной шины.

- нажмите клавишу ADJ на материнской плате для активации пеню регулировки. При использовании обогреваемого датчика, нажатие этой клавиши прерывает нагрев. Подождите некоторое время, чтобы датчик достиг температуры окружающей среды.
- 2. Удалите фильтр с датчика. Поместите головку датчика в эталон температуры.
- 3. наберите команду СТ (или СТА для дополнительного датчика температуры), нажмите ввод

CT പ

Или для дополнительного датчика:

CTR ↓

Наберите С-ВВОД для проверки стабилизации чтения данных.

4. когда данные стабилизировались, задайте эталонную температуру после знака вопроса (?), трижды нажмите ВВОД.

При необходимости введения второго показателя эталонной температуры (калибровка по двум точкам), нажмите ВВОД два раза, и поместите датчик во второй эталон температуры. После стабилизации чтения данных, введите второй показатель температуры, нажмите ВВОД. Не забывайте, что разница температур между двумя токами должна составлять не менее 30 °C.

Пример: (калибровка по 1 точке)

| >ιι |   |       |      |        |
|-----|---|-------|------|--------|
| Т   | : | 16.06 | Ref1 | ?с     |
| Т   | : | 16.06 | Ref1 | ?с     |
| Т   | : | 16.06 | Ref1 | ?с     |
| Т   | : | 16.06 | Ref1 | ?с     |
| Т   | : | 16.06 | Ref1 | ?с     |
| Т   | : | 16.06 | Ref1 | ? 16.0 |
| -   |   |       |      |        |

Press any key when ready ...

Ref2 ? OK

Строка ОК показывает, что калибровка прошла успешно.

Т

- 5. введите информацию о калибровке при помощи команд СТЕХТ и CDATE.
- 6. нажмите клавишу ADJ на материнской плате для выхода из меню регулировки
- 7. извлеките датчик из эталона температуры, замените фильтр.

### Калибровка аналоговых выходов.

При калибровке аналоговые выходы подвергаются действию следующих параметров: выход тока: 2 мА и 18 мА.

Выход напряжения 105 и 90%

Подключите НМТ 330 к калибровочному вольтметру для измерения тока или напряжения.

### При помощи дисплея\клавиатуры

- 1. Нажмите клавишу ADJ для входа в Adjustment menu (меню регулировки)
- 2. Выберите Adjust analog output (калибровка аналоговых выходов), нажмите стрелку вправо
- 3. выберите выход для калибровки, нажмите Start (пуск)
- 4. измерьте первый аналоговый выход при помощи измерителя. Задайте показатель при помощи стрелок. Нажмите ОК.

- 5. Нажмите **ОК** для возврата в меню регулировки
- 6. нажмите Exit (выход) для возврата в основной вид.

#### При помощи последовательной шины

Задайте следующую команду и тип измеряемых данных, нажмите ввод.

Пример

|     | >AC/ | AL ₊J |   |        |   |
|-----|------|-------|---|--------|---|
| Chl | I1   | (mA)  | ? | 2.046  | ┛ |
| Ch1 | I2   | (mA)  | ? | 18.087 | ┛ |
| Ch2 | I1   | (mA)  | ? | 2.036  | ┛ |
| Ch2 | I2   | (mA)  | ? | 18.071 | ₊ |

### Введение информации о калибровке

Эта информация показывается в информационных полях устройства (См. Гл.4, пункт Информация об устройстве)

### При помощи дисплея\клавиатуры

- 1. Если вы находитесь не в меню регулировки, нажмите клавишу ADJ на материнской плате.
- 2. Выберите Adjustment info (информация о калибровке), нажмите стрелку вправо.
- 3. Выберите Date(дата), нажмите Set (установка). Задайте дату при помощи стрелок. Нажмите ОК.
- 4. выберите і, нажмите Change (изменить). Введите текст (макс. 17 символов) при помощи стрелок
- 5. нажмите Exit (выход) для возврата в основной вид.

### При помощи последовательной шины

#### Добавление текста в поле информации о калибровке.

CTEXT ~

Введите текст

Пример:

>ctext Adjust. info : (not set) ? HMK15 >

### Добавление даты в поле информации о калибровке

CDATE ~

Установите дату в формате гггг-мм-дд Пример:

>cdate Adjust. date : (not s

: (not set) ? 2004-05-21

>

# Глава 7

### Спецификации

### Технические характеристики

### Относительная влажность

| Диапазон измерений<br>Погрешность (включая нелинейность, повторяемо<br>При +20 °C.<br>При -20°C+40°C.<br>При -40-20°C, +40-+180 °C.<br>Неточность заводской калибровки (**) (+20°C.)<br>Сенсоры влажности<br>НUMICAP® 180<br>HUMICAP® 180C | 0-100% RH<br>сть, запаздывание)<br>± 1 % RH (090 % RH)<br>± 1.7 % RH (90100 % RH)<br>± (1.0 + 0.008 x чтение данных) % RH <sup>(*)</sup><br>± (1.5 + 0.015 x чтение данных) % RH <sup>(*)</sup><br>± 0.6 % RH (040 % RH)<br>± 1.0 % RH (4097 % RH)<br>Для обычного применения<br>Для химической очистки и\или обогреваемого |
|----------------------------------------------------------------------------------------------------|----------------------------------------------------------------------------------------------------|
| НUMICAP® 1800 L2<br>(*) Примечание: для HUMICAP® 1800 L2<br>При -10+40 °C.<br>При -4010°С. +40+180 °C<br>Определяется как ±2 лимита отклонен<br>отклонения. См. сертификат калибровки<br>Время ответа(90%) при 20°С в спокойном<br>воздухе | датчика<br>Для определенной химической среды<br>± (1.0 + 0.01 x данные) % RH<br>± (1.5 + 0.02 x данные) % RH<br>ния от нормы. Возможны также небольшие<br>8сек.с грубым фильтром<br>20 сек. с грубым фильтром<br>и фильтром<br>40 сек. с металлическим фильтром                                                             |
| Температура (+ диапазон рабочего давления<br>-40+60 °HMT 331-40+60 °HMT 333 (сжатый пар)-40+80HMT334-70+180HMT335 (сжатый пар)-70+180HMT337 (сжатый пар)70+180HMT338-70+180                                                                | )<br>C (-40+140 °F)<br>°C (-40+176 °F)<br>°C (-94+356 °F), 010 MPa (0100 bar)<br>) °C (-94+356 °F)<br>°C (-94+356 F)<br>) °C (-94+356 F), 04 MPa (040 bar)                                                                                                    |

Погрешность при +20 °С (+68 °F) ° 0.2 °С

Погрешность в зависимости от температуры

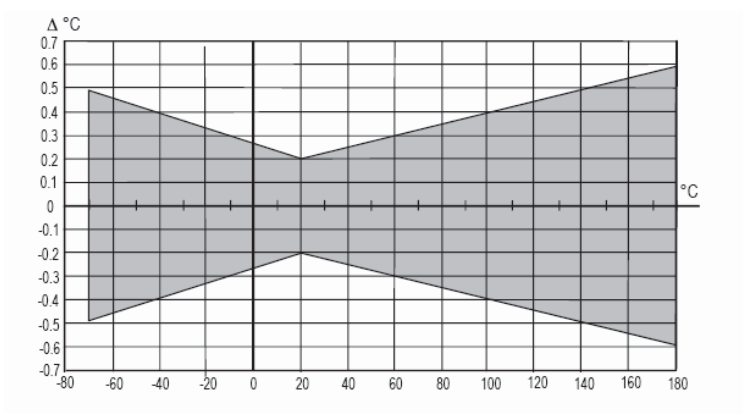

### Pt 100 RTD 1/3 Class B IEC 751

### Рассчитываемые переменные

|                      | Датчик НМТ331         | <b>Датчик</b> НМТ333  | HMT334/335/337/338 probes |
|----------------------|-----------------------|-----------------------|---------------------------|
| Т. точки росы        | -20+60 °C             | -20+80 °C             | -20+100 °C                |
| Отношение            | 0160 г/кг сухой       | 0500 г/кг сухой       | 0500г/кг сухой воздух     |
| компонентов смеси    | воздух                | воздух                |                           |
| Абсолютная влажность | 0160 г/м <sup>3</sup> | 0500 г/м <sup>3</sup> | 0500 г/м <sup>3</sup>     |
| Температура          | 060 °C                | 0+100 °C              | 0+100 °C                  |
| Энтальпия            | -40+1500 кДж/кг       | -40+1500 кДж/кг       | -40+1500 кДж/кг           |
| Давление водяного    | 0 1000 hPa            | 0 1000 hPa            | 0 1000 hPa                |

### Погрешности расчетных переменных

Погрешность зависит от точности калибровки сенсоров влажности и температуры. В таблице ниже представлены погрешности для  $\pm 2~$  %RH и  $\pm 0.2~$  °C

### Погрешность температуры точки росы °С

|       | Relat | ive hum | idity |      |      |      |      |      |      |      |
|-------|-------|---------|-------|------|------|------|------|------|------|------|
| Temp. | 10    | 20      | 30    | 40   | 50   | 60   | 70   | 80   | 90   | 100  |
| -40   | 1.86  | 1.03    | 0.76  | 0.63 | 0.55 | 0.50 | 0.46 | 0.43 | _    | _    |
| -20   | 2.18  | 1.19    | 0.88  | 0.72 | 0.62 | 0.56 | 0.51 | 0.48 | _    | _    |
| 0     | 2.51  | 1.37    | 1.00  | 0.81 | 0.70 | 0.63 | 0.57 | 0.53 | 0.50 | 0.48 |
| 20    | 2.87  | 1.56    | 1.13  | 0.92 | 0.79 | 0.70 | 0.64 | 0.59 | 0.55 | 0.53 |
| 40    | 3.24  | 1.76    | 1.27  | 1.03 | 0.88 | 0.78 | 0.71 | 0.65 | 0.61 | 0.58 |
| 60    | 3.60  | 1.96    | 1.42  | 1.14 | 0.97 | 0.86 | 0.78 | 0.72 | 0.67 | 0.64 |
| 80    | 4.01  | 2.18    | 1.58  | 1.27 | 1.08 | 0.95 | 0.86 | 0.79 | 0.74 | 0.70 |
| 100   | 4.42  | 2.41    | 1.74  | 1.40 | 1.19 | 1.05 | 0.95 | 0.87 | 0.81 | 0.76 |
| 120   | 4.86  | 2.66    | 1.92  | 1.54 | 1.31 | 1.16 | 1.04 | 0.96 | 0.89 | 0.84 |
| 140   | 5.31  | 2.91    | 2.10  | 1.69 | 1.44 | 1.26 | 1.14 | 1.05 | 0.97 | 0.91 |
| 160   | 5.80  | 3.18    | 2.30  | 1.85 | 1.57 | 1.38 | 1.24 | 1.14 | 1.06 | 0.99 |

# Погрешность отношения компонентов смеси, г\кг (Окружающее давление 1013 мБар)

|       | Relati | ve humi | idity  |       |       |       |        |        |       |       |
|-------|--------|---------|--------|-------|-------|-------|--------|--------|-------|-------|
| Temp. | 10     | 20      | 30     | 40    | 50    | 60    | 70     | 80     | 90    | 100   |
| -40   | 0.003  | 0.003   | 0.003  | 0.003 | 0.003 | 0.004 | 0.004  | 0.004  | _     | _     |
| -20   | 0.017  | 0.018   | 0.019  | 0.021 | 0.022 | 0.023 | 0.025  | 0.026  | _     | _     |
| 0     | 0.08   | 0.09    | 0.09   | 0.10  | 0.10  | 0.11  | 0.11   | 0.12   | 0.13  | 0.13  |
| 20    | 0.31   | 0.33    | 0.35   | 0.37  | 0.39  | 0.41  | 0.43   | 0.45   | 0.47  | 0.49  |
| 40    | 0.97   | 1.03    | 1.10   | 1.17  | 1.24  | 1.31  | 1.38   | 1.46   | 1.54  | 1.62  |
| 60    | 2.68   | 2.91    | 3.16   | 3.43  | 3.72  | 4.04  | 4.38   | 4.75   | 5.15  | 5.58  |
| 80    | 6.73   | 7.73    | 8.92   | 10.34 | 12.05 | 14.14 | 16.71  | 19.92  | 24.01 | 29.29 |
| 100   | 16.26  | 21.34   | 28.89  | 40.75 | 60.86 | 98.85 | 183.66 | 438.56 | _     | _     |
| 120   | 40.83  | 74.66   | 172.36 | _     | _     | _     | _      | _      | _     | _     |

#### Погрешность температуры смоченного термометра °С

|       | Relat | ive hum | nidity |      |      |      |      |      |      |      |   |
|-------|-------|---------|--------|------|------|------|------|------|------|------|---|
| Temp. | 10    | 20      | 30     | 40   | 50   | 60   | 70   | 80   | 90   | 100  |   |
| -40   | 0.20  | 0.20    | 0.20   | 0.20 | 0.20 | 0.20 | 0.20 | 0.20 | _    | _    | _ |
| -20   | 0.21  | 0.21    | 0.22   | 0.22 | 0.22 | 0.22 | 0.23 | 0.23 |      | _    |   |
| 0     | 0.27  | 0.28    | 0.28   | 0.29 | 0.29 | 0.29 | 0.30 | 0.30 | 0.31 | 0.31 |   |
| 20    | 0.45  | 0.45    | 0.45   | 0.44 | 0.44 | 0.44 | 0.43 | 0.43 | 0.42 | 0.42 |   |
| 40    | 0.84  | 0.77    | 0.72   | 0.67 | 0.64 | 0.61 | 0.58 | 0.56 | 0.54 | 0.52 |   |
| 60    | 1.45  | 1.20    | 1.03   | 0.91 | 0.83 | 0.76 | 0.71 | 0.67 | 0.63 | 0.60 |   |
| 80    | 2.23  | 1.64    | 1.32   | 1.13 | 0.99 | 0.89 | 0.82 | 0.76 | 0.72 | 0.68 |   |
| 100   | 3.06  | 2.04    | 1.58   | 1.31 | 1.14 | 1.01 | 0.92 | 0.85 | 0.80 | 0.75 |   |
| 120   | 3.85  | 2.40    | 1.81   | 1.48 | 1.28 | 1.13 | 1.03 | 0.95 | 0.88 | 0.83 |   |
| 140   | 4.57  | 2.73    | 2.03   | 1.65 | 1.41 | 1.25 | 1.13 | 1.04 | 0.97 | 0.91 |   |
| 160   | 5.25  | 3.06    | 2.25   | 1.82 | 1.55 | 1.37 | 1.24 | 1.13 | 1.05 | 0.99 |   |

### Погрешность абсолютной влажности г\м<sup>3</sup>

|       | Relati | ve hum | idity |       |       |       |       |       |      |      |
|-------|--------|--------|-------|-------|-------|-------|-------|-------|------|------|
| Temp. | 10     | 20     | 30    | 40    | 50    | 60    | 70    | 80    | 90   | 100  |
| -40   | 0.004  | 0.004  | 0.005 | 0.005 | 0.005 | 0.006 | 0.006 | 0.006 | _    | _    |
| -20   | 0.023  | 0.025  | 0.027 | 0.029 | 0.031 | 0.032 | 0.034 | 0.036 | —    | _    |
| 0     | 0.10   | 0.11   | 0.12  | 0.13  | 0.13  | 0.14  | 0.15  | 0.15  | 0.16 | 0.17 |
| 20    | 0.37   | 0.39   | 0.41  | 0.43  | 0.45  | 0.47  | 0.49  | 0.51  | 0.53 | 0.55 |
| 40    | 1.08   | 1.13   | 1.18  | 1.24  | 1.29  | 1.34  | 1.39  | 1.44  | 1.49 | 1.54 |
| 60    | 2.73   | 2.84   | 2.95  | 3.07  | 3.18  | 3.29  | 3.40  | 3.52  | 3.63 | 3.74 |
| 80    | 6.08   | 6.30   | 6.51  | 6.73  | 6.95  | 7.17  | 7.39  | 7.61  | 7.83 | 8.05 |
| 100   | 12.2   | 12.6   | 13.0  | 13.4  | 13.8  | 14.2  | 14.6  | 15.0  | 15.3 | 15.7 |
| 120   | 22.6   | 23.3   | 23.9  | 24.6  | 25.2  | 25.8  | 26.5  | 27.1  | 27.8 | 28.4 |
| 140   | 39.1   | 40.0   | 41.0  | 42.0  | 43.0  | 44.0  | 45.0  | 45.9  | 46.9 | 47.9 |
| 160   | 63.5   | 64.9   | 66.4  | 67.8  | 69.2  | 70.7  | 72.1  | 73.5  | 74.9 | 76.4 |
|       |        |        |       |       |       |       |       |       |      |      |

### Температура точки росы (НМТ 337 с обогреваемым датчиком)

В таблице представлены данные пересечения кривой показателей точки росы и чтения данных по оси х. и погрешность измерения точки росы по оси у.

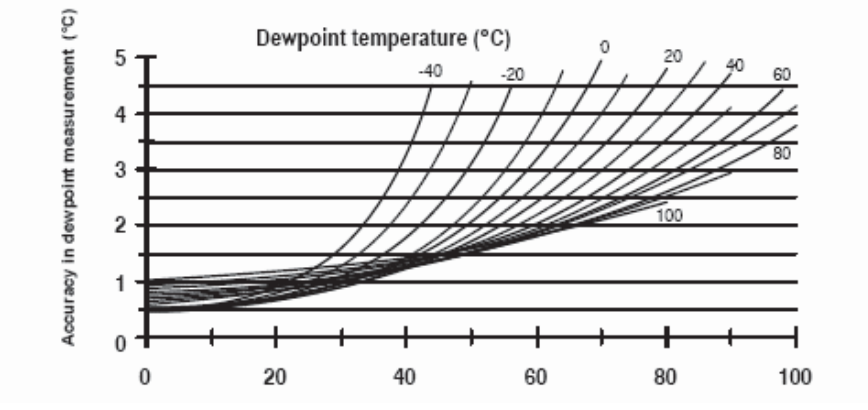

### Спецификация

| Рабочее напряжение                       | 1035 VDC, 24 VAC         |
|------------------------------------------|--------------------------|
| С дополнительный модулем электропитания  | 100240 VAC 50/60 Hz      |
| Разогрев после включения в сеть          | 3 C                      |
| Энергопотребление при 20 °C, V=24VDC     |                          |
| RS-232                                   | max 25 mA                |
| Uout 2x 01V/ 05V/010V                    | max 25 mA                |
| lout 2x 020 mA                           | max 60 mA                |
| Дисплей и подсветка                      | + 20 mA                  |
| Во время химической очистки              | + 110 mA max             |
| При нагреве датчика                      | + 120 mA                 |
| Аналоговые выходы                        | 020 mA, 420 mA           |
| Ток                                      | 01 V, 05 V, 010 V        |
| Напряжение                               | ± 0.05 % full scale      |
| Погрешность аналоговых выходов при 20 °C | ± 0.005 % full scale     |
| Температурная зависимость аналоговых     | $R_{\rm I} < 500\Omega$  |
| выходов                                  |                          |
| Внешние подключение                      | $R_l > 2k\bar{\Omega}$   |
| Выход тока                               | $R_{\rm I} > 10 k\Omega$ |
|                                          |                          |
|                                          |                          |
| Цифровой выход                           | RS-232, RS-485           |

| Выходы реле (дополнительно)          | 0.5 A, 250 VAC                   |
|--------------------------------------|----------------------------------|
| Максимальный размер провода          | 0.5 mm² (AWG 20)                 |
| Ввод кабеля                          | М20*1.5 (диаметр кабеля 8-11 мм) |
|                                      |                                  |
| 8 коннектор                          |                                  |
| 8 коннектор с кабелем 5 метров       |                                  |
| Диаметр кабеля датчика               |                                  |
| HMT 333                              |                                  |
| другие датчики                       |                                  |
| Рабочие условия                      |                                  |
| Рабочий диапазон температур          |                                  |
| Для измерения влажности              |                                  |
| Для электроники корпуса трансмиттера |                                  |
| Электромагнитная совместимость       |                                  |
| Материалы                            |                                  |
| Материалы корпуса                    |                                  |
| Классификация корпуса                |                                  |
| Вес корпуса                          |                                  |

# Опции и аксессуары

| Описание                                                                             | Код заказа по каталогу |
|--------------------------------------------------------------------------------------|------------------------|
|                                                                                      | Valsala                |
| КОМПЛЕКТУЮЩИЕ ДЛЯ ДАТЧИКОВ                                                           |                        |
| РРЅ пластиковая решетка с сеткои из нержавеющеи стали                                | DRW010281SP            |
| РРЅ пластиковыи грубыи фильтр                                                        | DRW0102765P            |
| Металлокерамический фильтр из нержавеющей стали                                      | HM47280SP              |
| Решетка из нержавеющеи стали (для измерении нефти)                                   | HM47453SP              |
|                                                                                      |                        |
| НИМІСАР 180 (общие цели)                                                             | HUMICAP180             |
| НОМІСАРТВОІ (для высокий концентрации химикатов)                                     |                        |
|                                                                                      | 104295P                |
| Установка датчиков                                                                   | 040/07                 |
| Комплект для установки в трубы для НМ1333                                            | 210697                 |
| Установочный фланец для НМТ 335                                                      | 210696                 |
| Комплект для установки в трубы для НМТ 337                                           | 210710                 |
| Комплект шаровых клапанов для НИП 338 (040 bar)                                      | DMP248BVS              |
| Комплект для установки в трубы для температурного датчика                            | 215003                 |
| Установка трансмиттера                                                               | 011000                 |
| Крепежная пластиковая пластина для крепления на стене                                | 214829                 |
| Комплект для установки на рельс                                                      | 215094                 |
| Комплект для установки на мачте                                                      | 215108                 |
| Дождевой козырек                                                                     |                        |
|                                                                                      | HIMTSSOWIK             |
| ФИТИНГИ И СОЕДИНИТЕЛИ<br>Совенията изборниций совении M20*1 Б for 0, 11 mm изборн    | 21472050               |
| Запечатанный кабельный сальник M20*1.5 10г 8 ГГ тіт кабель                           | 2147285P               |
| Запечатанный карельный сальник м20°1.5 10Г ГТ14 mm карель                            | 214/295P               |
| Каральный фитинi<br>Mala Swagalak connector for 12mm probe with 2/0" ISO (DT) Thread | 2140725P<br>SWC1215029 |
| Male Swagelok connector for 12mm probe with 3/8 TSO (RT) Thread                      | SWG12ISU38             |
| Swagelok connector for T probe with 1/9" ISO (DT) Thread                             |                        |
| Swagelok connector for T probe with 1/0" NDT (PT) Thread                             | SWC6NDT19              |
| Swagelok connector for 1-probe with 1/o INPT (RT) Thread                             | 17222                  |
| NDT fitting body for HMT224                                                          | 17225                  |
| Cable gland ACPO for HMT333/337                                                      |                        |
| Fitting body NDT 1/2" for HMT228                                                     | 21291050               |
| Fitting body ISO 1/2" for HMT338                                                     | DPW/212076SP           |
| Calibration adaptor for HMK15                                                        | 211202                 |
|                                                                                      | 211302                 |
| Соединительный избель для ПК                                                         | 1944677                |
| Соединительный кабель НМІ41                                                          | 2591777                |
| Соединительный кабель НМ70                                                           | 211339                 |
| Комплект ПО МІ70 Link                                                                | 215005                 |
| Кабельные соединители                                                                |                        |
|                                                                                      | 212142                 |
| 8-штырковой разъем (мама) оснашенный клеммами                                        | 212142                 |
| Молули                                                                               |                        |
| Репе                                                                                 | RFLAY-1                |
|                                                                                      |                        |
| Изопированный молуль RS-485                                                          | RS-485-1               |
| Универсальный AC-power                                                               | POWFR-1                |
| Модуль гальванической изоляции                                                       | DCDC-1                 |

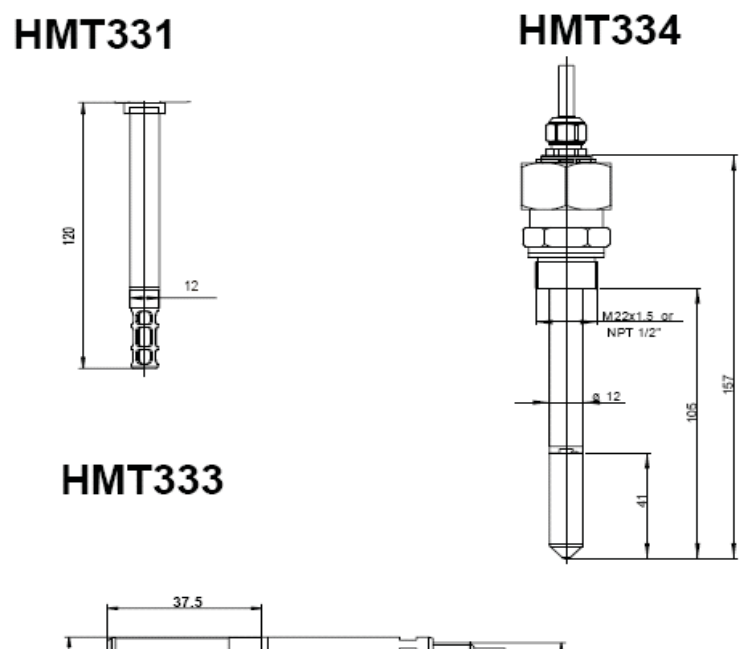

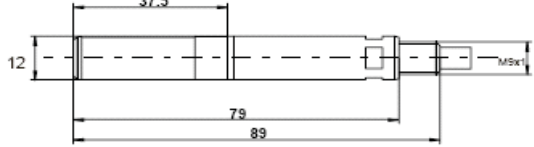

HMT335

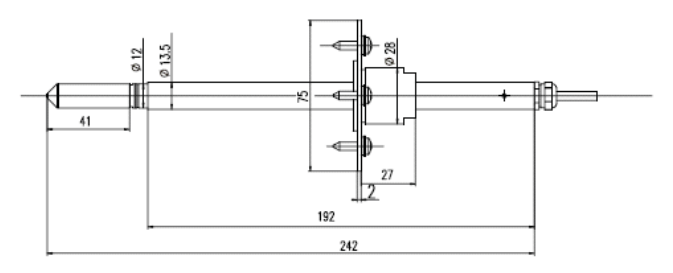

# HMT337

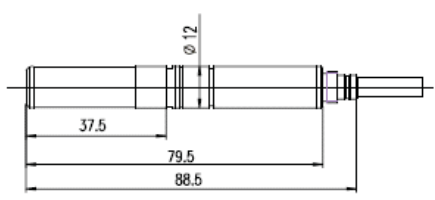

# HMT338

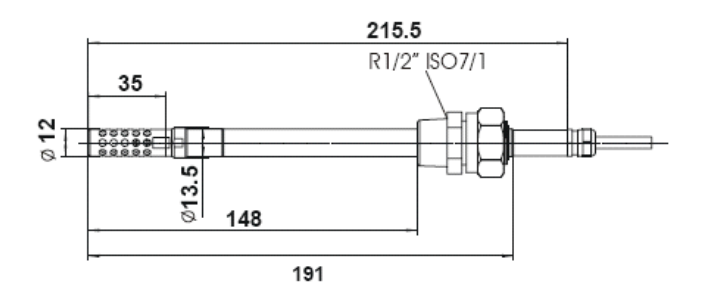

### Приложение 1

### Вычислительны формулы

Датчики серии HMT 330 предназначены для измерения влажности и температуры. Показатели точки росы, отношения концентраций, абсолютной влажности и энтальпии в нормальном давлении вычисляются при помощи следующих формул:

Точка росы:

$$T_d = \frac{T_n}{\frac{m}{\log\left(\frac{Pw}{A}\right)} - 1} \tag{1}$$

Параметры A, m и  $T_n$  зависят от температуры в соответствии со следующей таблицей (\* используется для вычисления точки инея при отрицательной точке росы)

| t          | А      | m      | Т <sub>п</sub> |
|------------|--------|--------|----------------|
| <0 °C *    | 6.1134 | 9.7911 | 273.47         |
| 0 50 °C    | 6.1078 | 7.5000 | 237.3          |
| 50 100 °C  | 5.9987 | 7.3313 | 229.1          |
| 100 150 °C | 5.8493 | 7.2756 | 225.0          |
| 150 180 °C | 6.2301 | 7.3033 | 230.0          |

#### Соотношение компонентов

$$x = 621.99 \cdot RH \cdot \frac{P_w}{\left(p - P_w\right)} \tag{2}$$

Абсолютная влажность

$$a = 216.68 \cdot \frac{P_w}{T} \tag{3}$$

#### Энтальпия

$$h = (T - 273.15) \cdot (1.01 + 0.00189 \cdot x) + 2.5 \cdot x \tag{4}$$

 $C_0$  $C_1$  $C_2$ 

Давление насыщения водяного пара *Р<sub>WS</sub>* вычисляется при помощи двух формул:

$$\Theta = T - \sum_{i=0}^{3} C_i T^i$$
 (5)  
 $T =$ температура в К  
 $C_i =$ коэффициенты

= 0.4931358

 $= -0.46094296 * 10^{-2}$  $= 0.13746454 * 10^{-4}$ 

Где

$$C_3 = -0.12743214 * 10^{-7}$$

И

$$\ln P_{_{WS}} = \sum_{i=-1}^{3} b_i \Theta^i + b_4 \ln \Theta$$

Где

$$b_i$$
 = коэффициенты  
 $b_{-1}$  = -0.58002206 \* 10<sup>4</sup>  $b_0$   
= 0.13914993 \* 10<sup>1</sup>  $b_1$   
= -0.48640239 \* 10<sup>-1</sup>  $b_2$   
= 0.41764768 \* 10<sup>-4</sup>  $b_3$   
= -0.14452093 \* 10<sup>-7</sup>  
 $b_4$  = 6.5459673

(6)

### Давление водяного пара вычисляется по формуле:

$$P_w = RH \cdot \frac{P_{ws}}{100} \tag{7}$$

### Части на миллион объема вычисляются:

$$ppm_{\nu} = 10^6 \cdot \frac{P_w}{\left(p - P_w\right)} \tag{8}$$

Символы:

ы:  $T_d$  = температура точки росы (°С)  $P_w$  = давление водяного пара(hPa)  $P_{ws}$  = давление насыщения водяного пара(hPa) RH = относительная влажность (%) x = отношение компонентов смеси (g/kg) p = атмосферное давление (hPa) a = абсолют влажность (g/m<sup>3</sup>) T = memnepamypa (K) h = энтальпия (kJ/kg)

# Приложение 2

### Дополнительный модуль электропитания

Модуль дополнительного питания может быть полключен электросети только к квалифицированными электриками.

Подключайте электропроводку к этому разъему

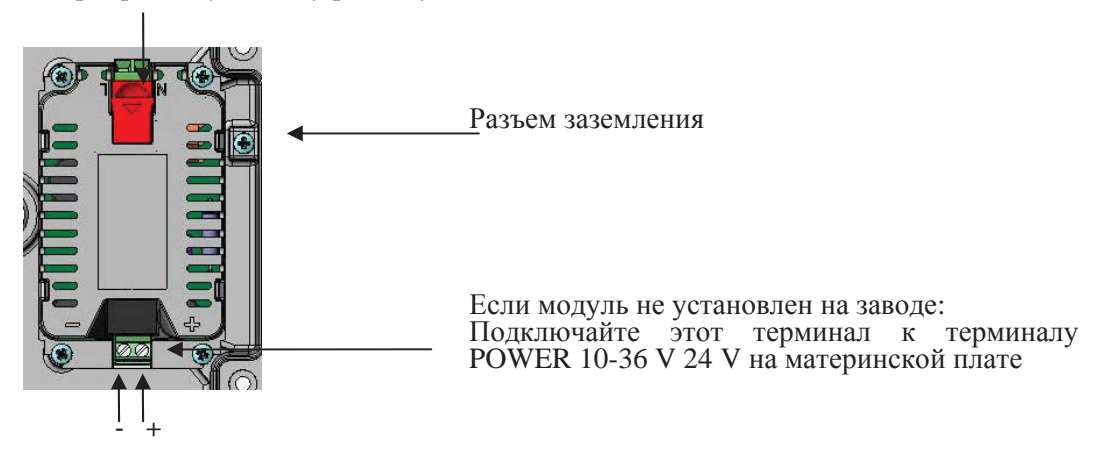

### Модуль электропитания

### Установка

- 1. Отключите электропитание
- удалите защитную заглушку с кабельного сальника, разберите провода. 2.
- <u>3</u>. Если модуль электропитания был установлен на заводе, переходите к п.5. Для подключения модуля, откройте крышку трансмиттера и закрепите модуль на корпусе трансмиттера с помощью 4 болтов. Расположение болтов см. на стр. 11

### Электропроводка

- 4. Если модуль электропитания не был установлен на заводе: Подключите разъемы (+) и (-) модуля к терминалу POWER 10-35V 24V на материнской плате трансмиттера. подключите провода напряжения розетки переменного тока к разъемам модуля
- 5. электропитания, помеченным символами N и L
- Подключите заземляющий кабель к разъему заземления с правой стороны трансмиттера 6.
- Подключите электропитание. При нормальной работе светодиод на крышке трансмиттера 7. продолжительно горит.

Предупреждение: не отключайте модуль электропитания при включенном трансмиттере

Предупреждение: НЕ подсоединяйте модуль электропитания к сети электропитания, пока он не подключен к трансмиттеру

Предупреждение! Всегда подключайте заземляющий терминал!

### Технические характеристики модуля электропитания

Рабочее напряжение Подключение:

Рабочая температура Температура хранения 100-240V, 50\60 Hz Клеммы для проводов 0,5-2,5 мм<sup>2</sup>.(США 20-14) -40...+60 °С (-40...+140 °F) -40...+70 °С (-40...+158 °F)

# Приложение 3

### Гальваническая изоляция выходов

При необходимости изоляции линии электропитания от линии сигналов, вы можете заказать НМТ 330 с дополнительным модулем изоляции выхода. Это модуль предупреждает возникновение опасных заземляющих петель.

| Примечание: | При использовании модуля электропитания, в использовании модуля |
|-------------|-----------------------------------------------------------------|
|             | изоляции выхода нет необходимости                               |

### Установка

Резисторы К50, К51

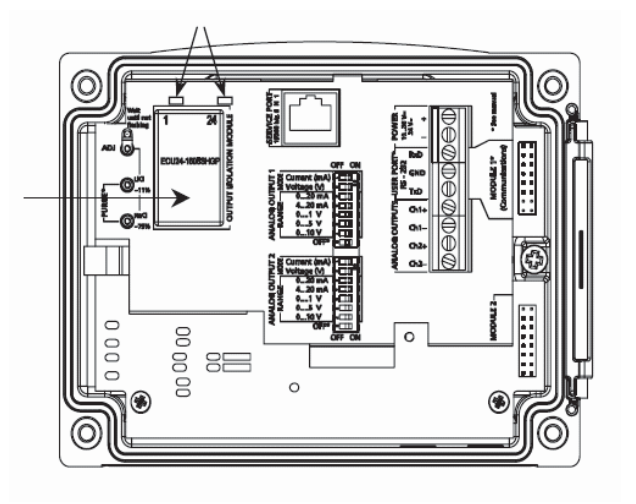

Модуль изоляции выхода

При установке модуля изоляции выхода, следуйте инструкциям:

- 1. отключите электропитание
- откройте крышку трансмиттера и установите преобразователь постоянного тока в положение, указанное на рисунке.
   отделите резисторы R50 и R51(см. рисунок)
- Закрутите провода вокруг модуля для скрепления соединения. 4.
- 5. Включите электропитание.

8.подключите электропитание

9. выберите показатель и диапазон при помощи серийной шины или дисплея\клавиатуры (подробнее см. стр. 55). Проверка работы аналогового выхода и установки сообщения об ошибке описаны на стр. 49.

Третий аналоговый выход обозначается на серийной шине как СНЗ, а на меню дополнительного дисплея - как «Выход 3»

### Технические характеристики модуля аналогового выхода

| Выход                               | 020 mA, 420 mA, 01 V<br>05 V, 010 V |
|-------------------------------------|-------------------------------------|
| Диапазон рабочей температуры        | -40+60 °C (-40+140 °F               |
| Потребление тока                    | ·                                   |
| U <sub>out</sub> 01 V               | max 30 mA                           |
| Uout 05V/010V                       | max 30 mA                           |
| I <sub>out</sub> 0 20 mA            | max 60 mA                           |
| Внешние подключения                 |                                     |
| Выходы тока                         | R <sub>L</sub> < 500 ом             |
| Максимальная нагрузка+сопротивление | 540 ом                              |
| кабельной петли                     |                                     |

0....1 V 0...5 V and 0... 10 V Диапазон температуры хранения 3-штырковый там терминал Максимальный размер кабеля

 $\begin{array}{l} R_L \!\!\!\!> 2000 \text{ om} \\ R_L \!\!\!> 10\ 000 \text{ om} \\ \!\!\!\!-55...\!+\!80\ ^\circ C \ (\text{-}67...\!+\!176\ ^\circ F) \end{array}$ 

1.5 мм<sup>2</sup> (США: 16)
### Реле (опционально)

НМТ 330 может быть оборудован одним или двумя реконфигурируемыми релейными модулями. Каждый модуль содержит 2 конфигурируемых реле. Показатели максимальной мощности приведены в п. Технические характеристики.

#### Установка и подключение

- 1. отключите электропитания
- 2. Если модуль реле был установлен на заводе, переходите к п.4. Для подключения модуля, откройте крышку трансмиттера и закрепите модуль на корпусе трансмиттера с помощью 4 болтов. Расположение болтов см. на стр. 11
- 3. подключите модуль к выходу **Module 1\Module2** материнской платы трансмиттера при помощи плоского кабеля
- 4. извлеките защитную заглушку из кабельного сальника и разберите провода.
- 5. подключите провода к клемме: NO, C, NC
- 6. при подключении к сети электропитания, обязательно заземляйте прибор.

#### Выбор активного положения реле

Можно подключить любой из терминалов, правильно выбрав при этом полярность.

- NO нормально разомкнут
- С общий выход
- NC нормально замкнут

Активно реле NOT: выходы С и NC закрыты, NO – открыт. Активно реле IS: выходы С и NO закрыты, NC – открыт.

7. Подключите питание и закройте крышку.

#### Модуль реле REL 2 NO c Индикатор-светодиод реле 2 или 4 NC REI 1 Разъем плоского кабеля ATTENTION RELAY Индикатор-светодиод реле 1 или 3 TEST REL 1 REL 2 Клавиша проверки реле

Предупреждение: не отсоединяйте модуль реле при включенном электропитании

Предупреждение: подключайте реле к сети питания только предварительно заземлив трансмиттер!

### Работа реле

#### Показатели выхода реле

Модуль реле предназначен для отслеживания параметров показателей трансмиттера. Для отслеживания при помощи реле может быть выбран любой показатель.

#### Технологические параметры реле

Пока контролируемый показатель не выходит за нижний и верхний предел измерений, реле пассивно. При установке бОльшего показателя как НИЖНИЙ предел и меньшего - как верхний, реле пассивно, пока контролируемый показатель находится аз границами установленных пределов.

Вы также можете установить только один предел.

#### Запаздывание

Функция запаздывания предназначена для предотвращения срабатывания реле, когда показатели подходят к контрольным точкам.

Реле активируется в том случае, когда показатель переходит установленный предел. При возврате показателя в установленный предел и повторном прохождении через контрольную точку, реле закрыто, пока показатель не достиг уровня, установленного функцией запаздывания.

Значение функции запаздывания должно быть меньше, чем разница между контрольными пределами.

Пример: Если активный верхний предел установлен на отметке 60% RH, а значение запаздывания – 5% RH, реле сработает, когда показатель относительной влажности достигнет 60% RH. При снижении показателя влажности, реле сработает после того, как относительная влажность достигнет значения 55% RH.

#### Реле, отражающее сообщения об ошибках трансмиттера

Вы можете установить реле в режим мониторинга работы устройства. Для этого выберите в качестве выходного параметра STATUS (СТАТУС). Реле начнет функционировать следующим образом:

Нормальная работа: реле активно (выходы С и NO закрыты)

Измерения прекращены: (ошибка устройства или отсутствие питания) реле неактивно

#### Включение/выключение реле

Вы можете отключить выходы реле, например, для технического обслуживания системы.

#### Сообщения светодиодов.

Реле активно: индикатор горит Реле неактивно: индикатор выключен

#### Установки выходов реле

| Примечание: | Если на вашем устройстве установлен только один модуль, его реле маркируются как «реле1» и «реле2».                                                                           |
|-------------|----------------------------------------------------------------------------------------------------|
|             | Если на вашем устройстве установлено 2 модуля, то реле подключенного к слоту "Module1" маркируются как «реле 1» и «реле2», а подключенного к слоту «Module2» - как «реле 3» и |

### При помощи клавиатуры\дисплея

- 1. откройте Main menu (главное меню) при помощи одной из стрелок
- 2. выберите Intefaces (Интерфейсы), нажмите клавишу вправо
- 3. выберите Relay outputs (выходы реле) нажмите клавишу вправо
- 4. выберите Relay 1/2/3/4 (реле 1\2\3\4), нажмите стрелку вправо
- 5. Выберите Quantities (Показатели), нажмите Select (выбор). Выберите показатель для выключения реле (или Status (статус), если реле хотите отслеживать работу трансмиттера при помощи реле) нажмите Select (выбор).
- 6. Нажмите Act.above/act.below (верхний предел\нижний предел). Нажмите Set (установить). При необходимости выберите Modify (определить). Для установления значений пределов, используйте клавиши-стрелки. Для удаления значений выберите Remove (удалить).
- 7. выберите Hysteris (запаздывание), нажмите Set (установить), установить значения при помощи стрелок. Нажмите Ок.
- 8. выберите Relay enable (включить реле) для включения\выключения реле.

### При помощи последовательной шины

Для выбора показателей, контрольных пределов и запаздывания, а так же для включения\выключения реле, используйте команду RSEL.

### RSEL [q1 q2 q3 q4] ,

Где q1 = показатель или Статус для реле 1

- q2 = показатель или Статус для реле 2
- q3 = показатель или Статус для реле 3
- q4 = показатель или Статус для реле 4

по умолчанию на заводе реле выключено

### Использование аббревиатур для обозначения показателей:

| Показатель у                  | Аббревиатура |
|-------------------------------|--------------|
| Относительная влажность       | RH           |
| Температура                   | Т            |
| Точка росы/точка инея         | TDF          |
| Точка росы                    | TD           |
| Абсолютная влажность          | А            |
| Соотношение компонентов смеси | Х            |
| Смоченный термометр           | TW           |
| Объем сухого\влажного воздуха | PPM          |
| Давление водяного пара        | PW           |
| Насыщение давления вод.пара   | PWS          |
| Энтальпия                     | Н            |
| Разница Ти Т <sub>d/f</sub>   | DT           |

Пример установления пределов

Выберите относительную влажность как параметр для реле 1 и температуру как параметр для реле 2. для обоих реле устанавливается 2 контрольные точки

| Rel1 RH     above: 0.00 % RH ? 30       Rel1 RH     below: 0.00 % RH ? 40 | >rsel rh t         |                                              |
|---------------------------------------------------------------------------|--------------------|----------------------------------------------|
|                                                                           | Rel1 RH<br>Rel1 RH | above: 0.00 %RH ? 30<br>below: 0.00 %RH ? 40 |

| hyst : 0.00 %RH ? 2 |
|---------------------|
| enabl: OFF ? ON     |
| above: 0.00 'C ? 30 |
| below: 0.00 'C ? 40 |
| hyst : 0.00 'C ? 3  |
| enabl: OFF ? ON     |
|                     |

Пример 2.

Выберите относительную влажность как параметр <u>для реле 1</u> и температуру как параметр для реле 2, точку росы как параметр для реле 3 и 4. для всех реле устанавливается 1 контрольная точка.

| >rse] | l rh | t td td |                |
|-------|------|---------|----------------|
| Rell  | RH   | above:  | 60.00 %RH ? 70 |
| Rel1  | RH   | below:  | 70.00 %RH ? -  |
| Rel1  | RH   | hyst :  | 2.00 %RH ? 2   |
| Rell  | RH   | enabl:  | ON ? on        |
| Rel2  | Т    | above:  | 50.00 'C ? 60  |
| Rel2  | Т    | below:  | 40.00 'C ? -   |
| Rel2  | Т    | hyst :  | 2.00 'C ? 2    |
|       |      |         |                |
| Rel2  | Т    | enabl:  | ON ? on        |
| Rel3  | Τd   | above:  | 5.00 'C ? 10   |
| Rel3  | Τd   | below:  | 0.00 'C ? -    |
| Rel3  | Τd   | hyst :  | 1.00 'C ? 1    |
| Rel3  | Τd   | enabl:  | OFF ? on       |
| Rel4  | Τd   | above:  | 0.00 'C ? 20   |
| Rel4  | Τd   | below:  | 0.00 'C ? -    |
| Rel4  | Td   | hyst :  | 0.00 'C ? 2    |
| Rel4  | Τd   | enabl:  | OFF ? on       |
| >     |      |         |                |

Пример использования реле 1 в режиме предупреждения.

Выберите работы прибора для отслеживания на реле 1 и температуру – для реле 2.

| >rse | L stat | tus t  |      |      |     |     |
|------|--------|--------|------|------|-----|-----|
| Rel1 | STA    | T abor | ve:  | -    |     |     |
| Rel1 | STA    | T belo | :wc  | -    |     |     |
| Rel1 | STA    | r hyst | :    | -    |     |     |
| Rel1 | STAT   | enabl: | ON ? | )    |     |     |
| Rel2 | Т      | above: | 0.00 | ) 'C | ?   | 30  |
| Rel2 | Т      | below: | 0.0  | 0 'C | ! ? | ' - |
| Rel2 | Т      | hyst : | 0.00 | ) 'C | ?   | 2   |
| Rel2 | Т      | enabl: | OFF  | ? 01 | V   |     |

#### Проверка работы реле.

Проверка активизирует реле, даже если оно было выключено.

#### При помощи дисплея\клавиатуры

- 1. откройте Main menu (главное меню) при помощи одной из стрелок
- 2. выберите System (система), нажмите стрелку вправо
- 3. Выберите **Diagnostics** (диагностика), нажмите стрелку вправо
- 4. выберите **Relay tests (проверка реле)**, нажмите стрелку вправо
- 5. выберите Invert relay 1(инвертировать реле 1), нажмите Test (проверка). Теперь выберите показатель реле для проверки. Нажмите Ок для возврата к нормальному режиму работы.
- 6. Нажмите Exit (выход) для возврата в основной вид.

# Технические характеристики модуля реле

| Интервал рабочей температуры                | -40+60 °C (-40+140 °F) |
|---------------------------------------------|------------------------|
| Интервал рабочего давления                  | 5001300 mHg            |
| Потребляемая мощность @ 24V                 | Мах 30мА               |
|                                             |                        |
| Например, контакт от С                      |                        |
| Imax                                        | 0.5 A 250 VAC          |
| Imax                                        | 0.5 A 30 VDC           |
| Стандарты безопасности для компонентов реле | IEC60950 UL1950        |
| Интервал температуры хранения               | -55+80 °C (-67+176 °F) |
| 3-какой-то клемма/реле                      |                        |
| Максимальный размер кабеля                  | 2.5 mm2 (AWG14)        |
|                                             |                        |

### Интерфейс RS 422/485 (опционально)

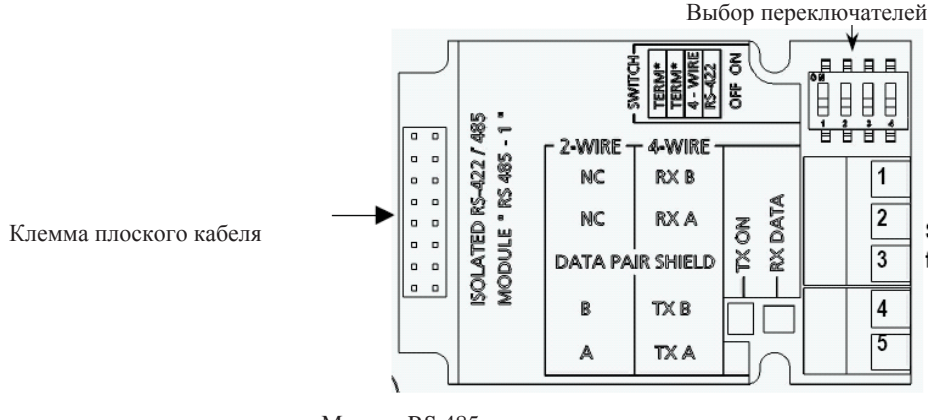

Клеммы для подключения

Модуль RS 485

#### Установка и подключение

- 1. отключите питание
- 2. Если модуль был установлен на заводе, переходите к п.4. Для подключения модуля, откройте крышку трансмиттера и закрепите модуль на корпусе трансмиттера с помощью 4 болтов.
- 3. подключите модуль к разъему **Module 1** материнской платы трансмиттера при помощи плоского кабеля
- 4. отделите сетевой кабель от кабельного сальника
- 5. соедините крученую пару проводов (1 или 2) с клеммой как указано в таблице

| Клемма | Информационная шина<br>(2-кабеля RS-485) | информационная шина<br>(4-кабеля RS-485/422) |
|--------|------------------------------------------|----------------------------------------------|
| 1      | Не подключен                             | RxB                                          |
| 2      | Не подключен                             | RxA                                          |
| 3      | Информационный экран                     | Информационный экран                         |
| 4      | В                                        | TxB                                          |
| 5      | А                                        | TxA                                          |

- 6. Если вы используете RS 485 (RS 422) для подключения к компьютеру только одного трансмиттера HMT 330, вы можете активизировать внутренний терминал для HMT330, переведением переключателей 1 и 2 в режим ON, Убедитесь, что в этом случае конец шины компьютера тоже терминирован (при помощи терминала компьютера или отдельного терминала)
- 7. Если вы подключаете несколько трансмиттеров через одну шину RS -485, убедитесь, что переключатели 1 и 2 находятся в положении Off и ограничьте шину отдельными ограничителями с обоих концов. Это позволит отключать трансмиттеры, не прерывая работы шины в целом.

| Примечание: | Если вы   | используе | те внутр  | енний     | терминал  | (?) транс  | миттера | для  |
|-------------|-----------|-----------|-----------|-----------|-----------|------------|---------|------|
|             | ограниче  | ния шины  | (вместо   | отдельн   | ого огран | ничителя), | отключе | ение |
|             | этого тра | нсмиттера | заблокиру | ует работ | у шины в  | целом      |         |      |
|             |           |           |           |           |           |            |         |      |

8. выберите тип шины (4 или 2 кабеля) при помощи переключателя 3

в режиме работы с 4-жильным кабелем, RS485 отправляет данные на HMT 330 через терминалы RxA и RxB, а получает данные через терминалы TxA и TxB.

4 жилы (переключатель 3 в положении ON)

| RS-485 master | Data          | HMT330 |
|---------------|---------------|--------|
| TxA           | $\rightarrow$ | RxA    |
| TxB           | $\rightarrow$ | RxB    |
| RxA           | $\leftarrow$  | TxA    |
| RxB           | $\leftarrow$  | TxB    |

2 жилы (переключатель 3 в положении Off)

| Rs-485 master | Data              | HMT330 |
|---------------|-------------------|--------|
| А             | $\leftrightarrow$ | А      |
| В             | $\leftrightarrow$ | В      |

При работе в режиме RS 422, установите переключатели 3 и 4 в положение ON (для этого режима требуется подключение ч/з 4-жильный кабель).

9. Включите питание и закройте крышку.

Работа

Интерфейс RS 485 позволяет устанавливать соединение между сетью RS 485 и трансмиттером HMT 330. Интерфейс изолирован, максимальная скорость передачи данных – 115200бит/с. При максимальной длине в 1 км, устанавливаете скорость не выше 19200б/с.

При выборе конвертеров для сети RS232-RS485, избегайте безбатарейных, поскольку они не обеспечивают необходимое напряжение.

При 2-жильном соединении, функция «Эхо» должна быть всегда отключена. При 4-жильном соединении это не обязательно.

| Примечание: | При подключении RS485, пользовательский порт HMT 330 не может |
|-------------|---------------------------------------------------------------|
|             | быть использован. Сервисный порт работает в обычном режиме.   |

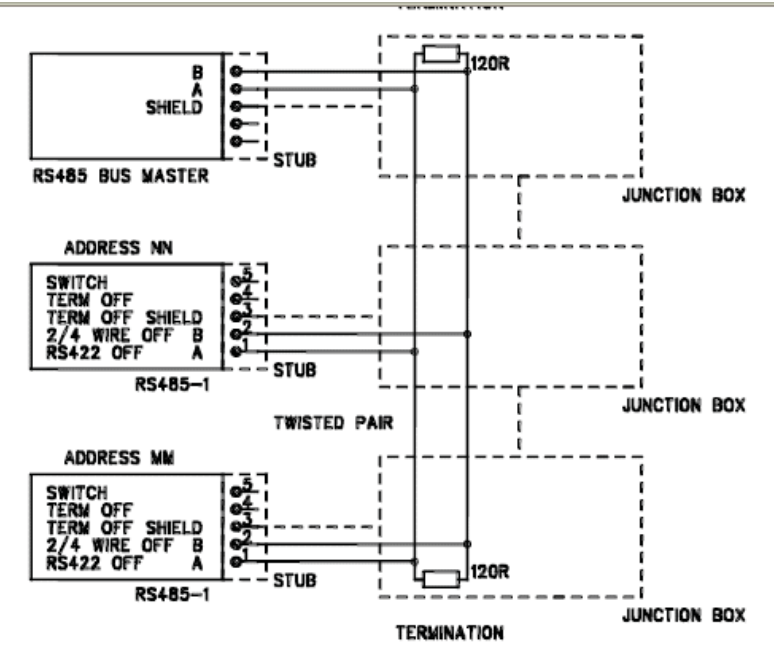

2-жильная шина RS485

4 –жильная шина RS 485

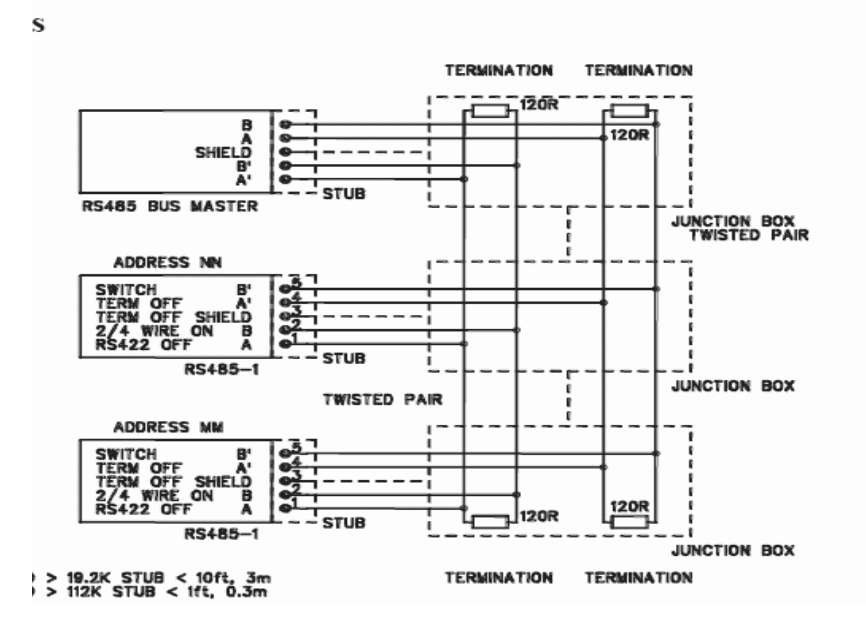

#### Сетевые команды

Установите интерфейс RS 422 при помощи следующих команд. Остальные команды последовательной шины приведены в Главе 4, пункт Список серийных команд

Команды конфигурации RS 485 можно набирать при помощи сервисного порта или порта RS422/485. Можно также использовать дополнительный дисплей/клавиатуру (см. стр. 44)

#### Установки шины RS 485

#### SERI **b p d s**...

b – скорость передачи данных (300, 600, 1200, 2400, 4800, 9600, 19200, 38400, 57600, 115200)

р – четность (п - нет, е – четность, о – нечетность)

d – биты данных (7 или 8)

s – биты остановки (1 или 2)

#### Эхо шины RS 485

Используйте эту команду для включения/выключения эха данных, получаемых по серийной шине

ECHO x 🖵

X = ON (ВКЛ) или OFF (выкл). По умолчанию – выкл. При использовании 2-кабельного соединения, эхо должно быть отключено!

#### Адрес трансмиттера RS 485

При подключении одного трансмиттера, адрес не требуется. При подключении нескольких трансмиттеров через одну шину, требуется задать уникальный адрес для каждого из трансмиттеров. В этом случае необходимо включить режим POLL (опрос).

ADDR aa, J

```
аа – адрес (0-99). По умолчанию – о
```

пример: присвоение адреса 99 >ADDR <cr> Address : 2 ? 99 J

#### Режим серийного интерфейса RS 485

SMODE xxxx↓

xxxx=STOP, RUN или POLL

В режиме STOP (СТОП) данные измерений выводятся только по команде; могут быть использованы все команды.

В режиме RUN (пуск) данные выводятся автоматически; может быть использована только команда S для остановки

В режиме POLL (опрос) измерения выводятся только по команде SEND

#### Интервал вывода данных RS 485

INTV n xxx . L

Где n=0-255

ххх=сек\мин\час

Устанавливает интервал режима RUN (пуск). Временной интервал используется только тогда, когда режим RUN активен.

Пример установки 10-минутного интервала режима RUN

>INTV 10 min ↓ Output intrv. : 10 min

Задание показателя 0 обеспечивает наиболее частый вывод данных.

открыть\закрыть

OPEN nn, J

nn – адрес трансмиттера (0-99)

Если все трансмиттеры работают в режиме POLL (опрос), данная команда устанавливает на одном из трансмиттеров режим STOP, так чтобы можно было задавать команды.

CLOSE ,

Переводит трансмиттер обратно в режим POLL (опрос) Пример:

| opens the line to transmitter 2(открывает шину |
|------------------------------------------------|
|                                                |
| calibration started (начало калибровки)        |
|                                                |
| line closed(шина закрыта)                      |
|                                                |
|                                                |

### Технические характеристики модуля RS 485

Диапазон рабочей температуры Рабочие режимы

Максимальная рабочая скорость Изоляция шины Потребляемая мощность @ 24V Внешние подключения Стандартные подключения Диапазон температуры хранения Максимальный размер жилы -40...+60 °С (-40...+140 °F) 2-жильный (1 пара) полудуплекс 4-жильный (2-пары) полный дуплекс 115.2 кбода 300VDC

max 50 mA

32 RL> 10kohm -55...+80 °C (-67...+176 °F) 1.5 mm2 (AWG16)

### Подключение дополнительного 8-штыркового соединителя

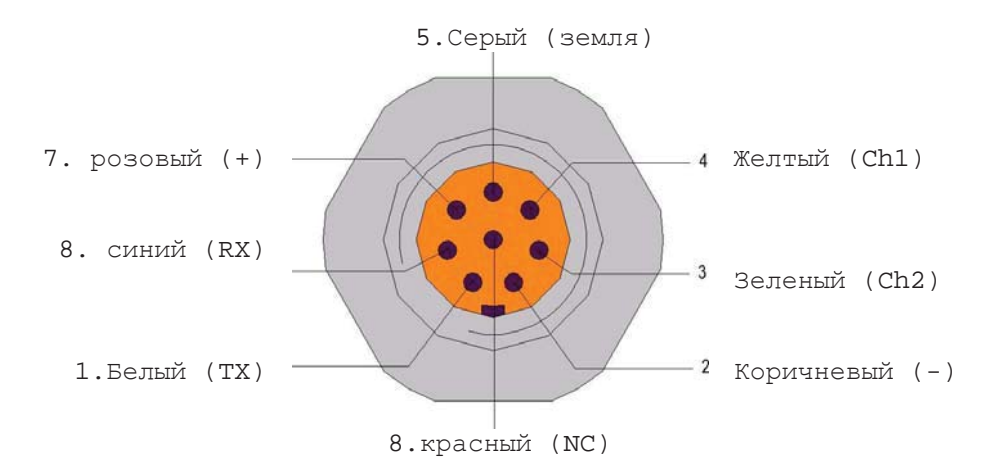

| Штекер\к<br>лемма | Провод        | серийн               | Аналогов<br>ый сгнал |                 |
|-------------------|---------------|----------------------|----------------------|-----------------|
|                   |               | RS-232 (EIA-<br>232) | RS-485 (EIA-<br>485) |                 |
| 1                 | Белый         | Выход данных ТХ      | A+                   | -               |
| 2                 | коричневый    | Серийный\заземл.     | Серийный\заземл      | Серийный\заземл |
|                   |               |                      |                      | (на оба канала) |
| 3                 | зеленый       | -                    | -                    | Ch 2 +          |
| 4                 | желтый        | -                    | -                    | Ch 1 +          |
| 5                 | серый         | 24 V-                | 24 V-                | 24 V-           |
|                   |               |                      |                      |                 |
| 6                 | розовый       | 24 V+                | 24 V+                | 24 V+           |
| 7                 | синий         | Вход данных RX       | В-                   | -               |
| 8                 | экран\красный | экран                | экран                | экран           |

### Температурный датчик (опционально)

Дополнительный датчик температуры необходим для измерения окружающей температуры, если ваш трансмиттер оборудован обогреваемым датчиком. Он предназначен для получения дополнительных показаний влажности.

Температурный датчик устанавливается только на заводе.

| Диапазон измерений температуры | -70+ 180 °C (-94+356 °F)          |
|--------------------------------|-----------------------------------|
| Допустимая погрешность         | ± 0.1 °C (± 0.18 °F)              |
| сенсор                         | Pt100 PRT DIN IEC 751 class 1/4 B |
| Длина кабеля                   | 2\5\10 м.                         |
| Допустимое давление            | До 7 бар                          |
| материал датчика               | Нержавеющая сталь                 |
|                                |                                   |

Размеры (в мм)

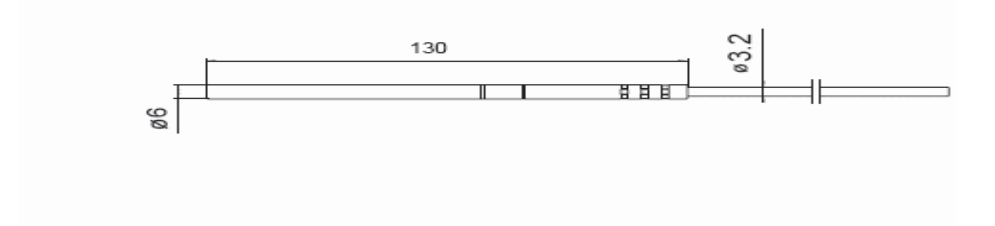

#### Химическая очистка (опционально)

В определенных областях применения точность сенсора может постепенно снижаться в связи с влиянием некоторых химикатов, присутствующих в окружающей среде (см. рисунок). Полимер сенсора абсорбирует химикаты. Это снижает его возможность абсорбировать молекулы воды и уменьшает его точность. При химической очистке сенсор нагревается до + 160°С и в течение нескольких минут испаряет абсорбированные химикаты.

При химической очистке датчик сначала нагревается, затем стабилизируется, а когда температура сенсора снижается, трансмиттер переходит в обычный режим работы. Весь процесс занимает 6 минут.

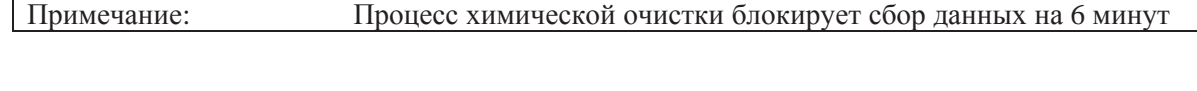

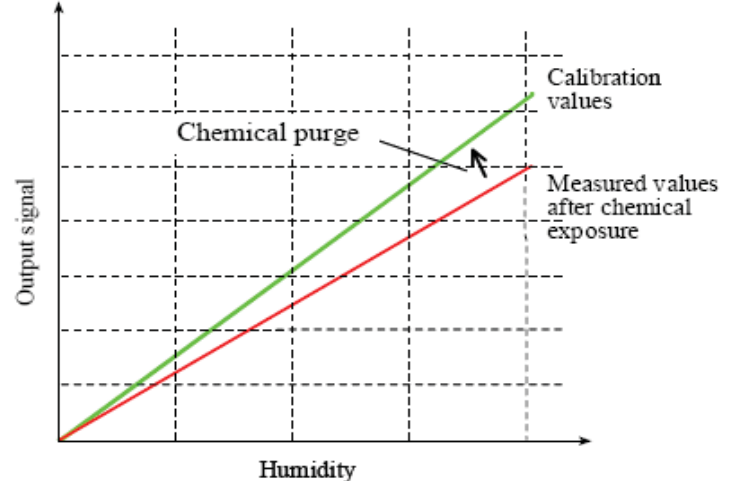

#### Снижение точности сенсора из-за влияния химикатов и эффект химической очистки

Перед началом химической очистки, обратите внимание на следующее:

- сенсор защищен фильтром PPS с сеткой из нержавеющей стали, металлокерамическим фильтром из нержавеющей стали или мембраной фильтра SST.
- Температура сенсора должна быть ниже 100°С. При более высокой температуре, химикаты испаряются самопроизвольно, и химическая очистка не требуется.

#### Автоматическая химическая очистка

По вашему желанию, процесс химической очистки может быть запрограммирован на заводе. В этом случае, он будет происходить с определенными интервалами, которые вы можете поменять при помощи серийных команд или дополнительного дисплея\клавиатуры. Это необходимо в том случае, если рабочая среда содержит большое количество химикатов. При отсутствии необходимости, химическая очистка может быть отключена.

### Установление химической очистки вручную

Химическую очистку всегда необходимо проводить перед калибровкой (см. инструкции по калибровке), или в том случае, когда возникают сомнения в точности датчика в связи с воздействием химикатов. Перед началом калибровки убедитесь, что температура сенсора опустилась до безопасной.

#### Химическая очистка при включенном питании.

Химическая очистка может быть начата через 20 секунд после включения прибора. Эту функцию можно активировать только при помощи последовательной шины.

#### Начало химической очистки

Начните химическую очистку вручную путем одновременного нажатия и удерживания в течение нескольких секунд двух клавиш **PURGE** на материнской плате. В течение всего процесса очистки индикатор-светодиод будет гореть.

#### При помощи клавиатуры (опционально)

Установите автоматическую или ручную очистку при помощи дисплея\клавиатуры

- 1. откройте Main Menu(главное меню), нажав одну из стрелок
- 2. выберите Measuring (измерения), нажмите стрелку вправо
- 3. выберите Chemical purge (химическая очистка), нажмите стрелку вправо

Включите\выключите автоматическую очистку, выбрав Automatic purge (автоматическая очистка) и нажав On\Off (вкл\выкл). Установите интервал и сроки (час\день) очистки при помощи стрелок. Интервал должен быть в пределах 1 час-10 дней. Нажмите Oк.

Начните ручную очистку, выбрав Manual start (ручной старт) и нажав Start (пуск)

4. нажмите Exit (выход) для возврата в основной вид

Символ и на экране показывает, что процесс химической очистки начат

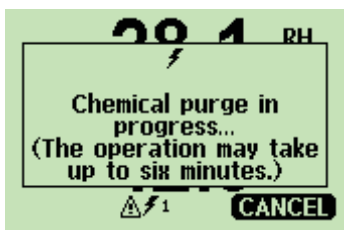

Это сообщение выводится на экран в процессе химической очистки. После завершение очистки экран переключается в основной вид

При помощи последовательной шины

Установка автоматической очистки при включении.

Используя команду PUR, вы можете включить или выключить химическую очистку при включении прибора, а так же установить временной интервал для нее. Если сенсор подвергается воздействию химикатов, рекомендуется проводить очистку по крайней мере 1 раз в 720 минут. (12 часов) В остальных случаях интервал может быть больше.

Не рекомендуется изменять значения продолжительности, стабилизации, температуры или разницы температур.

PUR 🖵

Наберите PUR и нажмите ВВОД. Максимальный интервал составляет 14400 минут (10 дней)

| >pur           |   |     |       |
|----------------|---|-----|-------|
| Interval Purge | 2 | OFF | ?     |
| Interval       | 2 | 720 | min ? |
| Power-up Purge | 2 | OFF | ?     |
| Duration       | 2 | 120 | s ?   |
| Settling       | 5 | 240 | s ?   |
| Temperature    | 2 | 160 | 'C ?  |
| Temp. diff.    | Ξ | 0.5 | 'C ?  |

| Примечание: | Для немедленной активации установок интервала, перезагрузите трансмиттер                                           |
|-------------|----------------------------------------------------------------------------------------------------|
|             |                                                                                                    |
| Примечание: | При включенной функции химической очистки при включении прибора, начинайте измерения через 6 минут после включения |

### Запуск химической очистки вручную

>

Введите **PURGE** для немедленного запуска химической очистки вручную

Purge ↓

Знак (>) появляется при завершении процесса нагрева. Однако, измерения нельзя начинать до полной стабилизации сенсора.

### Обогреваемый датчик (опционально)

#### Общие положения

Эта функция доступна только в трансмиттерах с датчиками HUMICAP<sup>®</sup>180 С

Обогрев сенсора рекомендуется использовать для среды с высокой влажностью, где даже небольшие перепады температуры могут вызвать конденсацию влаги на сенсоре. Обогрев датчика ускоряет процесс испарения влаги с датчика.

Обогрев датчика включается в том случае, когда относительная влажность рабочей среды достигает показателя, установленного пользователем. Температура и продолжительность нагрева также могут быть установлены пользователем.

Примечание: Во время нагрева сенсора, показатели измерений заблокированы на уровне, достигнутом до начала нагрева.

#### Установки нагрева сенсора

При сборке на заводе устанавливаются параметры обогрева по умолчанию. Вы можете изменить параметры относительной влажности, а так же продолжительность и температуру нагрева.

#### Включение\выключение нагрева сенсора

Включает\выключает нагрев сенсора

Xheat xx, J

Где хх – вкл\выкл

| >xheat on  |   |     |        |
|------------|---|-----|--------|
| Extra heat | : | ON  | (вкл)  |
| >xheat off |   |     |        |
| Extra heat | : | OFF | (выкл) |
| >          |   |     |        |

#### Установка параметров нагрева

Как только показатели относительной влажности превышают пределы, установленные пользователем, сенсор начинает нагреваться. Продолжительность нагрева может изменяться.

Xheat ↓

Введите значение после знака вопроса. Возможны следующие диапазоны:

| Предел RH                                     | 0100 %RH (по умолчанию:95 %RH) |
|-----------------------------------------------|--------------------------------|
| Показатель, после которого начинается нагрев) |                                |
| Температура нагрева                           | 0200 °С (по умолчанию: 100 °С) |
| Продолжительность нагрева                     | 0255 s (по умолчанию: 30 c)    |

| Пример:     |                                                                |  |  |
|-------------|----------------------------------------------------------------|--|--|
|             | >xheat                                                         |  |  |
|             | Extra heat : OFF                                               |  |  |
|             | Extra heat RH : 95 ? 90                                        |  |  |
|             | Extra heat temp: 100 ? 85                                      |  |  |
|             | Extra heat time: 30 ? 10                                       |  |  |
|             | >xheat on                                                      |  |  |
|             | Extra heat : ON                                                |  |  |
|             | >                                                              |  |  |
| Примечание: | Во время нагрева сенсора показатели измерений заблокированы на |  |  |
|             | уровне, достигнутом до начала нагрева                          |  |  |

#### Установочные комплекты и примеры установки

### Комплект для установки в трубе (для НМТ 333\337\335)

Комплект для установки в трубе включает фланец, уплотнительное кольцо, поддерживающую планку и соединительную деталь для головки сенсора, а так же болты для крепления фланца на стену трубы. Код заказа по каталогу Vaisala: 210697 (для HMT 333), 210710 (для HMT 337) и 210696 (для HMT 335, без поддерживающей планки)

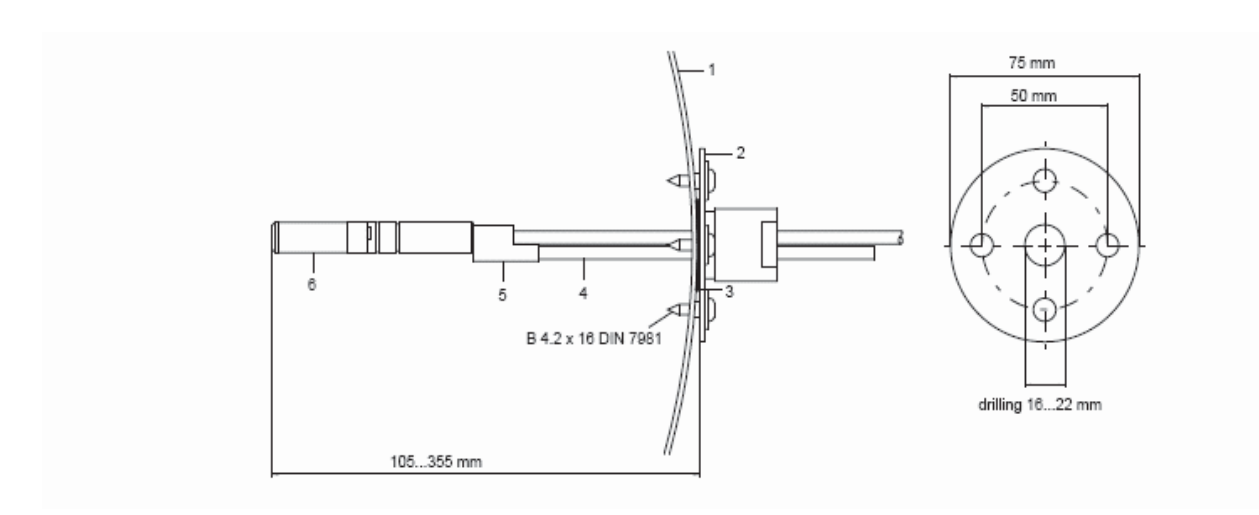

#### Комплект для установки в трубе:

- 1. стенка трубы
- 2. фланец
- 3. уплотнительное кольцо
- 4. поддерживающая планка (не включена в комплект для НМТ 335)
- 5. соединительная деталь (для крепления с поддерживающей планкой)
- 6. датчик относительной влажности

| Примечание: | При существенном  | различии тем  | мпературы внутр | и и снаружи трубы,  |
|-------------|-------------------|---------------|-----------------|---------------------|
|             | поддерживающая п  | ланка должна  | быть установлен | а в трубу настолько |
|             | глубоко, наскольк | о возможно.   | Это позволит    | избежать ошибок,    |
|             | вызванных теплопр | оводностью ка | беля и планки   |                     |

#### Комплект для установки в трубе для температурного датчика

Комплект для установки в трубе для температурного датчика фирмы Vaisala содержит фланец, поддерживающую планку, соединительную деталь, уплотнительное кольцо и фиксирующие болты. (4 шт) Код заказа по каталогу Vaisala 215003

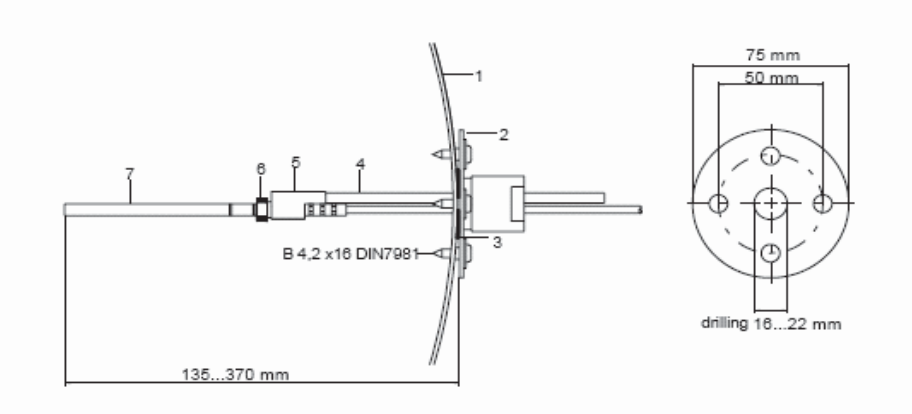

#### Комплект для установки в трубе

- 1. стенка трубы
- 2. фланец
- 3. уплотнительное кольцо
- 4. поддерживающая планка
- 5. соединительная деталь (для крепления с поддерживающей планкой)
- 6. крепежный фитинг (для крепления датчика)
- 7. температурный датчик (фиксируется при помощи крепежного фитинга)

#### Комплекты для герметичной установки SWAGELOK

#### Установка датчика относительной влажности

Комплект для герметичной установки SWAGELOK для датчика относительной влажности содержат соединитель Свагелок с жилой ISO3/8" или NPT1/2" Код заказа по каталогу VAISALA: SWG12ISO38 или SWG12NPT12

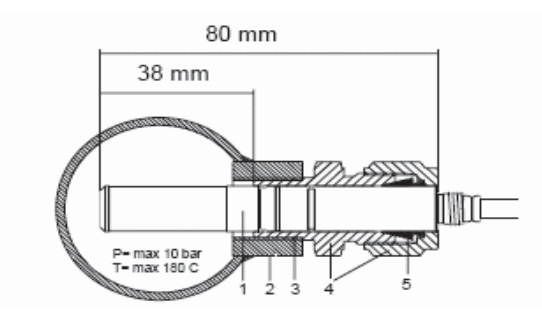

Комплект для герметичной установки SWAGELOK для датчика относительной влажности

#### Установка температурного датчика

Комплект для герметичной установки SWAGELOK для датчика температуры содержат соединитель Свагелок с жилой ISO1/8" или NPT1/8" Код заказа по каталогу VAISALA: SWG61SO18 или SWG6NPT18

- 1. датчик температуры
- 2. соединитель трубы
- 3. соединитель СВАГЕЛОК

1. датчик относительной влажности

3. кабель ISO3/8" или NPT1/2"

соединитель СВАГЕЛОК
уплотнительное кольцо

2. соединитель трубы

4. уплотнительное кольцо

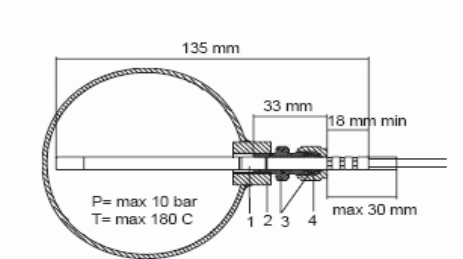

Комплект для герметичной установки SWAGELOK для датчика температуры

### Примеры герметичной установки с кабельным сальником

### Установка датчика относительной влажности (для НМТ 333\337)

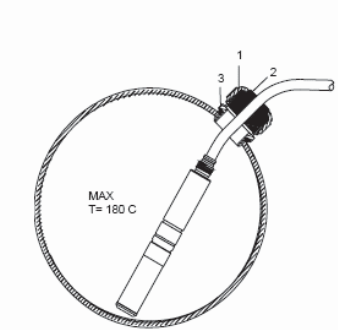

Установка кабеля с кабельным сальником AGRO(код заказа по каталогу Vaisala HMP-247CG)

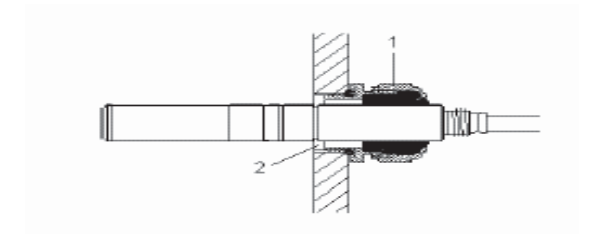

Установка с другим кабельным сальником

### Установка датчика температуры

**1** AGRO 1160.20.145 (T = -40...+100 °C) Не поставляется фирмой Vaisala 2. в местах под давлением используйте уплотняющее кольцо, например, 11х 1 DIN471

- 1. гайка (для фиксации с корпусом)
- 2. герметик
- 3. корпус и уплотнительное кольцо

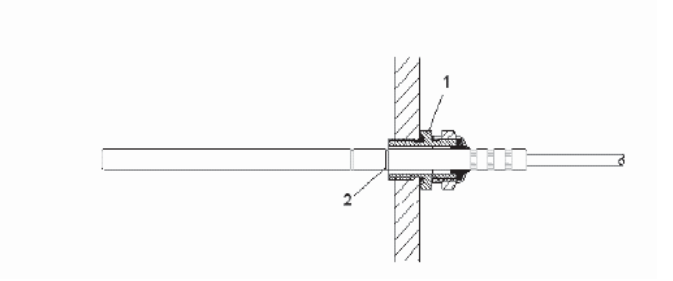

Герметичная установка (не предоставляется фирмой Vaisala)

- 1. кабельный сальник. Например AGRO 1100.12.91.065 (T= -25...+200 °C)
- 2. в местах под давлением используйте уплотняющее кольцо, например 6х 0.7 DIN471

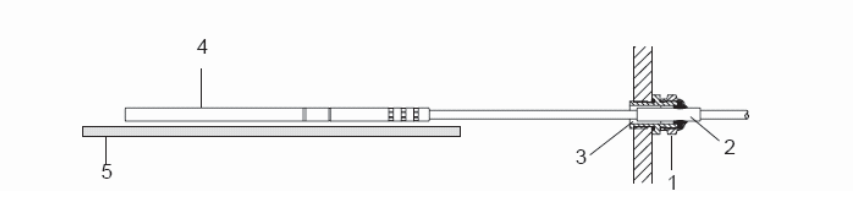

Установка на стене (не предоставляется фирмой Vaisala)

- 1. кабельный сальник. Например AGRO 1100.12.91.065 (T= -25...+200 °C)
- 2. плотный тефлоновый рукав
- 3. силиконовый клей для скрепления тефлонового рукава и кабеля
- 4. датчик температуры
- 5. поддерживающая планка для придания датчику горизонтального положения

#### пример установки в климатической камере

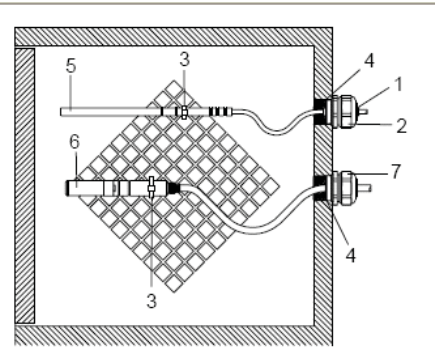

#### установка в климатической камере (не предоставляется фирмой Vaisala)

- 1. тефлоновый рукав
- 2. кабельный сальник. Например AGRO 1100.12.91.065 (T= -25...+200 °C)
- 3. стяжка для кабеля из нержавеющей стали или аналогичная
- 4. запечатать (силикон) (?)
- 5. датчик температуры
- 6. датчик относительной влажности
- 7. HMP247CG, кабельный сальник AGRO

Примечание: Оставьте кабель свободно провисать, чтобы избежать попадания

### Пример установки через крышу

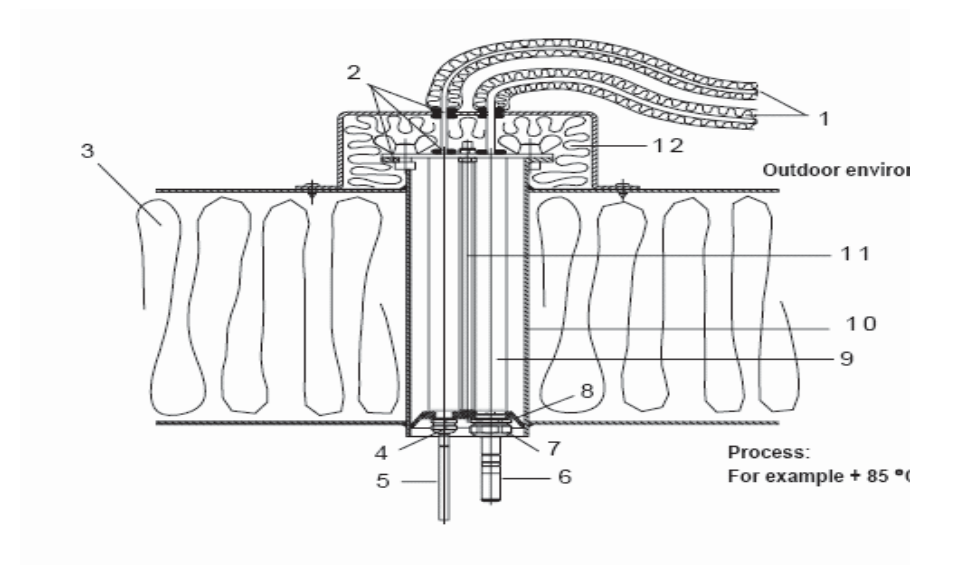

- 1. изолированные кабели датчика
- 2. герметики
- 3. крыша
- 4. кабельный сальник датчика температуры. Например AGRO 1100.12.91.065
- 5. датчик температуры
- 6. датчик относительной влажности
- 7. кабельный сальник датчика относительной влажности, например AGRO 1160.20.145
- 8. пластиковый адаптер для защиты датчиков от попадания конденсированной воды из трубы. Диаметр чуть меньше, чем диаметр трубы.
- 9. пластиковая трубка для головок датчика (2 шт)
- 10. две тонкие пластинки для поддержки пластикового адаптера
- 11. изолированный конец трубы

#### комплект для установки в шаровом клапане

Данный тип установки предпочтителен для внедрения датчика в трубопровод или производственный процесс под давлением. Используйте комплект шаровых клапанов 1\2 " или комплект с диаметром шара ∅14 мм. Если вы устанавливаете головку датчика ∅12 мм в трубопровод, учитывайте, что минимальный размер трубы должен быть не менее 2,54 см.

- 1. остановите процесс, если его давление превышает 10 бар. Если давление ниже, то останавливать процесс нет необходимости
- 2. установите прибор как показано на рисунке ниже. Устанавливайте головку датчика перпендикулярно направлению произвожственного потока.
- 3. убедитесь, то температура в месте установки равна температуре процесса, иначе показания влажности будут некорректны.
- 4. код заказа по каталогу Vaisala DMP 248BVS
- 1. датчик
- сначала закрутите разъемную гайку вручную. Датчик должен легко скользить. Затем заверните ее ключом

примерно на 60°. Не перекручивайте эту гайку!!

- 3. ручка шарового клапана
- 4. шар шарового клапана
- 5. трубопровод
- 6. ручной пресс
- паз головки сенсора показывает верхнюю границу установки
- 8. 8 фильтр

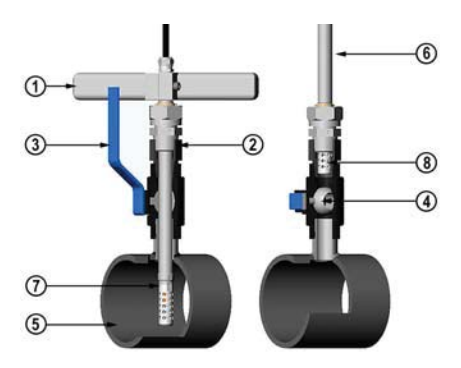

#### Метеорологический комплект (для НМТ 337)

Метеорологический комплект для HMT 337 позволяет использовать трансмиттер для получения надежных показателей для использования в метеорологических целях. Более подробная информация изложена в буклете по H MT 330 MIK и в бланке заказа.

Радиационный экран для дополнительного датчика температуры и датчика влажности Поддерживающая планка

Установочная пластина ля крепления поддерживающей планки

Установочная пластина трансмиттера

Поддерживающая планка

Радиационный экран для защиты нагреваемого датчика влажности

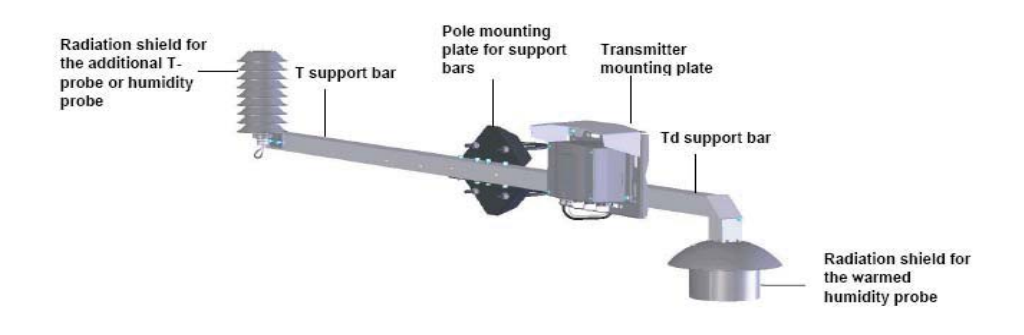

Метеорологический комплект для наружной установки НМТ 337. (код заказа по каталогу Vaisala HMT330MIK

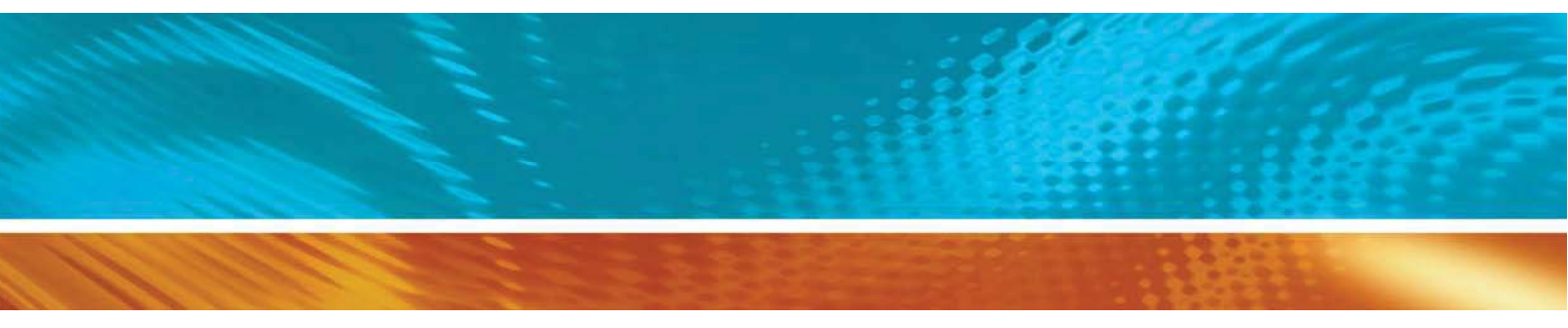

По вопросам продаж и поддержки обращайтесь: Волгоград (844)278-03-48, Воронеж (473)204-51-73, Екатеринбург (343)384-55-89, Казань (843)206-01-48, Краснодар (861)203-40-90, Красноярск (391)204-63-61, Москва (495)268-04-70, Нижний Новгород (831)429-08-12, Новосибирск (383)227-86-73, Ростов-на-Дону (863)308-18-15, Самара (846)206-03-16, Санкт-Петербург (812)309-46-40, Саратов (845)249-38-78, Уфа (347)229-48-12 Единый адрес: vsa@nt-rt.ru www.vaisala.nt-rt.ru